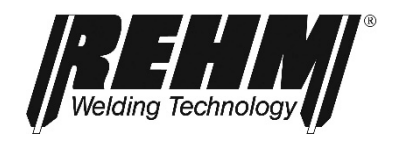

# BETRIEBSANLEITUNG WIG Schutzgas-Schweißanlagen

# **INVERTIG i 260-450 DC und AC/DC HIGH**

# **REHM** SCHWEISSTECHNIK

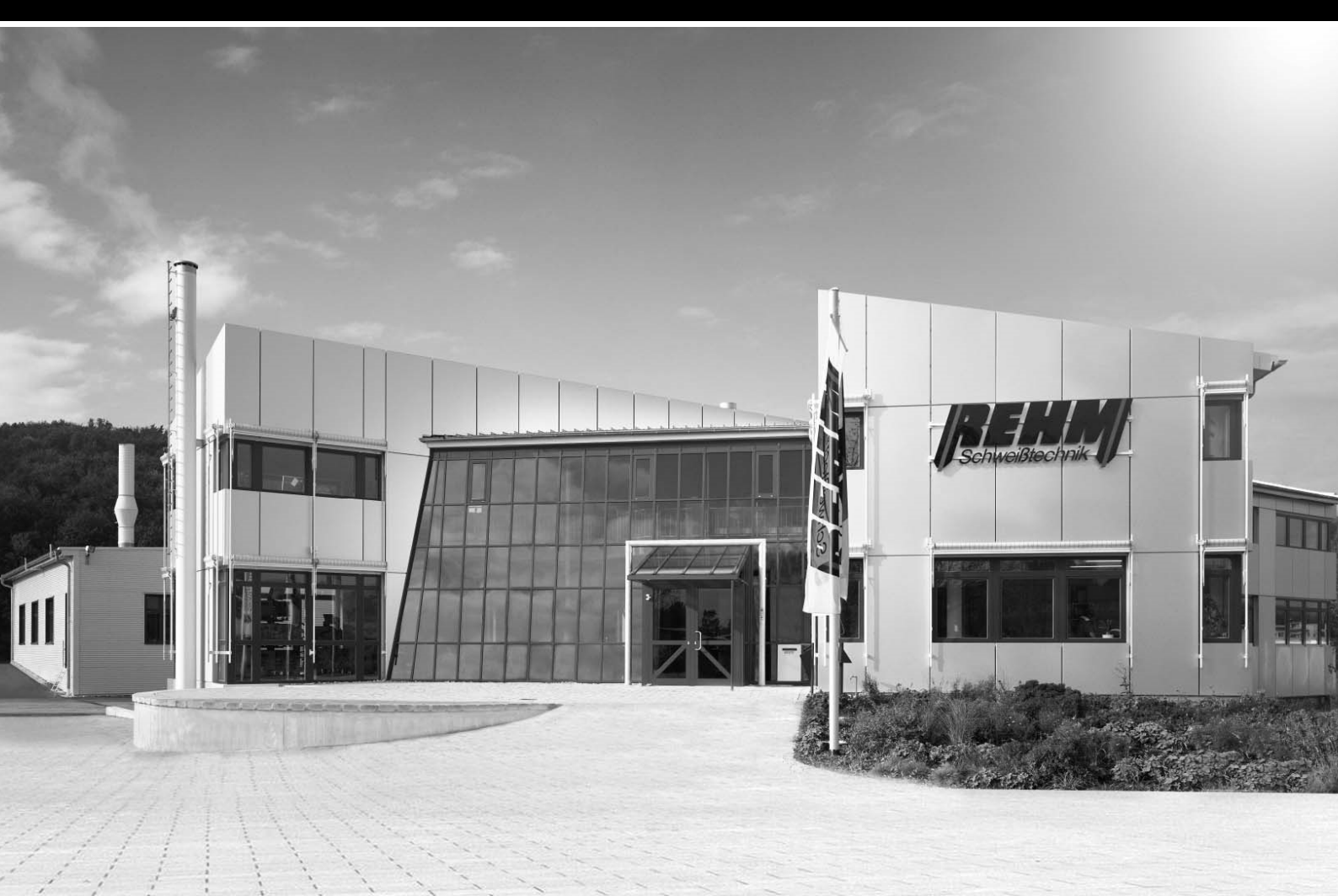

D

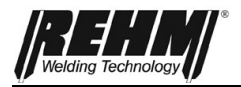

### **Betriebsanleitung**

Bezeichnung

WIG -Schweißanlagen

Typ INVERTIG i 260 DC und AC/DC HIGH INVERTIG i 310 DC und AC/DC HIGH INVERTIG i 350 DC und AC/DC HIGH INVERTIG i 450 DC und AC/DC HIGH

Hersteller

REHM GmbH u. Co. KG Schweißtechnik Ottostr. 2 D-73066 Uhingen

| Telefon: | 07161/3007-0  |
|----------|---------------|
| Telefax: | 07161/3007-20 |

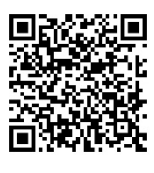

E-Mail: rehm@rehm-online.de

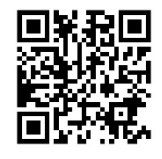

Internet: www.rehm-online.de

Dokumenten Nr.: 7303126

Ausgabedatum: 07.2023

© REHM GmbH u. Co. KG Schweißtechnik, Uhingen, Germany 2023

Der Inhalt dieser Beschreibung ist alleiniges Eigentum der Firma REHM GmbH u. Co. KG Schweißtechnik

Weitergabe sowie Vervielfältigung dieses Dokuments, Verwertung und Mitteilung seines Inhalts sind verboten, soweit nicht ausdrücklich gestattet.

Zuwiderhandlungen verpflichten zu Schadenersatz. Alle Rechte für den Fall der Patent-, Gebrauchsmuster- oder Geschmacksmustereintragung vorbehalten. Eine Fertigung anhand dieser Unterlagen ist nicht zulässig.

Änderungen vorbehalten.

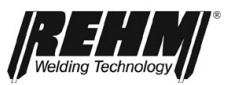

### Inhaltsverzeichnis

| 1                                                                                                    | EINLEITUNG                                                                                                    | 6                                                                                                    |
|----------------------------------------------------------------------------------------------------|----------------------------------------------------------------------------------------------------|----------------------------------------------------------------------------------------------------|
| 1.1                                                                                                    | Vorwort                                                                                                    | 6                                                                                                    |
| <b>1.2</b><br>1.2.1<br>1.2.2                                                                                                    | Allgemeine Beschreibung<br>Prinzip des WIG-Schutzgas-Schweißprozesses<br>Bestimmungsgemäße Verwendung                                                                                                    | <b>7</b><br>8<br>8                                                                                                    |
| 1.3                                                                                                    | Verwendete Symbolik                                                                                                    | 9                                                                                                    |
| 2                                                                                                    | SICHERHEITSHINWEISE                                                                                                    | 10                                                                                                    |
| 2.1                                                                                                    | Sicherheitssymbole in dieser Betriebsanleitung                                                                                                    | 10                                                                                                    |
| 2.2                                                                                                    | Warnsymbole an der Anlage                                                                                                    | 10                                                                                                    |
| 2.3                                                                                                    | Hinweise und Anforderungen                                                                                                    | 11                                                                                                    |
| 3                                                                                                    | GERÄTEBESCHREIBUNG                                                                                                    | 15                                                                                                    |
| 4                                                                                                    | FUNKTIONSBESCHREIBUNG                                                                                                    | 19                                                                                                    |
| 4.1                                                                                                    | Die Bedienelemente im Überblick                                                                                                    | 19                                                                                                    |
|                                                                                                    | 19                                                                                                    |                                                                                                    |
| 4.2                                                                                                    | Beschreibung Bedienfeld                                                                                                    | 20                                                                                                    |
| 4.2.1<br>4.2.2                                                                                                    | Bedienelemente                                                                                                    | 20<br>21                                                                                                    |
| 4.3                                                                                                    | Einschalten                                                                                                    |                                                                                                    |
| 4.4                                                                                                    | Besonderheiten des Bedienfeldes                                                                                                    |                                                                                                    |
|                                                                                                    |                                                                                                    |                                                                                                    |
| -                                                                                                    |                                                                                                    |                                                                                                    |
| 5                                                                                                    |                                                                                                    | 26                                                                                                    |
| <b>5</b><br><b>5.1</b><br>5.1.1                                                                                                    | FUNKTIONEN<br>Eckmenü Schweißverfahren (oben links)<br>WIG                                                                                                    | <b>26</b><br><b>26</b><br>26                                                                                          |
| <b>5</b><br><b>5.1</b><br>5.1.1<br>5.1.2                                                                                                    | FUNKTIONEN<br>Eckmenü Schweißverfahren (oben links)<br>WIG<br>MMA                                                                                                    | <b>26</b><br><b>26</b><br>26                                                                                          |
| <b>5</b><br><b>5.1</b><br>5.1.1<br>5.1.2<br><b>5.2</b>                                                                                                    | FUNKTIONEN<br>Eckmenü Schweißverfahren (oben links)<br>WIG<br>MMA<br>Eckmenü Betriebsart (oben rechts)                                                                                                    | <b>26</b><br>                                                                                                    |
| <b>5</b><br><b>5.1</b><br>5.1.1<br>5.1.2<br><b>5.2</b><br>5.2.1                                                                                                    | FUNKTIONEN         Eckmenü Schweißverfahren (oben links)         WIG                                                                                                    | <b>26</b><br><b>26</b><br>26<br>26<br>28                                                                              |
| <b>5</b><br><b>5.1</b><br>5.1.1<br>5.2<br><b>5.2</b><br>5.2.1<br>5.2.2<br>5.2.2                                                                                                    | FUNKTIONEN.         Eckmenü Schweißverfahren (oben links).         WIG         MMA         Eckmenü Betriebsart (oben rechts).         Betriebsart 2-Takt mit HF-Zündung         Betriebsart 4-Takt mit HF-Zündung         Betriebsart Punkten mit HF-Zündung                                                                                                    | 26<br>26<br>26<br>26<br>27<br>28<br>29<br>                                                                            |
| <b>5</b><br><b>5.1</b><br>5.1.1<br>5.1.2<br><b>5.2</b><br>5.2.1<br>5.2.2<br>5.2.3<br>5.2.3<br>5.2.4                                                                                                    | FUNKTIONEN.         Eckmenü Schweißverfahren (oben links).         WIG         MMA.         Eckmenü Betriebsart (oben rechts).         Betriebsart 2-Takt mit HF-Zündung         Betriebsart 4-Takt mit HF-Zündung         Betriebsart Punkten mit HF-Zündung         Betriebsart HYPER SPOT# mit HF-Zündung                                                                                                    | 26<br>26<br>26<br>26<br>27<br>28<br>29<br>30<br>31                                                                    |
| <b>5</b><br><b>5.1</b><br>5.1.1<br><b>5.2</b><br><b>5.2</b> .1<br>5.2.2<br>5.2.1<br>5.2.2<br>5.2.3<br>5.2.4<br>5.2.5                                                                                                    | FUNKTIONEN                                                                                                    | 26<br>26<br>26<br>26<br>27<br>28<br>29<br>30<br>31<br>32                                                              |
| <b>5</b><br><b>5.1</b><br>5.1.1<br>5.2<br><b>5.2</b><br>5.2.1<br>5.2.2<br>5.2.3<br>5.2.4<br>5.2.5<br>5.2.6                                                                                                    | FUNKTIONEN                                                                                                    | 26<br>26<br>26<br>26<br>27<br>28<br>30<br>31<br>32<br>33                                                              |
| <b>5</b><br><b>5.1</b><br>5.1.1<br>5.2<br><b>5.2</b><br>5.2.1<br>5.2.2<br>5.2.3<br>5.2.4<br>5.2.5<br>5.2.6<br>5.2.7                                                                                                    | FUNKTIONEN.         Eckmenü Schweißverfahren (oben links).         WIG         MMA.         Eckmenü Betriebsart (oben rechts).         Betriebsart 2-Takt mit HF-Zündung         Betriebsart 4-Takt mit HF-Zündung         Betriebsart Punkten mit HF-Zündung         Betriebsart HYPER.SPOT# mit HF-Zündung         Betriebsart Intervall 2-Takt mit HF-Zündung         Betriebsart Intervall 4-Takt mit HF-Zündung         Betriebsart 2 Takt mit HF-Zündung         Betriebsart 1 Nervall 2-Takt mit HF-Zündung         Betriebsart 1 Nervall 4-Takt mit HF-Zündung         Betriebsart 2 Takt mit LiftArc Zündung                                                                                                    | 26<br>26<br>26<br>27<br>28<br>29<br>30<br>31<br>33<br>33<br>34                                                        |
| <b>5</b><br><b>5.1</b><br>5.1.1<br>5.2<br><b>5.2</b><br>5.2.1<br>5.2.2<br>5.2.3<br>5.2.4<br>5.2.5<br>5.2.6<br>5.2.6<br>5.2.7<br>5.2.8                                                                                                    | FUNKTIONEN                                                                                                    | 26<br>26<br>26<br>26<br>27<br>28<br>29<br>30<br>31<br>32<br>33<br>34<br>35<br>                                        |
| <b>5</b><br><b>5.1</b><br>5.1.1<br>5.2.1<br>5.2.2<br>5.2.3<br>5.2.4<br>5.2.5<br>5.2.6<br>5.2.7<br>5.2.8<br>5.2.9<br>5.2.10                                                                                                    | FUNKTIONEN.         Eckmenü Schweißverfahren (oben links).         WIG         MMA         Eckmenü Betriebsart (oben rechts).         Betriebsart 2-Takt mit HF-Zündung         Betriebsart 4-Takt mit HF-Zündung         Betriebsart Punkten mit HF-Zündung         Betriebsart HYPER.SPOT# mit HF-Zündung         Betriebsart Intervall 2-Takt mit HF-Zündung         Betriebsart Intervall 2-Takt mit HF-Zündung         Betriebsart 1 Intervall 4-Takt mit HF-Zündung         Betriebsart 4 Takt mit LiftArc Zündung         Betriebsart 4 Takt mit LiftArc Zündung         Betriebsart 4 Takt mit LiftArc Zündung         Betriebsart 4 Takt mit LiftArc Zündung         Betriebsart 4 Takt mit LiftArc Zündung         Betriebsart 4 Takt mit LiftArc Zündung         Betriebsart 4 Takt mit LiftArc Zündung         Betriebsart 4 Takt mit LiftArc Zündung         Betriebsart 4 Takt mit LiftArc Zündung         Betriebsart 4 Takt mit LiftArc Zündung         Betriebsart 4 Takt mit LiftArc Zündung                                                                                                    | 26<br>26<br>26<br>27<br>28<br>29<br>30<br>31<br>32<br>33<br>34<br>35<br>36<br>37                                      |
| <b>5</b><br><b>5.1</b><br>5.1.2<br><b>5.2</b><br>5.2.1<br>5.2.2<br>5.2.3<br>5.2.4<br>5.2.5<br>5.2.6<br>5.2.7<br>5.2.8<br>5.2.9<br>5.2.10<br>5.2.10<br>5.2.11                                                                                                    | FUNKTIONEN.         Eckmenü Schweißverfahren (oben links).         WIG         MMA         Eckmenü Betriebsart (oben rechts)         Betriebsart 2-Takt mit HF-Zündung         Betriebsart 4-Takt mit HF-Zündung         Betriebsart Punkten mit HF-Zündung         Betriebsart HYPER.SPOT# mit HF-Zündung         Betriebsart Intervall 2-Takt mit HF-Zündung         Betriebsart Intervall 4-Takt mit HF-Zündung         Betriebsart 2 Takt mit LiftArc Zündung         Betriebsart 4 Takt mit LiftArc Zündung         Betriebsart 4 Takt mit LiftArc Zündung         Betriebsart 4 Takt mit LiftArc Zündung         Betriebsart 4 Takt mit LiftArc Zündung         Betriebsart 4 Takt mit LiftArc Zündung         Betriebsart 4 Takt mit LiftArc Zündung         Betriebsart HYPER.SPOT# mit LiftArc Zündung         Betriebsart HYPER.SPOT# mit LiftArc Zündung         Betriebsart HF-Touch# 2 Takt mit HF-Zündung                                                                                                    | 26<br>26<br>26<br>27<br>28<br>29<br>30<br>31<br>32<br>33<br>34<br>35<br>36<br>37<br>38                                |
| <b>5</b><br><b>5.1</b><br>5.1.1<br>5.2<br><b>5.2</b><br>5.2.1<br>5.2.2<br>5.2.3<br>5.2.4<br>5.2.5<br>5.2.6<br>5.2.7<br>5.2.8<br>5.2.9<br>5.2.10<br>5.2.11<br>5.2.12                                                                                                    | FUNKTIONEN.         Eckmenü Schweißverfahren (oben links).         WIG.         MMA.         Eckmenü Betriebsart (oben rechts) .         Betriebsart 2-Takt mit HF-Zündung .         Betriebsart 4-Takt mit HF-Zündung .         Betriebsart Punkten mit HF-Zündung .         Betriebsart Punkten mit HF-Zündung .         Betriebsart Punkten mit HF-Zündung .         Betriebsart Intervall 2-Takt mit HF-Zündung .         Betriebsart Intervall 2-Takt mit HF-Zündung .         Betriebsart Intervall 4-Takt mit HF-Zündung .         Betriebsart Intervall 4-Takt mit HF-Zündung .         Betriebsart 1 Intervall 4-Takt mit HF-Zündung .         Betriebsart 2 Takt mit LiftArc Zündung .         Betriebsart 4 Takt mit LiftArc Zündung .         Betriebsart 4 Takt mit LiftArc Zündung .         Betriebsart HYPER.SPOT# mit LiftArc Zündung .         Betriebsart HF-Touch# 2 Takt mit HF-Zündung .         Betriebsart HF-Touch# 2 Takt mit HF-Zündung .         Betriebsart HF-Touch# 2 Takt mit HF-Zündung .                                                                                                    | <b>26</b><br>26<br>26<br>27<br>28<br>29<br>30<br>31<br>32<br>33<br>34<br>35<br>36<br>37<br>38<br>39                   |
| <b>5</b><br><b>5.1</b><br>5.1.1<br>5.2.2<br>5.2.1<br>5.2.2<br>5.2.3<br>5.2.4<br>5.2.5<br>5.2.6<br>5.2.7<br>5.2.8<br>5.2.9<br>5.2.10<br>5.2.10<br>5.2.11<br>5.2.12<br>5.2.12<br>5.2.13                                                                                         | FUNKTIONEN         Eckmenü Schweißverfahren (oben links)         WIG         MMA         Eckmenü Betriebsart (oben rechts)         Betriebsart 2-Takt mit HF-Zündung         Betriebsart 4-Takt mit HF-Zündung         Betriebsart Punkten mit HF-Zündung         Betriebsart Intervall 2-Takt mit HF-Zündung         Betriebsart Intervall 2-Takt mit HF-Zündung         Betriebsart Intervall 2-Takt mit HF-Zündung         Betriebsart Intervall 4-Takt mit HF-Zündung         Betriebsart 1 Intervall 4-Takt mit HF-Zündung         Betriebsart 1 Intervall 4-Takt mit HF-Zündung         Betriebsart 1 Intervall 4-Takt mit HF-Zündung         Betriebsart 1 Intervall 4-Takt mit HF-Zündung         Betriebsart 2 Takt mit LiftArc Zündung         Betriebsart 4 Takt mit LiftArc Zündung         Betriebsart HP-R.SPOT# mit LiftArc Zündung         Betriebsart HF-Touch# 2 Takt mit HF-Zündung         Betriebsart HF-Touch# 2 Takt mit HF-Zündung         Betriebsart HF-Touch# Punkten mit HF-Zündung         Betriebsart HF-Touch HYPER.SPOT mit HF-Zündung         Betriebsart HF-Touch HYPER.SPOT mit HF-Zündung                                                                                                    | <b>26</b><br>26<br>26<br>27<br>.28<br>29<br>30<br>31<br>32<br>33<br>34<br>35<br>36<br>37<br>38<br>39<br>40            |
| <b>5</b><br><b>5.1</b><br>5.1.1<br>5.2<br><b>5.2</b><br>5.2.1<br>5.2.2<br>5.2.3<br>5.2.4<br>5.2.5<br>5.2.6<br>5.2.7<br>5.2.8<br>5.2.9<br>5.2.10<br>5.2.10<br>5.2.11<br>5.2.12<br>5.2.13<br><b>5.3</b>                                                                         | FUNKTIONEN.         Eckmenü Schweißverfahren (oben links).         WIG         MMA.         Eckmenü Betriebsart (oben rechts)         Betriebsart 2-Takt mit HF-Zündung         Betriebsart 4-Takt mit HF-Zündung         Betriebsart Punkten mit HF-Zündung         Betriebsart NYPER.SPOT# mit HF-Zündung         Betriebsart Intervall 2-Takt mit HF-Zündung         Betriebsart Intervall 2-Takt mit HF-Zündung         Betriebsart Intervall 4-Takt mit HF-Zündung         Betriebsart 2 Takt mit LiftArc Zündung         Betriebsart 4 Takt mit LiftArc Zündung         Betriebsart HYPER.SPOT# mit LiftArc Zündung         Betriebsart 4 Takt mit LiftArc Zündung         Betriebsart HYPER.SPOT# mit HF-Zündung         Betriebsart HF-Touch# 2 Takt mit HF-Zündung         Betriebsart HF-Touch# 2 Takt mit HF-Zündung         Betriebsart HF-Touch# 2 Takt mit HF-Zündung         Betriebsart HF-Touch# Punkten mit HF-Zündung         Betriebsart HF-Touch HYPER.SPOT mit HF-Zündung         Betriebsart HF-Touch HYPER.SPOT mit HF-Zündung         Betriebsart HF-Touch HYPER.SPOT mit HF-Zündung                                                                                                    | 26<br>26<br>26<br>27<br>28<br>29<br>30<br>31<br>31<br>32<br>33<br>34<br>35<br>36<br>37<br>38<br>39<br>40<br>40        |
| <b>5</b><br><b>5.1</b><br>5.1.1<br>5.2.2<br>5.2.1<br>5.2.2<br>5.2.3<br>5.2.4<br>5.2.5<br>5.2.6<br>5.2.7<br>5.2.8<br>5.2.9<br>5.2.10<br>5.2.11<br>5.2.12<br>5.2.11<br>5.2.12<br>5.2.13<br><b>5.3</b>                                                                           | FUNKTIONEN         Eckmenü Schweißverfahren (oben links)         WIG         MMA         Eckmenü Betriebsart (oben rechts)         Betriebsart 2-Takt mit HF-Zündung         Betriebsart 4-Takt mit HF-Zündung         Betriebsart Punkten mit HF-Zündung         Betriebsart NPPER.SPOT# mit HF-Zündung         Betriebsart Intervall 2-Takt mit HF-Zündung         Betriebsart Intervall 2-Takt mit HF-Zündung         Betriebsart Intervall 4-Takt mit HF-Zündung         Betriebsart 1 Nervall 4-Takt mit HF-Zündung         Betriebsart 2 Takt mit LiftArc Zündung         Betriebsart 4 Takt mit LiftArc Zündung         Betriebsart 4 Takt mit LiftArc Zündung         Betriebsart 4 Takt mit LiftArc Zündung         Betriebsart HYPER.SPOT# mit LiftArc Zündung         Betriebsart HF-Touch# 2 Takt mit HF-Zündung         Betriebsart HF-Touch# 2 Takt mit HF-Zündung         Betriebsart HF-Touch# 2 Takt mit HF-Zündung         Betriebsart HF-Touch # Punkten mit HF-Zündung         Betriebsart HF-Touch HYPER.SPOT mit HF-Zündung         Betriebsart HF-Touch # Punkten mit HF-Zündung         Betriebsart HF-Touch # Punkten mit HF-Zündung         Betriebsart HF-Touch # Punkten mit HF-Zündung         Betriebsart HF-Touch # Punkten mit HF-Zündung         Betriebsart HF-Touch HYPER.SPOT mit HF-Zündung <t< td=""><td><b>26</b><br/>26<br/>26<br/>27<br/>28<br/>29<br/>30<br/>31<br/>32<br/>33<br/>34<br/>35<br/>35<br/>36<br/>37<br/>38<br/>39<br/>40<br/>41</td></t<> | <b>26</b><br>26<br>26<br>27<br>28<br>29<br>30<br>31<br>32<br>33<br>34<br>35<br>35<br>36<br>37<br>38<br>39<br>40<br>41 |
| <b>5</b><br><b>5.1</b><br>5.1.1<br>5.2.2<br>5.2.1<br>5.2.2<br>5.2.3<br>5.2.4<br>5.2.5<br>5.2.6<br>5.2.7<br>5.2.8<br>5.2.9<br>5.2.10<br>5.2.10<br>5.2.11<br>5.2.12<br>5.2.13<br><b>5.3</b><br>5.3.1<br>5.3.2<br>5.3.2                                                          | FUNKTIONEN.         Eckmenü Schweißverfahren (oben links).         WIG.         MMA.         Eckmenü Betriebsart (oben rechts).         Betriebsart 2-Takt mit HF-Zündung         Betriebsart 4-Takt mit HF-Zündung         Betriebsart Punkten mit HF-Zündung         Betriebsart Punkten mit HF-Zündung         Betriebsart Punkten mit HF-Zündung         Betriebsart Intervall 2-Takt mit HF-Zündung         Betriebsart Intervall 4-Takt mit HF-Zündung         Betriebsart 1 Intervall 4-Takt mit HF-Zündung         Betriebsart 1 Intervall 4-Takt mit HF-Zündung         Betriebsart 2 Takt mit LiftArc Zündung         Betriebsart 4 Takt mit LiftArc Zündung         Betriebsart Punkten mit LiftArc Zündung         Betriebsart HYPER.SPOT# mit LiftArc Zündung         Betriebsart HF-Touch# 2 Takt mit HF-Zündung         Betriebsart HF-Touch# 2 Takt mit HF-Zündung         Betriebsart HF-Touch HYPER.SPOT mit HF-Zündung         Betriebsart HF-Touch HYPER.SPOT mit HF-Zündung         Betriebsart HF-Touch HYPER.SPOT mit HF-Zündung         Betriebsart HF-Touch HYPER.SPOT mit HF-Zündung         Betriebsart HF-Touch HYPER.SPOT mit HF-Zündung         Betriebsart HF-Touch HYPER.SPOT mit HF-Zündung         Betriebsart HF-Touch HYPER.SPOT mit HF-Zündung         Betriebsart HF-Touch HYPER.SPOT mit HF-Zündung <td><b>26</b> 26 26 26 27 28 29 30 31 32 33 34 35 36 37 38 39 40 41 41 41</td>                                                                        | <b>26</b> 26 26 26 27 28 29 30 31 32 33 34 35 36 37 38 39 40 41 41 41                                                 |
| <b>5</b><br><b>5.1</b><br>5.1.2<br><b>5.2</b><br>5.2.1<br>5.2.2<br>5.2.3<br>5.2.4<br>5.2.5<br>5.2.6<br>5.2.7<br>5.2.6<br>5.2.7<br>5.2.8<br>5.2.9<br>5.2.10<br>5.2.11<br>5.2.12<br>5.2.13<br><b>5.3</b><br><b>5.3</b> .1<br>5.3.2<br>5.3.3<br>5.3.4                            | FUNKTIONEN.         Eckmenü Schweißverfahren (oben links).         WIG         MMA         Eckmenü Betriebsart (oben rechts).         Betriebsart 2-Takt mit HF-Zündung         Betriebsart 4-Takt mit HF-Zündung         Betriebsart 9-Takt mit HF-Zündung         Betriebsart Punkten mit HF-Zündung         Betriebsart NYPER.SPOT# mit HF-Zündung         Betriebsart Intervall 2-Takt mit HF-Zündung         Betriebsart Intervall 2-Takt mit HF-Zündung         Betriebsart Intervall 4-Takt mit HF-Zündung         Betriebsart 1 ntervall 4-Takt mit HF-Zündung         Betriebsart 1 Takt mit LiftArc Zündung         Betriebsart 4 Takt mit LiftArc Zündung         Betriebsart HYPER.SPOT# mit LiftArc Zündung         Betriebsart HF-Touch# 2 Takt mit HF-Zündung         Betriebsart HF-Touch# 2 Takt mit HF-Zündung         Betriebsart HF-Touch# 2 Takt mit HF-Zündung         Betriebsart HF-Touch# Punkten mit HF-Zündung         Betriebsart HF-Touch HYPER.SPOT mit HF-Zündung         Betriebsart HF-Touch HYPER.SPOT mit HF-Zündung         Betriebsart HF-Touch HYPER.SPOT mit HF-Zündung         Betriebsart HF-Touch HYPER.SPOT mit HF-Zündung         Betriebsart HF-Touch HYPER.SPOT mit HF-Zündung         Betriebsart HF-Touch HYPER.SPOT mit HF-Zündung         Betriebsart HF-Touch HYPER.SPOT mit HF-ZÜNUNG                                                                                                    | <b>26 26 26 27 28 29 30 31 32 33 34 35 36 37 38 39 40 41 41 41 41</b>                                                 |
| <b>5</b><br><b>5.1</b><br>5.1.1<br>5.2.2<br>5.2.1<br>5.2.2<br>5.2.3<br>5.2.4<br>5.2.5<br>5.2.6<br>5.2.7<br>5.2.8<br>5.2.9<br>5.2.10<br>5.2.11<br>5.2.12<br>5.2.10<br>5.2.11<br>5.2.12<br>5.2.13<br><b>5.3</b><br>5.3.1<br>5.3.2<br>5.3.3<br>5.3.4                             | FUNKTIONEN         Eckmenü Schweißverfahren (oben links)         WIG         MMA         Eckmenü Betriebsart (oben rechts)         Betriebsart 2-Takt mit HF-Zündung         Betriebsart 4-Takt mit HF-Zündung         Betriebsart 4-Takt mit HF-Zündung         Betriebsart HYPER.SPOT# mit HF-Zündung         Betriebsart Intervall 2-Takt mit HF-Zündung         Betriebsart Intervall 2-Takt mit HF-Zündung         Betriebsart Intervall 4-Takt mit HF-Zündung         Betriebsart Intervall 4-Takt mit HF-Zündung         Betriebsart Punkten mit LiftArc Zündung         Betriebsart Punkten mit LiftArc Zündung         Betriebsart HYPER.SPOT# mit LiftArc Zündung         Betriebsart HF-Touch# 2 Takt mit HF-Zündung         Betriebsart HF-Touch# 2 Takt mit HF-Zündung         Betriebsart HF-Touch# 2 Takt mit HF-Zündung         Betriebsart HF-Touch# Punkten mit HF-Zündung         Betriebsart HF-Touch # PER.SPOT mit HF-Zündung         Betriebsart HF-Touch HYPER.SPOT mit HF-Zündung         Betriebsart HF-Touch HYPER.SPOT mit HF-Zündung         Betriebsart HF-Touch HYPER.SPOT mit HF-Zündung         Betriebsart HF-Touch HYPER.SPOT mit HF-Zündung         Betriebsart HF-Touch HYPER.SPOT mit HF-Zündung         Betriebsart HF-Touch HYPER.SPOT mit HF-Zündung         Betriebsart HF-Touch HYPER.SPOT mit HF-Zündung <td><b>26</b> 26 26 26 27 28 29 30 31 32 33 34 35 36 37 38 39 40 <b>41</b> 41 41 41</td>                                                    | <b>26</b> 26 26 26 27 28 29 30 31 32 33 34 35 36 37 38 39 40 <b>41</b> 41 41 41                                       |
| <b>5</b><br><b>5.1</b><br>5.1.1<br>5.2.2<br>5.2.3<br>5.2.4<br>5.2.5<br>5.2.6<br>5.2.7<br>5.2.8<br>5.2.9<br>5.2.10<br>5.2.10<br>5.2.10<br>5.2.11<br>5.2.2<br>5.2.13<br><b>5.3</b><br><b>5.3</b> .1<br>5.3.2<br>5.3.3<br>5.3.4<br><b>5.4</b><br><b>5.4</b>                      | FUNKTIONEN         Eckmenü Schweißverfahren (oben links)         WIG         MMA         Eckmenü Betriebsart (oben rechts)         Betriebsart 2-Takt mit HF-Zündung         Betriebsart 4-Takt mit HF-Zündung         Betriebsart Punkten mit HF-Zündung         Betriebsart Punkten mit HF-Zündung         Betriebsart Punkten mit HF-Zündung         Betriebsart Intervall 2-Takt mit HF-Zündung         Betriebsart Intervall 4-Takt mit HF-Zündung         Betriebsart Intervall 4-Takt mit HF-Zündung         Betriebsart Intervall 4-Takt mit HF-Zündung         Betriebsart Punkten mit LiftArc Zündung         Betriebsart Punkten mit LiftArc Zündung         Betriebsart Punkten mit LiftArc Zündung         Betriebsart HYPER.SPOT* mit LiftArc Zündung         Betriebsart HF-Touch* 2 Takt mit HF-Zündung         Betriebsart HF-Touch* 2 Takt mit HF-Zündung         Betriebsart HF-Touch* 2 Takt mit HF-Zündung         Betriebsart HF-Touch * 2 Takt mit HF-Zündung         Betriebsart HF-Touch # PUNKten mit HF-Zündung         Betriebsart HF-Touch # 2 Takt mit HF-Zündung         Betriebsart HF-Touch # QUEA         Betriebsart HF-Touch # PUNKten mit HF-Zündung         Betriebsart HF-Touch # PUNKten mit HF-Zündung         Betriebsart HF-Touch # QUEA         Betriebsart HF-Touch # QUEA                                                                                                    | <b>26 26 26 27 28 29 30 31 32 33 34 35 36 37 38 39 40 41 41 41 41 41 41 41</b>                                        |
| <b>5</b><br><b>5.1</b><br>5.1.1<br>5.2.2<br>5.2.1<br>5.2.2<br>5.2.3<br>5.2.4<br>5.2.5<br>5.2.6<br>5.2.7<br>5.2.6<br>5.2.7<br>5.2.8<br>5.2.9<br>5.2.10<br>5.2.11<br>5.2.12<br>5.2.13<br><b>5.3</b><br><b>5.3</b> .1<br>5.3.2<br>5.3.3<br>5.3.4<br><b>5.4</b><br>5.4.1<br>5.4.2 | FUNKTIONEN.         Eckmenü Schweißverfahren (oben links)                                                                                                    | <b>26 26 26 27 28 29 30 31 32 33 34 35 36 37 38 39 40 41 41 41 41 41 41 41 41</b>                                     |

# Welding Technology

#### Inhaltsverzeichnis

| 5.4.2<br>5.4.3                                | Pulsautomatik <sup>#</sup><br>Kalottenbildung <sup>#</sup>                                                                                          | 43<br>43                    |
|-----------------------------------------------|----------------------------------------------------------------------------------------------------|-----------------------------|
| 5.5                                           | Quick Choice Tasten                                                                                                    | 43                          |
| 5.6                                           | Untermenü                                                                                                    | 43                          |
| <b>5.7</b><br>5.7.1<br>5.7.2<br>5.7.3         | Funktionen Stromkurve<br>Parameter Einstellungen<br>Einstellen der WIG-Schweißparameter<br>Erläuterung der Schweißparameter                         | <b>43</b><br>44<br>44<br>45 |
| 5.8.                                          | Untermenüs                                                                                                    | 50                          |
| <b>5.8.1</b><br>5.8.1.1<br>5.8.1.2<br>5.8.1.3 | Jobspeicher<br>Job speichern<br>Job laden<br>Jobs und Ordner bearbeiten                                                                             | <b>51</b><br>52<br>54<br>55 |
| 5.8.2                                         | Untermenü Setup                                                                                                    | 57                          |
| 5.8.3                                         | Sprachmenü                                                                                                    | 59                          |
| 6                                             | KONTROLLLEUCHTEN                                                                                                    | 60                          |
| 7                                             | WEITERE FUNKTIONEN                                                                                                    | 61                          |
| 7.1                                           | Gastest                                                                                                    | 61                          |
| 7.2                                           | Wasserumlaufkühlung                                                                                                    | 61                          |
| 7.3                                           | Temperaturüberwachung der Leistungsteile                                                                                                    | 61                          |
| 7.4                                           | Fremdkühlung der Leistungsteile                                                                                                    | 61                          |
| 7.5                                           | Lüfter- und Wasserpumpenschaltung                                                                                                    | 61                          |
| 8                                             | ZUBEHÖR UND OPTIONEN                                                                                                    | 62                          |
| 8.1                                           | Geräteversionen, Zubehör und Optionen                                                                                                    | 62                          |
| 9                                             | INBETRIEBNAHME                                                                                                    | 63                          |
| 9.1                                           | Sicherheitshinweise                                                                                                    | 63                          |
| 9.2                                           | Arbeiten unter erhöhter elektrischer Gefährdung nach den Vorschriften von IEC 974, EN 60 974-1, TRBS 2131 und BGR 500 Kap. 2.26 (früher VGB 15) (S) | 63                          |
| 9.3                                           | Aufstellen des Schweißgerätes                                                                                                    | 63                          |
| 9.4                                           | Anschluss des Schweißgerätes                                                                                                    | 65                          |
| 9.5                                           | Kühlung des Schweißgerätes                                                                                                    | 65                          |
| 9.6                                           | Wasserkühlung für WIG-Schweißbrenner                                                                                                    | 65                          |
| 9.7                                           | Anschluss der Schweißleitungen                                                                                                    | 65                          |
| 9.8                                           | Anschluss des Brenners                                                                                                    | 66                          |
| 10                                            | BETRIEB                                                                                                    | 67                          |
| 10.1                                          | Sicherheitshinweise                                                                                                    | 67                          |
| 10.2                                          | Prüfungen vor dem Einschalten                                                                                                    | 67                          |
| 10.3                                          | Anschluss des Massekabels                                                                                                    | 67                          |
| Wesentli                                      | che Gefahren beim Schweißen                                                                                                    | 68                          |
| 10.4                                          | Praktische Anwendungshinweise                                                                                                    | 70                          |

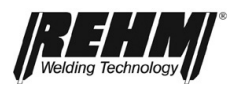

#### Inhaltsverzeichnis

| 11   | STÖRUNGEN                      | 74 |
|------|--------------------------------|----|
| 11.1 | Sicherheitshinweise            | 74 |
| 11.2 | Störtabelle                    | 74 |
| 11.3 | Fehlermeldungen                | 76 |
| 12   | WARTUNG UND INSTANDHALTUNG     | 77 |
| 12.1 | Sicherheitshinweise            | 77 |
| 12.2 | Wartungstabelle                | 78 |
| 12.3 | Reinigung des Geräteinneren    | 78 |
| 12.4 | Kühlwasserkontrolle            | 79 |
| 12.5 | Ordnungsgemäße Entsorgung      | 79 |
| 13   | STROMLAUFPLÄNE                 | 80 |
| 13.1 | Bauteile und Ersatzteile-Liste | 83 |
| 16   | TECHNISCHE DATEN               | 86 |

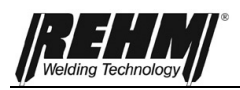

### 1 Einleitung

### 1.1 Vorwort

Sehr geehrter Kunde,

Sie haben eine REHM-Schutzgas-Schweißanlage und damit ein deutsches Markengerät erworben.

Wir danken Ihnen für das Vertrauen, das Sie in unsere Qualitätsprodukte setzen.

In den INVERTIG i 260-450 Schweißanlagen kommen nur Komponenten von höchster Qualität zum Einsatz.

Um eine hohe Lebensdauer, auch unter härtestem Einsatz zu ermöglichen, werden für alle REHM-Geräte nur Bauteile verwendet, die unsere strengen Qualitätsanforderungen erfüllen.

Die INVERTIG i 260-450 Schweißanlagen wurden entsprechend den allgemein anerkannten Regeln für Technik und sicheren Betrieb entwickelt und konstruiert. Alle relevanten gesetzlichen Bestimmungen wurden beachtet und eingehalten. Die Konformität ist erklärt und mit dem CE-Zeichen belegt.

REHM-Schweißanlagen werden in Deutschland hergestellt und tragen die Qualitätsbezeichnung "Made in Germany".

Die Fa. REHM ist bemüht, dem technischen Fortschritt sofort Rechnung zu tragen und behält sich das Recht vor, die Ausführung dieser Schweißgeräte jederzeit ohne Ankündigung den aktuellen technischen Erfordernissen anzupassen.

Die Ihnen vorliegende Betriebsanleitung ist für verschiedene Geräte der Serien INVERTIG i 260-450 erstellt. Beispielhaft sind Abbildungen, Erklärungen und Funktionen an der INVERTIG i 450 AC/DC beschrieben. In Abhängigkeit von erworbenen Maschinentyp, Ausstattungsvariante und Zubehör sind einzelne Funktionen nicht an Ihrer Maschine verfügbar. Diese sind im jeweiligen Abschnitt entsprechend gekennzeichnet.

Zusätzlich zu den in dieser Betriebsanleitung beschriebenen Zubehör und Optionen ist ein umfangreiches Zubehör z.B. für die Automatisierung erhältlich.

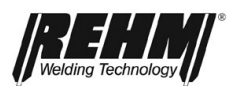

### 1.2 Allgemeine Beschreibung

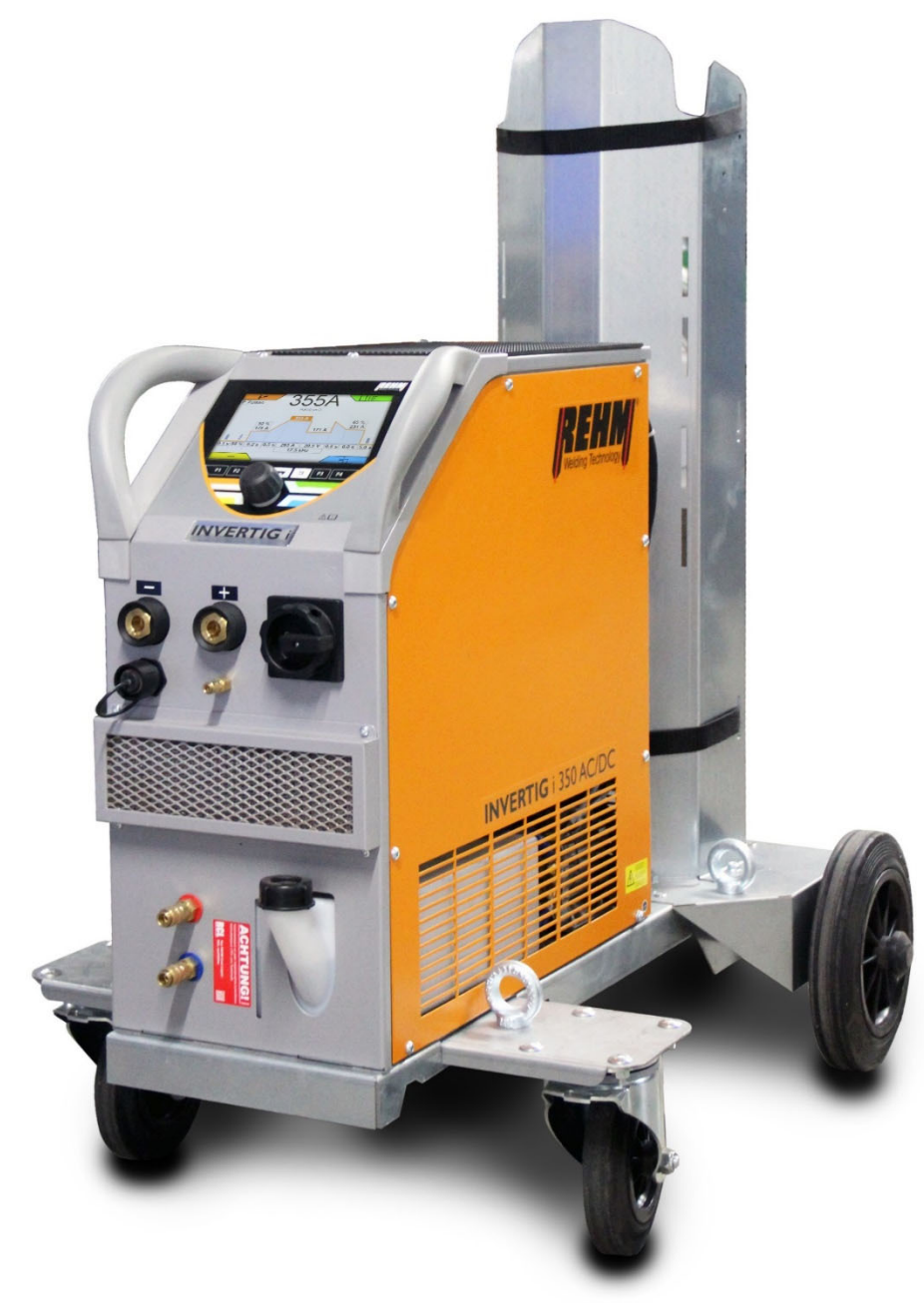

Abbildung 1: INVERTIG i 350 AC/DC (Abbildung zeigt nicht die Serienausstattung)

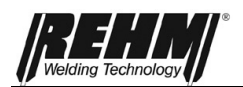

#### 1.2.1 Prinzip des WIG-Schutzgas-Schweißprozesses

Beim WIG-Schweißverfahren brennt der Lichtbogen frei zwischen einer Wolframelektrode und dem Werkstück. Das Schutzgas ist ein Edelgas wie Argon, Helium oder ein Gemisch aus diesen.

Ein Pol der Energiequelle liegt an der Wolframelektrode, der andere am Werk-stück. Die Elektrode ist Stromleiter und Lichtbogenträger (Dauerelektrode). Der Zusatzwerkstoff wird in Form eines Stabes von Hand oder drahtförmig durch ein separates Kaltdrahtzuführgerät eingebracht. Die Wolframelektrode und das Schmelzbad sowie das schmelzflüssige Ende des Zusatzwerkstoffes werden durch inertes Schutzgas, das aus der konzentrisch um die Elektrode angeordneten Schutzgasdüse austritt, vor dem Zutritt des Luftsauerstoffs geschützt.

### 1.2.2 Bestimmungsgemäße Verwendung

INVERTIG i 260-450 Schweißgeräte dürfen bestimmungsgemäß nur zum WIG- oder Elektroden-Hand-Schweißen verwendet werden.

REHM-Schweißgeräte sind konstruiert zum Verschweißen verschiedener metallischer Werkstoffe, wie z.B. unlegierte und legierte Stähle, Edelstähle, Kupfer, Titan und Aluminium. Bitte beachten Sie zusätzlich die speziellen Vorschriften, die für Ihre Anwendungsbereiche gelten.

REHM-Schweißgeräte sind für die Verwendung bei handgeführtem und maschinell geführtem Betrieb vorgesehen.

REHM-Schweißgeräte sind, ausgenommen wenn dies ausdrücklich von REHM schriftlich erklärt wird, nur für den Verkauf an kommerzielle/industrielle Anwender und nur für die Benutzung durch diese bestimmt. Sie dürfen nur von Personen, die in der Anwendung und Wartung von Schweißgeräten ausgebildet und geschult sind, betrieben werden.

Schweißstromquellen dürfen nicht in Bereichen mit erhöhter elektrischer Gefährdung aufgestellt werden.

Diese Betriebsanleitung enthält Regeln und Richtlinien zur bestimmungs-gemäßen Verwendung Ihrer Anlage. Nur bei deren Einhaltung gilt dies als bestimmungsgemäße Verwendung. Risiken und Schäden, die bei anderer Nutzung entstehen, verantwortet der Betreiber. Bei speziellen Anforderungen müssen ggf. besondere Bestimmungen zusätzlich beachtet werden.

Bei Unklarheiten fragen Sie bitte Ihren zuständigen Sicherheitsbeauftragten oder wenden Sie sich an den REHM-Kundenservice.

Auch die in den Lieferantendokumentationen aufgeführten speziellen Hinweise zur bestimmungsgemäßen Verwendung sind zu beachten.

Für den Betrieb der Anlage gelten darüberhinausgehende nationale Vorschriften uneingeschränkt.

Schweißstromquellen dürfen nicht zum Auftauen von Rohren verwendet werden.

Zur bestimmungsgemäßen Verwendung gehört auch die Einhaltung der vorgeschriebenen Montage-, De- und Wiedermontage-, Inbetriebnahme-, Betriebsund Instandhaltungsbedingungen sowie Entsorgungsmaßnahmen. Bitte beachten Sie besonders die Angaben im Kapitel 2 Sicherheitshinweise und Kapitel 12.5 Ordnungsgemäße Entsorgung.

Die Anlage darf nur unter den vorgenannten Voraussetzungen betrieben werden. Jeder anderweitige Gebrauch gilt als nicht bestimmungsgemäß. Die Konsequenzen daraus trägt allein der Betreiber.

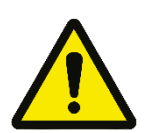

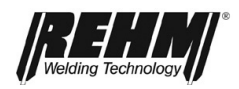

### 1.3 Verwendete Symbolik

Typographische Auszeichnungen

- •Aufzählungen mit vorausgehendem Punkt: Allgemeine Aufzählung
- Aufzählungen mit vorausgehendem Quadrat: Arbeits- oder Bedienschritte, die in der aufgeführten Reihenfolge ausgeführt werden müssen.
- → Kap. 2.2, Warnsymbole an der Anlage Querverweis: hier auf Kapitel 2.2, Warnsymbole an der Anlage

Fette Schrift wird für Hervorhebungen verwendet

#### Hinweis!

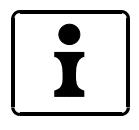

Die in diesem Handbuch verwendeten Sicherheitssymbolik: -> Kapitel 2.1

... bezeichnet Anwendungstipps und andere besonders nützliche Informationen.

Sicherheitssymbole

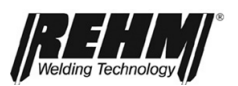

### 2 Sicherheitshinweise

### 2.1 Sicherheitssymbole in dieser Betriebsanleitung

Warnhinweise und Symbole Dieses oder ein die Gefahr genauer spezifizierendes Symbol finden Sie bei allen Sicherheitshinweisen in dieser Betriebsanleitung, bei denen Gefahr für Leib und Leben besteht.

Eines der untenstehenden Signalworte (Gefahr!, Warnung!, Vorsicht!) weist auf die Schwere der Gefahr hin:

Gefahr! ... vor einer unmittelbar drohenden Gefahr.

Wenn sie nicht gemieden wird, sind Tod oder schwerste Verletzungen die Folge. Die Gefahr wird mit einem Piktogramm am Seitenrand verdeutlicht.

Warnung! ... vor einer möglicherweise gefährlichen Situation.

Wenn sie nicht gemieden wird, können Tod oder schwerste Verletzungen die Folge sein.

Vorsicht! ... vor einer möglicherweise schädlichen Situation.

Wenn sie nicht gemieden wird, können leichte oder geringfügige Verletzungen die Folge sein und es kann zu Sachschäden kommen.

Wichtig!

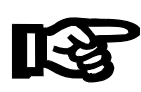

Hinweis auf eine möglicherweise schädliche Situation. Wenn sie nicht gemieden wird, kann das Produkt oder etwas in seiner Umgebung beschädigt werden.

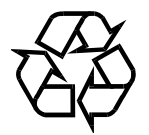

Gesundheits- und/oder umweltgefährdende Stoffe. Materialien / Betriebsstoffe, die gesetzeskonform zu behandeln und/oder zu entsorgen sind.

### 2.2 Warnsymbole an der Anlage

Die kennzeichnen Gefahren und Gefahrenquellen an der Anlage.

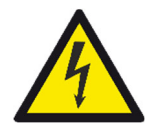

Gefahr!

Gefährliche elektrische Spannung!

Nichtbeachtung kann zu Tod oder Verletzung führen.

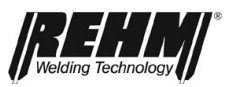

### 2.3 Hinweise und Anforderungen

Gefahren bei Nichtbeachtung Die Anlage wurde nach den allgemein anerkannten Regeln der Technik entwickelt und konstruiert.

Dennoch können bei ihrer Verwendung Gefahren für Leib und Leben des Benutzers oder Dritter bzw. Beeinträchtigungen an der Anlage oder anderen Sachwerten entstehen.

Es dürfen grundsätzlich keine Sicherheitseinrichtungen demontiert oder außer Betrieb gesetzt werden, da dadurch Gefährdungen drohen und der bestimmungsgemäße Gebrauch der Anlage nicht mehr gewährleistet ist. Demontage von Sicherheitseinrichtungen beim Rüsten, Reparieren und Warten ist besonders beschrieben. Unmittelbar nach Abschluss dieser Arbeiten hat die Remontage der Sicherheitseinrichtungen zu erfolgen.

Bei Anwendung von Fremdmitteln (z.B. Lösungsmittel zum Reinigen) hat der Betreiber der Anlage die Sicherheit des Gerätes bei deren Verwendung zu gewährleisten.

Alle Sicherheits- und Gefahrenhinweise sowie das Typenschild auf / an der Anlage sind vollzählig in lesbarem Zustand zu halten und zu beachten.

Sicherheitshinweise Sicherheitshinweise dienen dem Arbeitsschutz und der Unfallverhütung. Sie müssen beachtet werden.

Außer den in diesem Kapitel aufgeführten Sicherheitshinweisen sind ebenfalls die im laufenden Text enthaltenen Sicherheitshinweise zu beachten.

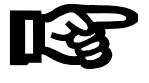

Neben den Hinweisen in dieser Betriebsanleitung müssen die allgemeingültigen Sicherheits- und Unfallverhütungsvorschriften (in Deutschland u.a. UVV BGV A3, TRBS 2131 sowie BGR 500 Kapitel 2.26 (früher VGB 15): "Schweißen, Schneiden und verwandte Verfahren" und dort speziell die Festlegungen für das Lichtbogenschweißen und -schneiden oder die entsprechenden nationalen Vorschriften) berücksichtigt werden.

Beachten Sie auch die Sicherheitshinweisschilder in der Werkhalle des Betreibers.

REHM-Schweißgeräte sind, ausgenommen wenn dies ausdrücklich von REHM schriftlich erklärt wird, nur für den Verkauf an kommerzielle / industrielle Anwender und nur für die Benutzung durch diese bestimmt.

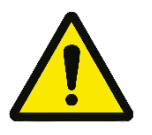

Die INVERTIG i 260-450 Schweißanlagen sind gemäß EN 60974-1 Lichtbogenschweißeinrichtungen - Schweißstromquellen für Überspannungskategorie III und Verschmutzungsgrad 3 und gemäß EN 60974-10 Lichtbogenschweißeinrichtungen - elektromagnetische Verträglichkeit (EMV) ausgelegt und dürfen nur an Netzversorgungssystemen verwendet werden, die ein Dreiphasen-Vier-Draht-System mit geerdetem Neutralleiter haben.

#### EMF-Maßnahmen:

Elektromagnetische Felder können Gesundheitsschäden verursachen, die noch nicht bekannt sind:

- Auswirkungen auf die Gesundheit benachbarter Personen, beispielsweise Träger von Herzschrittmachern und Hörhilfen

- Träger von Herzschrittmachern müssen sich von ihrem Arzt beraten lassen, bevor sie sich in unmittelbarer Nähe des Gerätes und des Schweißprozesses aufhalten

- Abstände zwischen Schweißkabeln und Kopf/Rumpf des Schweißers aus Sicherheitsgründen so groß wie möglich halten

- Schweißkabel und Schlauchpakete nicht über der Schulter tragen und nicht um den Körper und Körperteile wickeln.

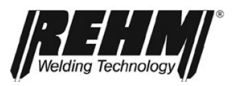

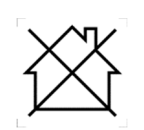

Diese Einrichtung der Klasse A ist nicht für den Gebrauch in Wohnbereichen vorgesehen, in denen die Stromversorgung über ein öffentliches Niederspannungs-Versorgungsnetz erfolgt. In derartigen Umgebungen können möglicherweise Probleme bei der Sicherstellung der elektromagnetischen Verträglichkeit aufgrund sowohl von leitungsgeführten als auch von abgestrahlten Störungen auftreten. Diese Schweißeinrichtung entspricht nicht IEC 61000-3-12:2011. Wenn sie an ein öffentliches Niederspannungs-Versorgungsnetz angeschlossen wird, liegt es in der Verantwortung des Errichters oder Anwenders der Schweißeinrichtung, sicherzustellen, dass die Schweißeinrichtung, ggf. nach Absprache mit dem Betreiber des Stromversorgungsnetzes, angeschlossen werden darf.

Die INVERTIG i 260-450 Schweißanlagen sind nur zu benutzen

- für die bestimmungsgemäße Verwendung
- in sicherheitstechnisch einwandfreiem Zustand

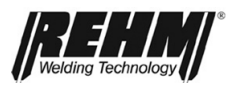

|                                       | WARNUNG                                                                                                    |
|---------------------------------------|----------------------------------------------------------------------------------------------------|
| Gefährlichkeit<br>dieser Maschine     | Die INVERTIG i 260-450 Schweißanlagen wurden einer Sicherheitsprüfung und -abnahme unterzogen. Bei Fehlbedienung oder Missbrauch drohen Gefahren für                                                                                                    |
|                                       | Leib und Leben des Bedieners,                                                                                                    |
|                                       | <ul> <li>die Maschine und andere Sachwerte des Betreibers</li> </ul>                                                                                                    |
|                                       | die effiziente Arbeit der Maschine                                                                                                    |
|                                       | Alle Personen, die mit der Aufstellung, Inbetriebnahme, Bedienung, Wartung und Instandhaltung der Maschine zu tun haben, müssen                                                                                                    |
|                                       | entsprechend qualifiziert sein                                                                                                    |
|                                       | <ul> <li>diese Betriebsanleitung genau beachten.</li> </ul>                                                                                                    |
|                                       | Es geht um Ihre Sicherheit!                                                                                                    |
| Qualifikation des<br>Bedienpersonales | Die INVERTIG i 260-450 Schweißanlagen dürfen nur von Personen, die in der<br>Anwendung und Wartung von Schweißgeräten ausgebildet und geschult sind,<br>betrieben und gewartet werden. Nur qualifiziertes, beauftragtes und<br>eingewiesenes Personal darf an und mit den Anlagen arbeiten.                                                                                                    |
|                                       | Der Bediener ist im Arbeitsbereich Dritten gegenüber verantwortlich. Die<br>Zuständigkeit für diese Maschine muss genau festgelegt und eingehalten werden.<br>Unklare Kompetenzen sind ein Sicherheitsrisiko.                                                                                                    |
|                                       | Der Betreiber muss                                                                                                    |
|                                       | <ul> <li>dem Bediener die Betriebsanleitung zugänglich machen und</li> </ul>                                                                                                    |
|                                       | <ul> <li>sich vergewissern, dass der Bediener sie gelesen und verstanden hat.</li> <li>Schalten Sie der Maschine einen abschließbaren Schalter vor, der eine Bedienung<br/>durch Unbefugte unmöglich macht.</li> </ul>                                                                                                    |
| Zweck des<br>Dokumentes               | Diese Betriebsanleitung enthält wichtige Hinweise, wie Sie dieses Gerät sicher,<br>sachgerecht und wirtschaftlich betreiben können. Ein Exemplar der<br>Betriebsanleitung ist ständig am Einsatzort der Anlage an einem dafür geeigneten<br>Ort aufzubewahren. Lesen Sie unbedingt die in dieser Betriebsanleitung für Sie<br>zusammengefassten Informationen, bevor Sie das Gerät nutzen. Sie erhalten<br>wichtige Hinweise zum Geräteeinsatz, die es Ihnen erlauben, die technischen<br>Vorzüge Ihres REHM-Gerätes voll zu nutzen. Darüber hinaus finden Sie<br>Informationen zur Wartung und Instandhaltung, sowie die der Betriebs- und<br>Funktionssicherheit. |
|                                       | Diese Betriebsanleitung ersetzt nicht die Unterweisungen durch das<br>Servicepersonal von Fa. REHM.                                                                                                    |
| <u> </u>                              | Auch die Dokumentation evtl. vorhandener Zusatzoptionen, wie<br>Automatisierungskoffer oder spezielle Hardware zum automatisierten<br>Schweißen muss beachtet werden.                                                                                                    |
| Veränderungen an<br>der Anlage        | Veränderungen an der Anlage bzw. der An- oder Einbau zusätzlicher<br>Einrichtungen sind nicht zulässig. Dadurch erlischt der Gewähr- und<br>Haftungsanspruch.                                                                                                    |
|                                       | Durch Fremdeingriffe sowie Außerbetriebssetzung von Sicherheitsvorrichtungen gehen jegliche Garantieansprüche verloren.                                                                                                    |
| Umgebungs-<br>bedingungen             | Betrieb und Lagerung des Geräts außerhalb des angegebenen Bereichs gilt als nicht bestimmungsgemäß. Für hieraus entstandene Schäden haftet der Hersteller nicht.                                                                                                    |
|                                       | Temperaturbereich der Umgebungsluft:                                                                                                    |
|                                       | - Im Betrieb: -10°C bis +40°C (14 °F bis 104 °F)                                                                                                    |
|                                       | - Bei Transport und Lagerung: -20°C bis +55°C (-4 °F bis 131 °F)                                                                                                    |

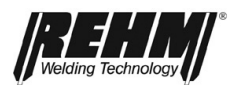

Relative Luftfeuchte: - bis 50% bei 40°C (104 °F) - bis 90% bei 20°C (68 °F) Umgebungsluft: Frei von unüblichen Mengen an Staub, Säuren, korrosiven Gasen oder Substanzen, usw., soweit diese nicht beim Schweißen entstehen. Höhenlagen über dem Meeresspiegel: bis 2000m (6500 ft) Geräte mit hoher Leistung können aufgrund ihrer hohen Stromaufnahme die Anforderungen an Netzspannung beeinträchtigen. Für bestimmte Gerätetypen können daher das Stromnetz Anschlussbeschränkungen, Anforderungen an eine maximal zulässige Netzimpedanz oder Anforderungen an eine minimal erforderliche verfügbare Leistung am Anschlusspunkt an das allgemeine Stromnetz bestehen (siehe technische Daten). In diesen Fällen muss der Anwender eines Gerätes - bei Bedarf nach Rücksprache mit dem Stromlieferanten - sicherstellen, dass das

betreffende Gerät angeschlossen werden darf.

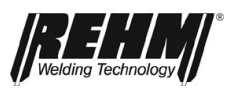

## 3 Gerätebeschreibung

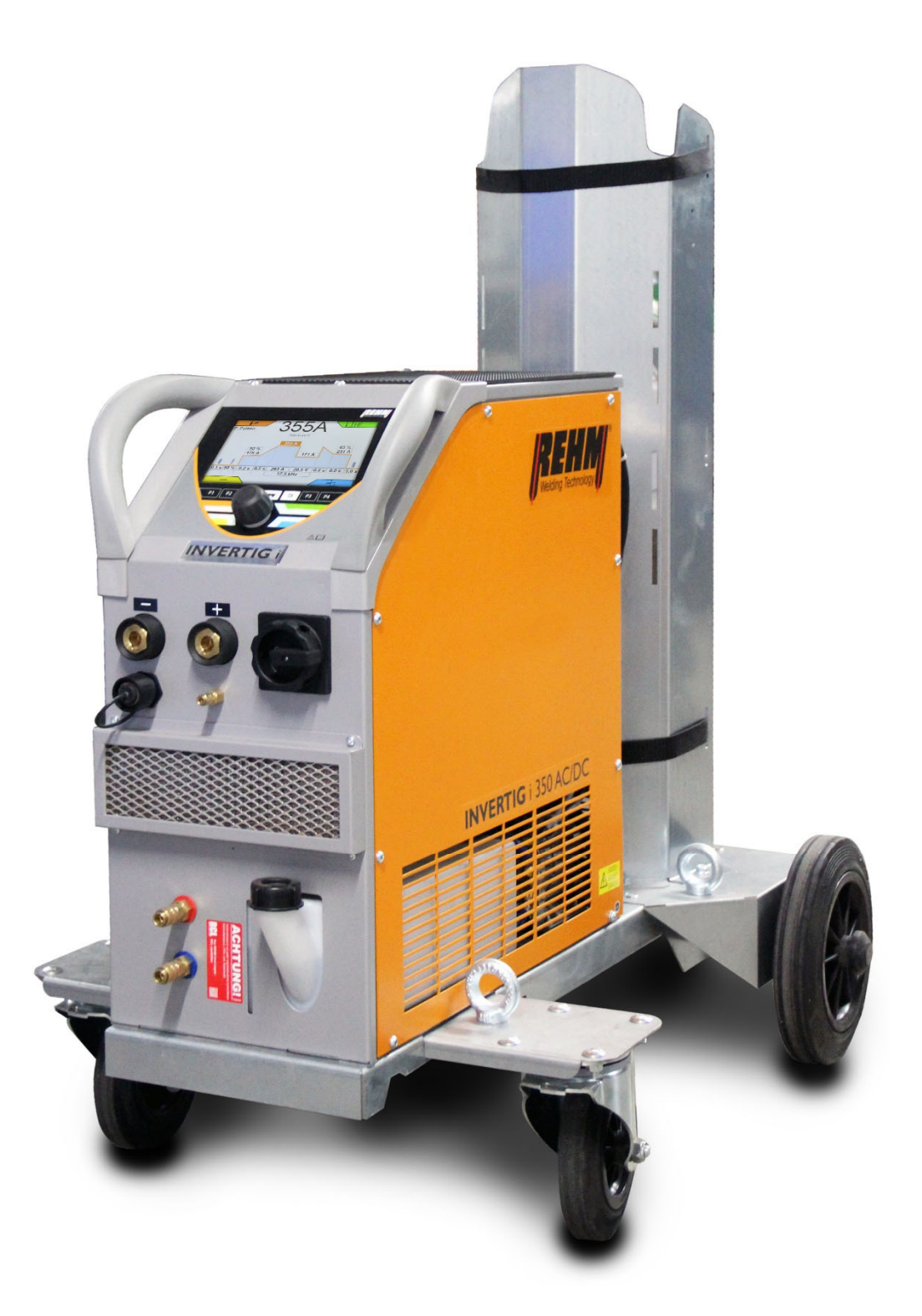

Abbildung 2: INVERTIG i 350 AC/DC Ansicht Front (Abbildung zeigt nicht die Serienausstattung)

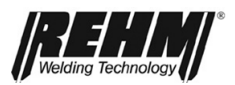

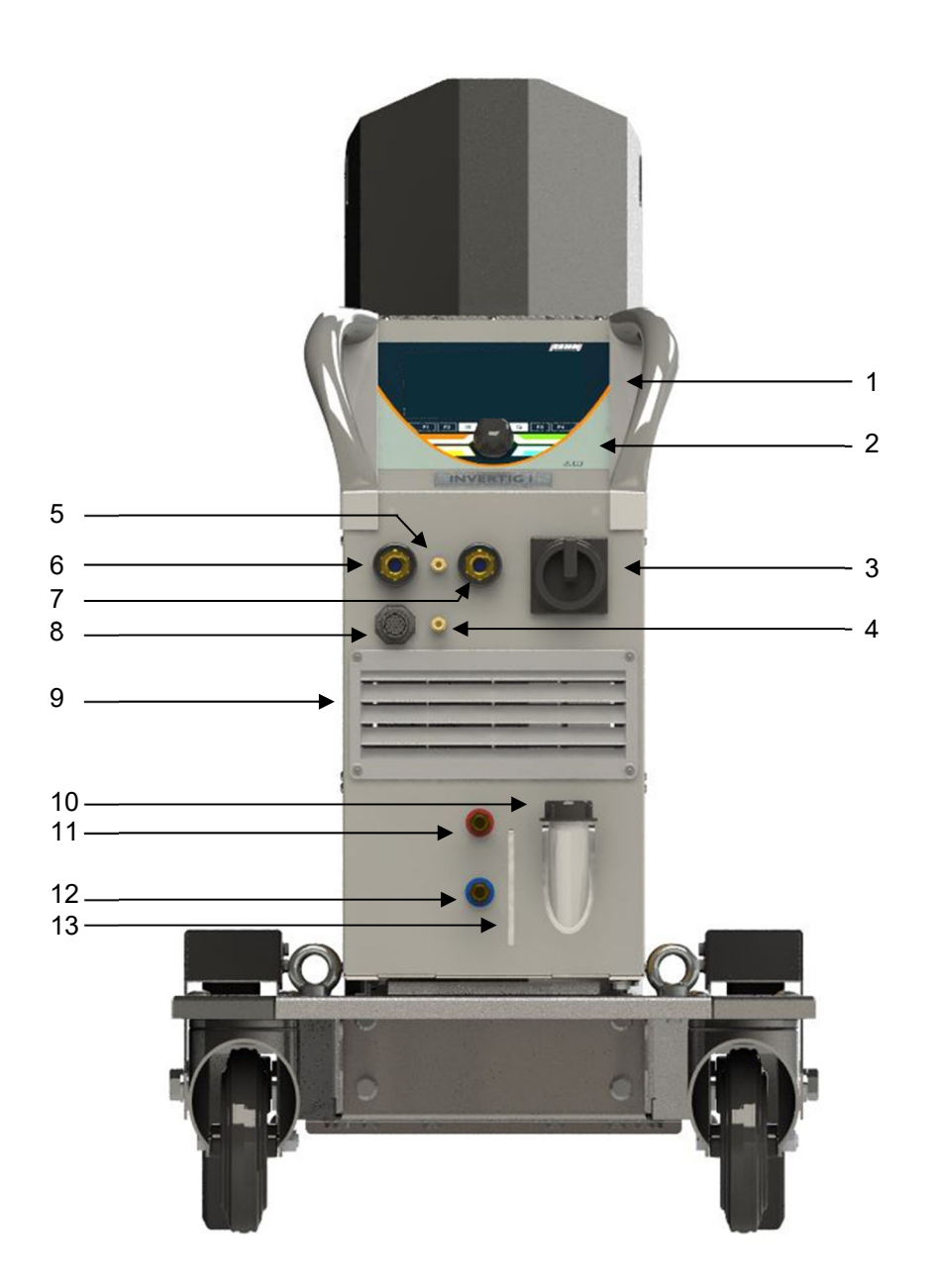

Abbildung 3: INVERTIG i 350 AC/DC Ansicht Front (Abbildung zeigt nicht die Serienausstattung)

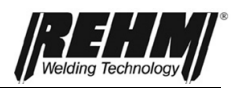

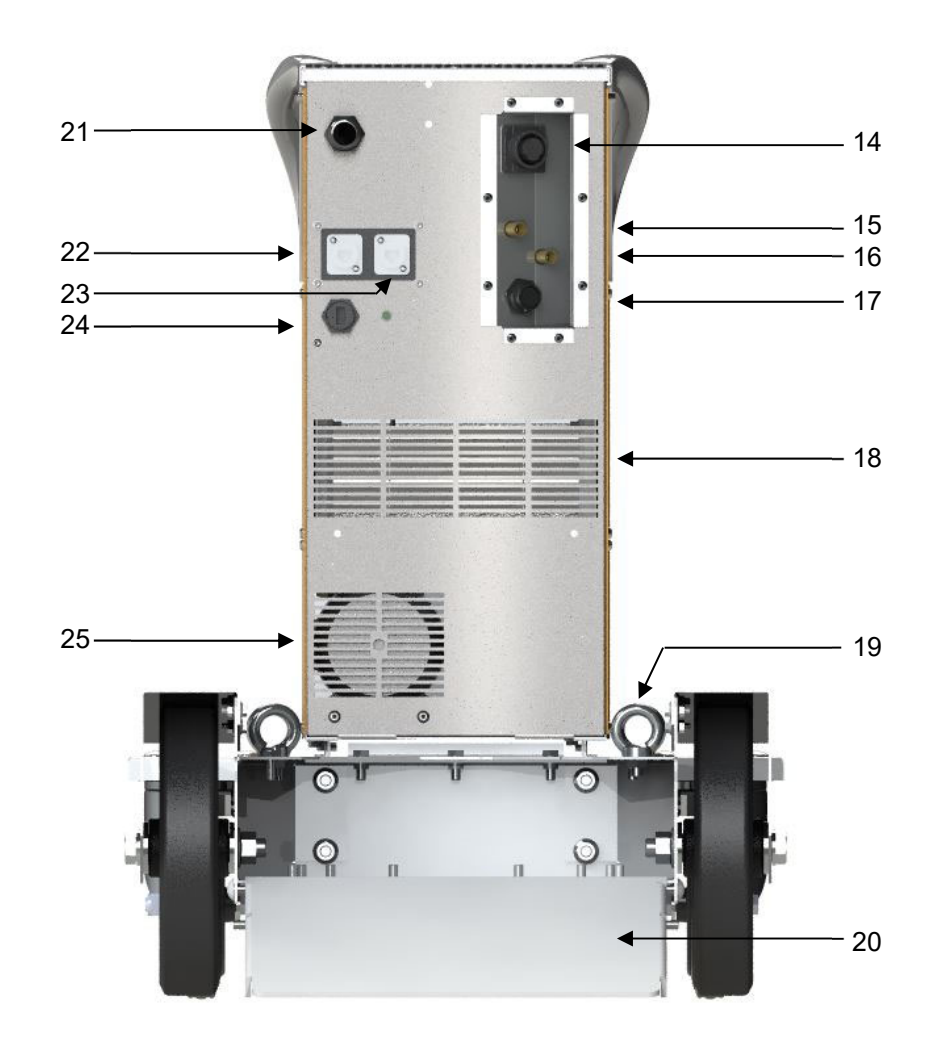

Abbildung 4: INVERTIG i 260-450 Rückansicht (Abbildung zeigt nicht die Serienausstattung)

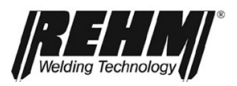

| Nr. | Symbol | Funktion / Beschreibung                                                                                         |
|-----|--------|----------------------------------------------------------------------------------------------------|
| 1   |        | Bedienfeld – Siehe "Beschreibung der Bedienung"                                                                 |
| 2   |        | Bedienfeld Drück- und Drehgeber                                                                                 |
| 3   |        | Hauptschalter zum Ein-/Ausschalten der<br>Schweißstromquelle                                                    |
| 4   |        | Schutzgas-Anschluss für WIG Schweißbrenner                                                                      |
| 5   |        | Zweiter Schutzgas-Anschluss für WIG Schweißbrenner/<br>Formieren (Option)                                       |
| 6   |        | Brenneranschluss; Strombuchse "Minus"                                                                           |
| 7   | +      | Massekabelanschluss; Strombuchse "Plus"                                                                         |
| 8   |        | Fernbedienbuchse                                                                                                |
| 9   |        | Kühlluft Einlass                                                                                                |
| 10  |        | Einlass Befüllung Kühlmittel Wasserkühlgerät                                                                    |
| 11  | Ð      | Anschluss Kühlmittel Rücklauf (Rot)                                                                             |
| 12  | Ĵ      | Anschluss Kühlmittel Vorlauf (Blau)                                                                             |
| 13  |        | Sichtfenster Stand Kühlmittel Wasserkühlgerät                                                                   |
| 14  |        | Schnittstelle für Kaltdraht (Option)                                                                            |
| 15  |        | Schutzgasflaschen-Anschluss                                                                                     |
| 16  |        | Zweiter Schutzgasflaschen-Anschluss (Option)                                                                    |
| 17  |        | Schnittstelle CAN (19 Polig)                                                                                    |
| 18  |        | Kühlluft Auslass                                                                                                |
| 19  |        | Kranösen                                                                                                    |
| 20  |        | Fahrwagen Advanced (Option, keine Serienausstattung)                                                            |
| 21  |        | Netzanschlusskabel                                                                                              |
| 22  |        | Schnittstelle CAN (Option) Ausschließlich zum Anschluss externe BDE oder andere CAN Geräte. Nicht für Ethernet! |
| 23  |        | Schnittstelle Ethernet (Option)                                                                                 |
| 24  |        | USB Buchse                                                                                                    |
| 25  |        | Kühlluft Auslass                                                                                                |
|     |        |                                                                                                    |

Tabelle 1 Legende zu Funktionselementen an Front- und Rückseite

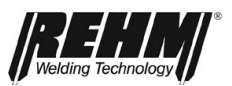

### 4 Funktionsbeschreibung

### 4.1 Die Bedienelemente im Überblick

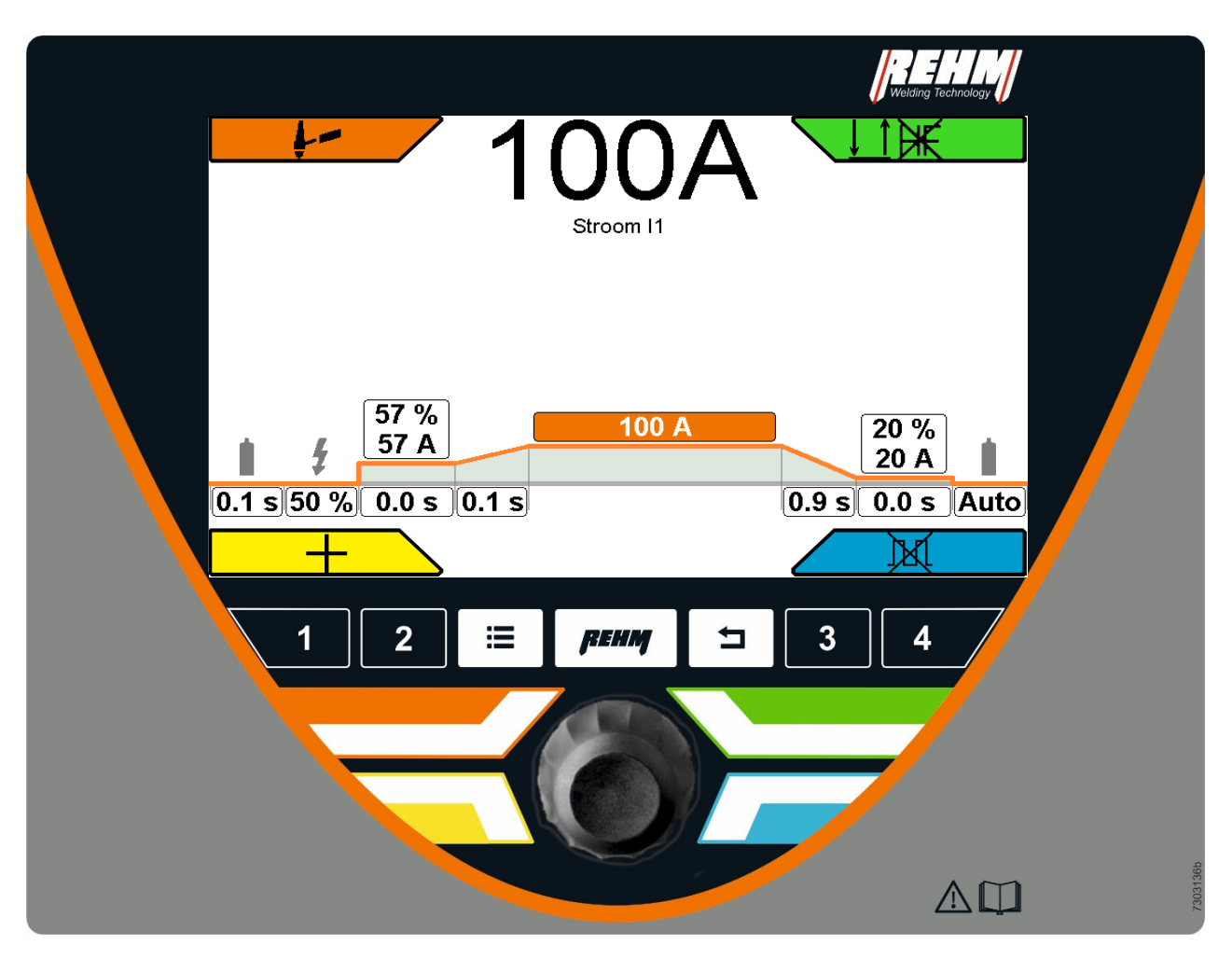

Abbildung 5: Bedienelement und Hauptbildschirm INVERTIG 450 i

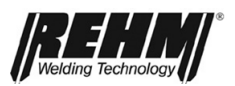

### 4.2 Beschreibung Bedienfeld

### 4.2.1 Bedienelemente

| Bedienelemente                  | Funktion                                                                                                    |                                         |  |
|---------------------------------|----------------------------------------------------------------------------------------------------|-----------------------------------------|--|
|                                 | Hauptbilds                                                                                                    | chirm                                   |  |
| Abb. 6. Hauntbildschirm         | Bedienung über Drehgeber mit Druck-<br>knopf und Tasten für die Auswahl-<br>menus in den 4 Ecken des Bildschirms                                                                    |                                         |  |
|                                 |                                                                                                    |                                         |  |
|                                 | Funktionstasten (von I         1       Quick         P2       Quick                                                                                                    | inks nach rechts)<br>-Choice<br>-Choice |  |
|                                 | Untermenü<br>"Submenü" (12)                                                                                                    | Auflistung aller<br>Untermenüs          |  |
|                                 | <b>ренм</b> Hauptbildschirm<br>"Home"                                                                                                    | Direkt zur ersten<br>Bildschirmseite    |  |
| 1 2 😑 <i>pehm</i> ⊐ 3 4         | T Zurück                                                                                                    | Immer eine<br>Ebene zurück              |  |
|                                 | P3 Quick                                                                                                    | -Choice                                 |  |
| Abb. 7 Funktionstasten          | P4 Quick                                                                                                    | -Choice                                 |  |
|                                 | QUICK CHOICE-Tasten<br>3s gedrückt halten:<br>Aktuelle Einstellungen als Job auf dieser Tas<br>Speichern                                                                            |                                         |  |
|                                 | Weniger als 1s<br>Gespeicherten Job aufrufe                                                                                                    | e drücken:<br>en                        |  |
|                                 | Anwahl Tasten Eckmenüs                                                                                                    |                                         |  |
|                                 | Direktmenü Tasten für<br>menüs in den 4 Bildsch<br>angeordnet um den Dr                                                                                                    | die Auswahl-<br>nirmecken;<br>ehgeber.  |  |
| Abb. 8 Eck Funktionstasten      |                                                                                                    |                                         |  |
|                                 | Drehgeber mit Druckknopf                                                                                                    |                                         |  |
|                                 | Bewegt den Zeiger (Cursor) auf dem<br>Bildschirm im Uhrzeigersinn oder<br>gegen den Uhrzeigersinn.<br>Erreichte Positionen werden farbig<br>hinterlegt dargestellt und können durch |                                         |  |
| Abb. 9 Drehgeber mit Druckknopf | Druck auf den Knopf d<br>aktiviert werden.                                                                                                    | es Drehgebers                           |  |

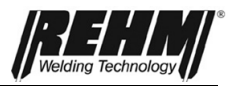

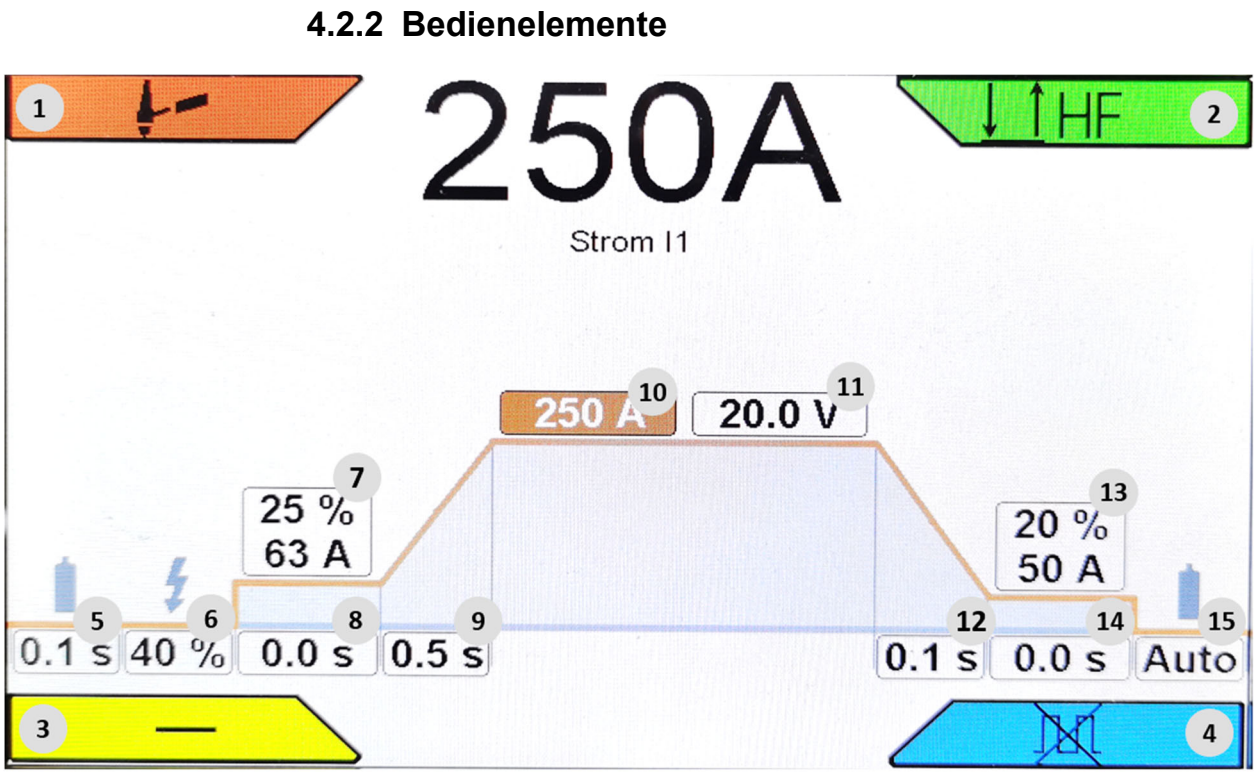

Abbildung 10: Bildschirmfunktionen

| Nr.          | Symbole               | Beschreibung / Funktionen                                                          |
|--------------|-----------------------|------------------------------------------------------------------------------------|
| BF1          |                       | Eckmenü Schweißverfahren                                                           |
|              | F                     | WIG                                                                                |
|              | /                     | E-Hand                                                                             |
| BF2          |                       | Eckmenü Betriebsarten (1 x Drücken)<br>Nicht alle in allen Zündungsarten verfügbar |
|              |                       | 2-Takt                                                                             |
|              |                       | 4-Takt                                                                             |
|              | ↓↑.                   | Punkten                                                                            |
|              | $\downarrow \uparrow$ | Intervall 2-Takt                                                                   |
|              | ↓1 ↓1                 | Intervall 4-Takt                                                                   |
| <b>BF2/2</b> |                       | Eckmenü Zündungsart (2 x Drücken)                                                  |
|              | HF                    | HF ein (Zünden mit Hochfrequenz)                                                   |
|              | ₽¥€                   | LiftArc (Zünden ohne Hochfrequenz<br>durch Kontaktzündung)                         |
| BF3          |                       | Eckmenü Polarität                                                                  |
|              | DC-                   | Gleichstrom Minus                                                                  |
|              | DC+                   | Gleichstrom Plus                                                                   |
|              | AC                    | Wechselstrom                                                                       |
|              | DUAL.WAVE             | Wechselstrom / Gleichstrom Minus                                                   |

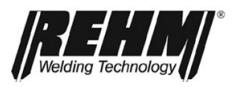

| Nr.         | Symbole   | Beschreibung / Funktionen                                                               |                    |  |
|-------------|-----------|-----------------------------------------------------------------------------------------|--------------------|--|
| BF3         |           | Eckmenü Polarität                                                                       |                    |  |
|             | DC-       | Gleichstrom Minus                                                                       |                    |  |
|             | DC+       | Gleichstrom Plus                                                                        |                    |  |
|             | AC        | Wechselstrom                                                                            |                    |  |
|             | DUAL.WAVE | Wechselstrom / Gleich                                                                   | strom Minus        |  |
| BF4         |           | Eckmenü Schw                                                                            | /eißprozess        |  |
|             | )x(       | Pulsen aus                                                                              |                    |  |
|             |           | Zeit Pulsen                                                                             |                    |  |
|             |           | HYPER.PULS                                                                              |                    |  |
|             |           | Funktionen St                                                                           | tromkurve          |  |
| BF5         |           | Gasvorströmzeit                                                                         | 0,1s 10,0s         |  |
| BF6         | 4         | Zündenergie                                                                             | 10% 100%           |  |
| BF7         |           | Startstrom                                                                              | 1% 200%<br>3A 500A |  |
| BF8         |           | Startstromzeit 0,1s 10,0s<br>(2-Takt; Intervall: 2-Takt; Intervall: 4-Takt;<br>Punkten) |                    |  |
| BF9         |           | Startstrom Slope Zeit                                                                   | 0,1s 10,0s         |  |
| BF10        | 11        | Strom I1                                                                                | 3A 500A            |  |
| BF11        | U         | Spannung zu Strom I1 (Setup-Bildschirm-<br>Spannungsanzeige)                            |                    |  |
| BF12        |           | Endstrom Slope Zeit                                                                     | 0,1s 10,0s         |  |
| BF13        |           | Endstrom                                                                                | 1% 200%<br>3A 500A |  |
| <b>BF14</b> |           | Endstromzeit                                                                            | 0,1s 10,0s         |  |
| BF15        |           | Gasnachströmzeit Auto<br>(Berechneter Wert, keine Anzeige)<br>0,1s 150,0s               |                    |  |

|             |             | Sonderfunktionen                                         |  |  |
|-------------|-------------|----------------------------------------------------------|--|--|
|             | +-          |                                                          |  |  |
| P Pu        | lsen 19     | BT2 50 % 16                                              |  |  |
| W Sinu      | s (Hart) 20 | 100 - 10 = 17                                            |  |  |
| f A         | uto 21      | 0.10 5 18                                                |  |  |
| в           | 0.0 22      | 0,10318                                                  |  |  |
| AC 0        | .3 s 23     |                                                          |  |  |
| DC 0        | .2 S 24     | 0/                                                       |  |  |
| BF16        | BT2         | Zweitstrom / Brennertaster                               |  |  |
| BF17        |             | Intervall Schweißzeit<br>Punkten Schweißzeit 0,01s 30,0s |  |  |
| <b>BF18</b> |             | Intervall Pausezeit 0,01s 5,0s                           |  |  |
| BF19        | Pulsen      | Zugang zum Pulsmenü                                      |  |  |
| BF20        | W           | AC-Stromform Auto<br>Sinus                               |  |  |

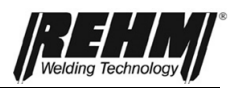

#### Inbetriebnahme

|             |    | Dreieck<br>Rechteck<br>Sinus (hart) |                      |  |
|-------------|----|-------------------------------------|----------------------|--|
| BF21        | f  | AC-Frequenz                         | Auto<br>30Hz … 300Hz |  |
| BF22        | В  | AC-Balance                          | -5,0 +5,0            |  |
| BF23        | AC | DUAL.WAVE AC-Zeit                   | 0,1s 10,0s           |  |
| <b>BF24</b> | DC | DUAL.WAVE DC-Zeit                   | 0,1s 10,0s           |  |

|             | Pulsfunktionen         |                                                                                          |        |         |           |
|-------------|------------------------|------------------------------------------------------------------------------------------|--------|---------|-----------|
|             | HYPER.PULS Zeit-Pulsen |                                                                                          |        |         | ulsen     |
|             | 25                     |                                                                                          |        | 25      |           |
| 2           | 21 A                   |                                                                                          |        | 221 A   |           |
|             | 80                     | 26<br>A                                                                                  |        |         | 80 A      |
|             | 27                     | 28                                                                                       |        | 27      | 28        |
| .1 s 1      | 50 A 16                | .0 V 0.1 s                                                                               | .1 s   | 150 A   | 16.0 V 0. |
|             | 17.5 kHz               | 29                                                                                       |        | 0.30 \$ | 0.30 s    |
|             |                        |                                                                                          |        | 30      | 31        |
| BF25        | 11                     | Pulsstrom I1                                                                             |        | 3A 500  | A         |
| <b>BF26</b> | 12                     | Pulsstrom I2                                                                             |        | 3A 500  | A         |
| BF27        |                        | Pulsstrom Mittelwert 3A 500A<br>mathematischer Mittelwert entsprechend 11, 12, 11 und t2 |        |         |           |
| <b>BF28</b> | U                      | Spannung zu Pulsstrom Mittelwert                                                         |        |         |           |
| BE20        | F                      | HYPER.PULS Frequenz                                                                      |        |         |           |
| DI 23       | •                      |                                                                                          |        | 0,10Hz  | 17,5kHz   |
| BF30        | t1                     | Zeit-Pulsen Zeit I1 0,01s 5,0s                                                           |        |         |           |
| BF31        | t2                     | Zeit-Pulsen Ze                                                                           | eit I2 | 0,01s 5 | 5,0s      |

Tabelle 2 Bedienelemente Hauptbildschirm

#### Inbetriebnahme

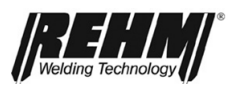

| Nr.            | Symbole      | Beschreibung / Funktionen                                                                                                    |  |  |
|----------------|--------------|----------------------------------------------------------------------------------------------------|--|--|
| BF32           | ≣            | Taste Untermenüs                                                                                                    |  |  |
|                |              | Jobspeicher<br>C Setup<br>Sprache / Language                                                                                                    |  |  |
| BF33           |              | Funktion Jobspeicher<br>(Programme)                                                                                                    |  |  |
|                |              | Schnellspeichertasten                                                                                                    |  |  |
| BF34 -<br>BF37 | 1-4          | Kurzer Tastendruck: Job Laden<br>Langer Tastendruck: Job Speichern                                                                                                    |  |  |
| BF38           | Q            | Setup (Einstellungen)                                                                                                    |  |  |
|                |              | Setup Diagnose           Bildschirm           Schweißen           System           Werkseinstellungen           Gastest           (Diverse Untermenüs sind aufrufbar) |  |  |
| BF39           |              | Sprache / Language                                                                                                    |  |  |
| BF40           |              | Rücksprungtasten "Home" und<br>"Back"                                                                                                    |  |  |
| BF41           | :            | Fehlermeldung                                                                                                    |  |  |
| BF42           | $\bigotimes$ | Links in der Kennlinien-Infoleiste<br>Anzeige Betrieb und<br>Übertemperatur                                                                                           |  |  |

Tabelle 3 Weitere Bedienfunktionen und Untermenüs

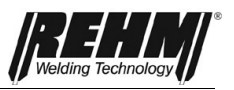

### 4.3 Einschalten

Mit dem Hauptschalter werden die INVERTIG i 260-450 Schweißanlagen in Betrieb genommen. Für ca. 10 Sekunden zeigt der Bildschirm das Rehm Firmenlogo und den Gerätetyp. Danach schaltet das Display auf den Hauptbildschirm [Abb. 6 Hauptbildschirm] um. Eingestellt sind die letzten aktiven Schweißparameter. Das Gerät ist damit betriebsbereit.

### 4.4 Besonderheiten des Bedienfeldes

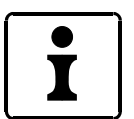

Damit das Bedienen noch schneller und einfacher geht, unterstützt Sie die Prozessorsteuerung aktiv:

Alle eingestellten Parameter bleiben beim Ausschalten des Gerätes im Gerät gespeichert. Beim Wiedereinschalten werden die gespeicherten Parameter automatisch aktiv.

Es werden immer die aktuell eingestellten Parameter und Einstellungen angezeigt.

**Hinweis!** Aufgrund von Ausstattungsvarianten, Softwareupdates oder Updates der Geräteausstattungen können an Ihrer INVERTIG i 260-450 Schweißanlage Funktionen verfügbar sein, die in dieser Betriebsanleitung nicht beschrieben sind oder nicht Bestandteil Ihrer Schweißanlage sind.

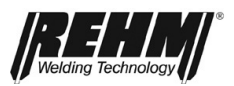

### 5 Funktionen

### 5.1 Eckmenü Schweißverfahren (oben links)

Mit dem Eckmenü [BF1] erfolgt die Auswahl der Schweißverfahren

- WIG (Wolfram-Intergasschweißen)
- MMA Lichtbogenhandschweißen

Mit Drehen und Drücken am Drehgeber [Abb. 9] erfolgen die Auswahl und die Bestätigung des Verfahrens. Mit den Tasten [BF40] "Zurück" oder "Rehm" erfolgt der Rücksprung auf den Hauptbildschirm [Abb. 6].

#### 5.1.1 WIG

Zum WIG-Schweißen schließen Sie den Brenner an der dafür vorgesehenen Buchse an. Stecken Sie den Steuerstecker in die Buchse und arretieren in. Mit der Schnellverschlusskupplung wird die Gasversorgung für den Brenner angeschlossen. Das Messekabel vom Werkstück wird entsprechend an der Massebuchse angeschlossen.

#### 5.1.2 MMA

Zum MMA (Elektrode-Hand-Schweißen) verwenden Sie dieses Schweißverfahren. Schließen Sie Elektrodenhalter und Massekabel entsprechend der gewünschten Polung an den Buchsen an. Sobald des Schweißverfahren aktiviert ist, liegt Leerlaufspannung zum Schweißen an.

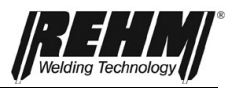

#### 5.2 Eckmenü Betriebsart (oben rechts)

Mit dem Taster oben rechts im Tastenfeld Abb. 9 erfolgt die Aktivierung des Menüs Betriebsarten [BF2] Hier kann die Auswahl zwischen den Betriebsarten

- 2-Takt
   4-Takt
   Punkten
- 4. HYPER.SPOT<sup>#</sup>
   5. Intervall 2-Takt
- 6. Intervall 4-Takt

erfolgen.

In Anhängigkeit der Zündungsart sind nicht alle Betriebsarten verfügbar. Folgende Tabelle zeigt die Abhängigkeiten der Betriebsarten von den Zündungsarten.

| Zündungsart                                                                                                    | Hochfrequenz | LiftArc | Touch-HF <sup>#</sup> |  |  |
|----------------------------------------------------------------------------------------------------|--------------|---------|-----------------------|--|--|
| Betriebsart                                                                                                    |              |         |                       |  |  |
| 2-Takt                                                                                                    | Х            | Х       | Χ*                    |  |  |
| 4-Takt                                                                                                    | Х            | Х       |                       |  |  |
| Punkten                                                                                                    | Х            | Х       | Χ*                    |  |  |
| HYPER.SPOT                                                                                                    | Х            | Х       | Χ*                    |  |  |
| Intervall 2-Takt                                                                                                    | Х            |         |                       |  |  |
| Intervall 4-Takt                                                                                                    | Х            |         |                       |  |  |
| *) Bei Zündungsart Touch-HF sind die Abläufe an die Zündungsart angepasst. Details siehe Beschreibung der Betriebsarten zu Touch-HF. |              |         |                       |  |  |
| #) Nur bei Ultra Ausführung.                                                                                                    |              |         |                       |  |  |

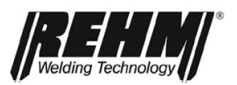

### 5.2.1 Betriebsart 2-Takt mit HF-Zündung

Ablauf der Betriebsart 2-Takt:

- 1. Takt Brennertaster drücken
  - Magnetventil für das Schutzgas wird geöffnet
  - Der Lichtbogen wird nach Ablauf der eingestellten Gasvorströmzeit mittels Hochfrequenzzündung gezündet
  - Der Schweißstrom stellt sich automatisch in der gewählten Anstiegszeit ausgehend vom eingestellten Startstrom auf den vorgewählten Wert für I1 ein
- 2. Takt Brennertaster loslassen
  - Der Strom verringert sich über die eingestellte Endstrom Slopezeit auf den vorgewählten Endstrom und wird für die eingestellte Endstromzeit gehalten
  - D Mit Ablauf der Endstromzeit erlischt der Lichtbogen automatisch
  - Das Schutzgas wird nach Ablauf der Gasnachströmzeit abgeschaltet

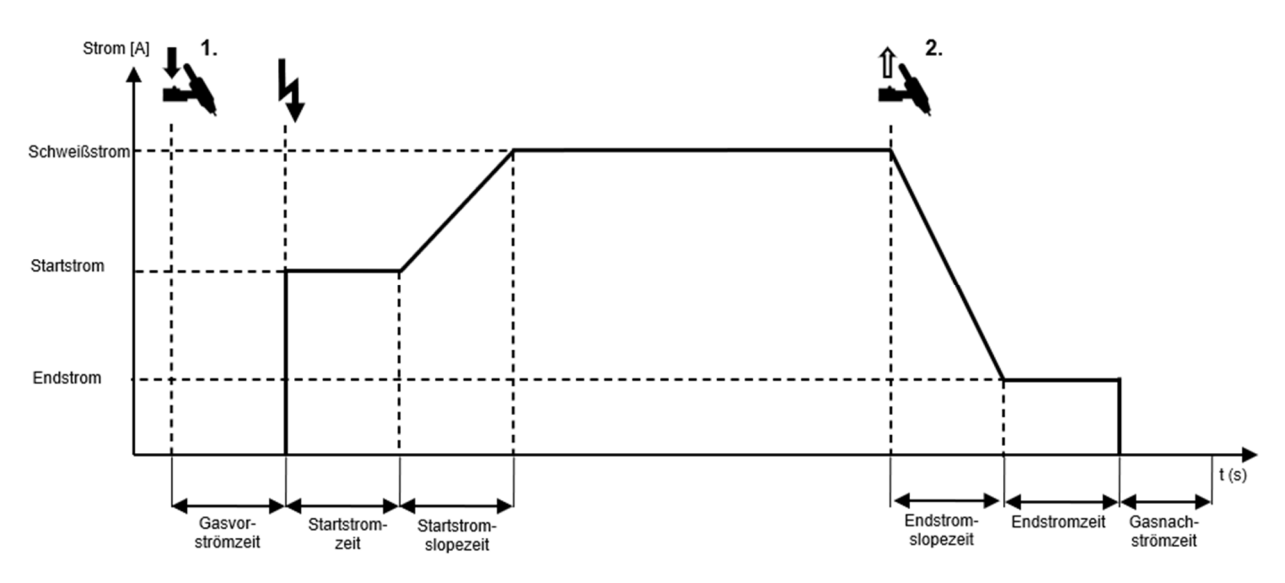

Abbildung 11: Ablauf der Betriebsart 2-Takt mit HF-Zündung

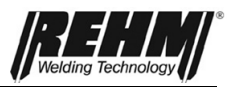

#### 5.2.2 Betriebsart 4-Takt mit HF-Zündung

Ablauf der Betriebsart 4-Takt:

- 1. Takt Brennertaster drücken
  - Magnetventil für das Schutzgas wird geöffnet
  - Nach Ablauf der Gasvorströmzeit wird der Lichtbogen wird mit Hochfrequenz gezündet
  - Der Schweißstrom fließt mit dem eingestellten Startstrom-Wert
- 2. Takt Brennertaster loslassen
  - Der Schweißstrom wird vom Startstrom-Wert auf den für das Schweißen eingestellten Wert geändert
- 3. Takt Brennertaster drücken
  - Für die Dauer der Endstromslopezeit wird der Schweißstrom auf den Endstrom eingestellten Wert verringert
- 4. Takt Brennertaster loslassen
  - □ Lichtbogen erlischt
  - Das Schutzgas wird nach Ablauf der Gasnachströmzeit abgeschaltet

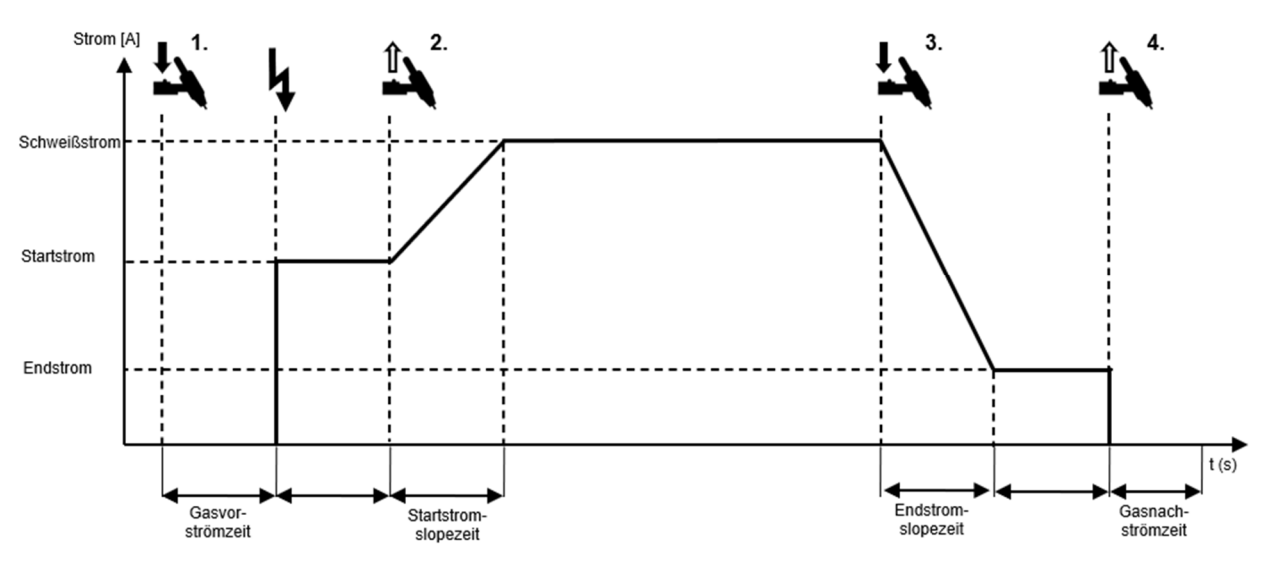

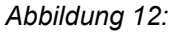

Ablauf der Betriebsart 4-Takt mit HF-Zündung

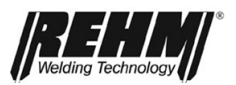

### 5.2.3 Betriebsart Punkten mit HF-Zündung

Ablauf der Betriebsart Punkten mit HF-Zündung:

- 1. Takt Brennertaster drücken
  - Magnetventil für das Schutzgas wird geöffnet
  - Der Lichtbogen wird nach Ablauf der eingestellten Gasvorströmzeit mittels Hochfrequenzzündung gezündet
  - Der Schweißstrom stellt sich automatisch in der gewählten Startstromslopezeit ausgehend vom eingestellten Startstrom auf den vorgewählten Wert für den Schweißstrom ein
  - Der Schweißstrom fließt mit dem für das Schweißen eingestellten Wert
  - Die Punkten-Schweißzeit läuft
  - Nach Ablauf der eingestellten Punkten-Schweißzeit wird der Strom innerhalb der Endstromslopezeit auf den Endstrom-Wert eingestellt.
  - Nach Ablauf der Endstromzeit erlischt der Lichtbogen
  - Das Schutzgas wird nach Ablauf der Gasnachströmzeit abgeschaltet
- 2. Takt Loslassen des Brennertasters
  - Durch Loslassen des Brennertasters während der Punktzeit wird der Schweißprozess sofort beendet und das Schutzgas nach Ablauf der Gasnachströmzeit abgeschaltet.

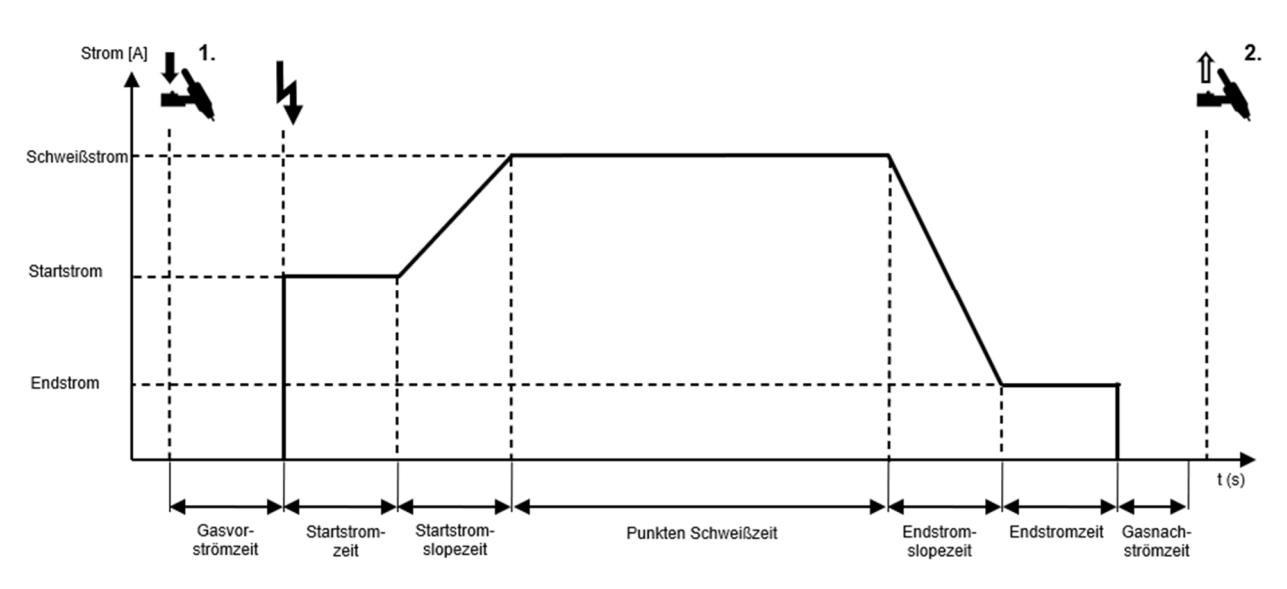

Abbildung 13: Ablauf der Betriebsart Punkten mit HF-Zündung

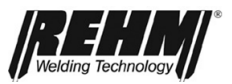

### 5.2.4 Betriebsart HYPER.SPOT<sup>#</sup> mit HF-Zündung

Ablauf der Betriebsart HYPER.SPOT mit HF-Zündung:

- 1. Takt Brennertaster drücken
  - Magnetventil f
    ür das Schutzgas wird ge
    öffnet
  - Der Lichtbogen wird nach Ablauf der eingestellten Gasvorströmzeit mittels Hochfrequenzzündung gezündet
  - Der Schweißstrom stellt sich sofort auf den vorgewählten Wert ein
  - Der Schweißstrom fließt mit dem für das Schweißen eingestellten Wert
  - Die HYPER.SPOT-Schweißzeit läuft
  - □ Nach Ablauf der HYPER.SPOT-Schweißzeit erlischt der Lichtbogen
  - Das Schutzgas wird nach Ablauf der Gasnachströmzeit abgeschaltet
- 2. Takt Loslassen des Brennertasters
  - Durch Loslassen des Brennertasters während der HYPER.SPOT Schweißzeit wird der Schweißprozess sofort beendet und das Schutzgas nach Ablauf der Gasnachströmzeit abgeschaltet.

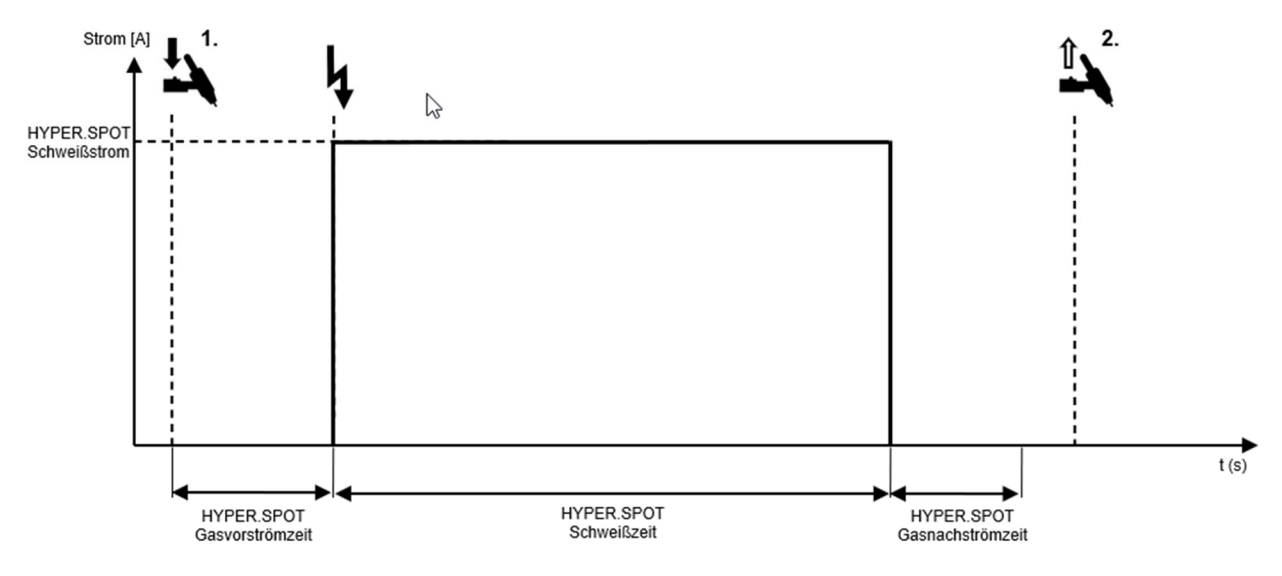

Abbildung 14: Ablauf der Betriebsart HYPER.SPOT mit HF-Zündung

#) Nur bei Ultra Ausführung.

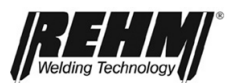

### 5.2.5 Betriebsart Intervall 2-Takt mit HF-Zündung

Ablauf der Betriebsart Intervall 2-Takt mit HF-Zündung:

- 1. Takt Brennertaster drücken
  - Magnetventil für das Schutzgas wird geöffnet
  - Der Lichtbogen wird nach Ablauf der eingestellten Gasvorströmzeit mittels Hochfrequenzzündung gezündet
  - Der Schweißstrom stellt sich automatisch in der gewählten Startstromslopezeit ausgehend vom eingestellten Startstrom auf den vorgewählten Wert für den Schweißstrom ein
  - Der Schweißstrom fließt mit dem für das Schweißen eingestellten Wert
  - Die Intervall-Schweißzeit läuft
  - Nach Ablauf der Intervall-Schweißzeit wird der Schweißstrom über die Endstromslopezeit auf den Endstromwert reduziert
  - Nach Ablauf der Endstromzeit erlischt der Lichtbogen
  - Die Pausezeit läuft
  - Nach Ablauf der Pausenzeit wird der Schweißprozess wieder gezündet und der Schweißprozess läuft erneut ab
- 2. Takt Brennertaster loslassen
  - Für die Dauer der Endstromslopezeit wird der Schweißstrom auf den Absenkstrom eingestellten Wert verringert
  - Nach Ablauf der Endstromzeit erlischt der Lichtbogen
  - Das Schutzgas wird nach Ablauf der Gasnachströmzeit abgeschaltet

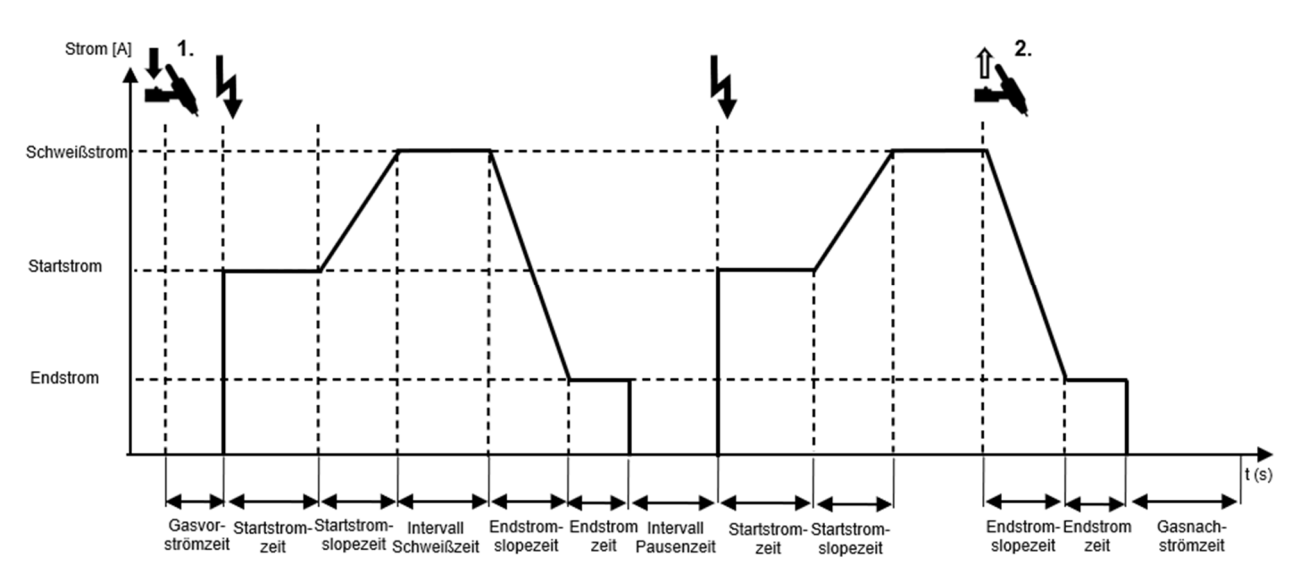

Abbildung 15: Ablauf der Betriebsart Intervall 2-Takt mit HF-Zündung

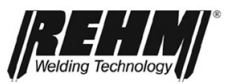

#### 5.2.6 Betriebsart Intervall 4-Takt mit HF-Zündung

Ablauf der Betriebsart Intervall 4-Takt mit HF-Zündung:

- 1. Takt Brennertaster drücken
  - Magnetventil f
    ür das Schutzgas wird ge
    öffnet
  - Der Lichtbogen wird nach Ablauf der eingestellten Gasvorströmzeit mittels Hochfrequenzzündung gezündet
  - Der Schweißstrom stellt sich auf den Startstromwert ein
- 2. Takt Brennertaster loslassen
  - Der Schweißstrom wird vom Startstrom-Wert in der Startstromslopezeit auf den für das Schweißen eingestellten Wert geändert
  - Die Intervall Schweißzeit läuft
  - Nach Ablauf der Intervall-Schweißzeit wird der Schweißstrom über die Endstromslopezeit auf den Endstromwert reduziert
  - Nach Ablauf der Endstromzeit erlischt der Lichtbogen
  - Die Intervall-Pausenzeit läuft
  - Nach Ablauf der Pausenzeit wird der Schweißprozess wieder gezündet und der Schweißprozess läuft erneut ab
- 3. Takt Brennertaster drücken
  - Der Schweißstrom wird innerhalb der Endstromslopezeit auf den Endstrom-Wert verringert
  - Der Endstrom-Wert wird gehalten
- 4. Takt Brennertaster loslassen
  - Der Schweißprozess wird beendet
  - Das Schutzgas wird nach Ablauf der Gasnachströmzeit abgeschaltet

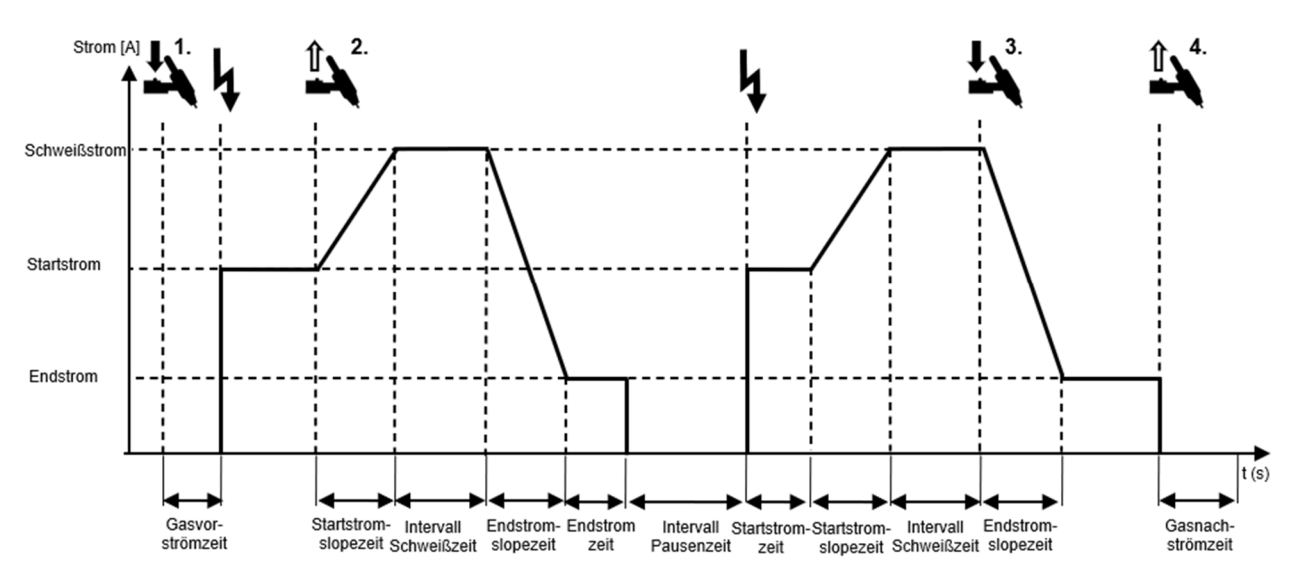

Abbildung 16: Ablauf der Betriebsart Intervall 4-Takt mit HF-Zündung

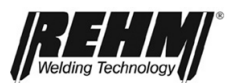

### 5.2.7 Betriebsart 2 Takt mit LiftArc Zündung

Ablauf der Betriebsart 2 Takt mit LiftArc Zündung:

- **1**. Takt Brennertaster drücken
  - Das Magnetventil für das Schutzgas wird geöffnet
  - Elektrode auf das Werkstück aufsetzen
  - Das Leistungsteil wird nach Ablauf der Gasvorströmzeit eingeschaltet
  - □ Es fließt ein geringer Strom, welcher die Elektrode nicht beschädigt
  - Elektrode vom Werkstück abheben
  - Der Lichtbogen wird gezündet
  - Der Schweißstrom wird nach Ablauf der Startstromzeit vom Startstrom-Wert auf den für das Schweißen eingestellten Wert innerhalb der Startstromslopezeit geändert.
- □ 2. Takt Brennertaster loslassen
  - Der Schweißstrom wird innerhalb der Endstromslopezeit auf den Endstrom eingestellt.
  - □ Nach Ablauf der Endstromzeit erlischt der Lichtbogen
  - Das Schutzgas wird nach Ablauf der Gasnachströmzeit abgeschaltet

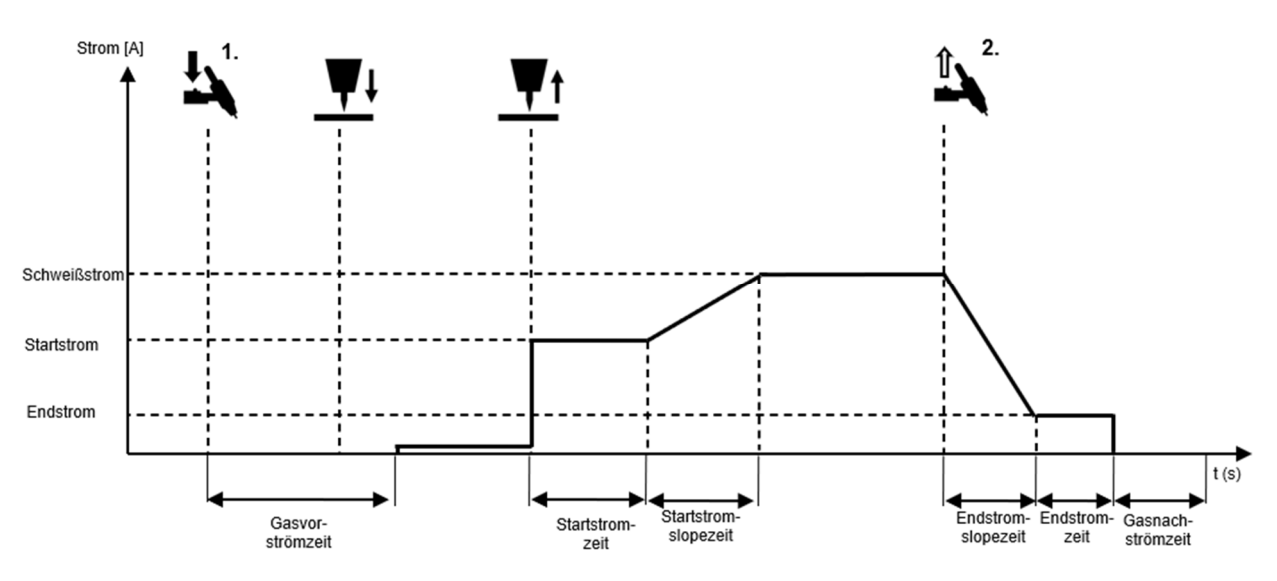

Abbildung 17: Ablauf der Betriebsart 2 Takt mit LiftArc Zündung

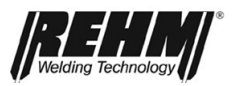

### 5.2.8 Betriebsart 4 Takt mit LiftArc Zündung

Ablauf der Betriebsart 4 Takt mit LiftArc Zündung:

- 1. Takt Brennertaster drücken
  - Das Magnetventil f
    ür das Schutzgas wird ge
    öffnet
  - Elektrode auf das Werkstück aufsetzen
  - Das Leistungsteil wird nach Ablauf der Gasvorströmzeit eingeschaltet
  - □ Es fließt ein geringer Strom, welcher die Elektrode nicht beschädigt
  - Elektrode vom Werkstück abheben
  - Der Lichtbogen wird gezündet
  - Es fließt der Startstrom

#### 2. Takt - Brennertaster loslassen

- Der Schweißstrom wird vom Startstrom-Wert innerhalb der Startstromslopezeit auf den für das Schweißen eingestellten Wert geändert
- 3. Takt Brennertaster drücken
  - Der Schweißstrom wird innerhalb der Endstromslopezeit auf den Endstrom verringert
  - Es fließt der Endstrom
- **4**. Takt Brennertaster loslassen
  - Der Lichtbogen erlischt
  - Das Schutzgas wird nach Ablauf der Gasnachströmzeit abgeschaltet

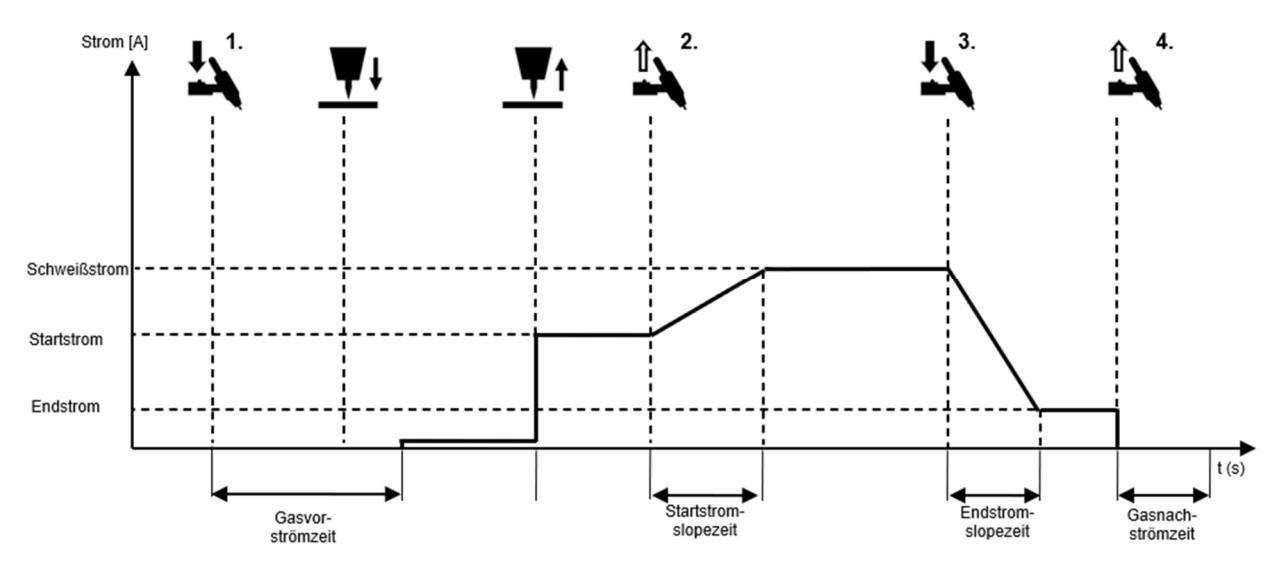

Abbildung 18: Ablauf der Betriebsart 4-Takt mit LiftArc Zündung

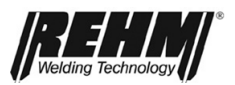

### 5.2.9 Betriebsart Punkten mit LiftArc Zündung

Ablauf der Betriebsart Punkten mit LiftArc Zündung:

- 1. Takt Brennertaster drücken
  - Das Magnetventil für das Schutzgas wird geöffnet
  - Elektrode auf das Werkstück aufsetzen
  - Das Leistungsteil wird nach Ablauf der Gasvorströmzeit eingeschaltet
  - □ Es fließt ein geringer Strom, welcher die Elektrode nicht beschädigt
  - Elektrode vom Werkstück abheben
  - Der Lichtbogen wird gezündet
  - Der Schweißstrom wird nach Ablauf der Startstromzeit vom Startstrom-Wert auf den für das Schweißen eingestellten Wert innerhalb der Startstromslopezeit geändert.
  - Nach Ablauf der Punkten Schweißzeit wird der Schweißstrom innerhalb der Endstromslopezeit auf den Endstrom eingestellt.
  - Nach Ablauf der Endstromzeit erlischt der Lichtbogen
  - Das Schutzgas wird nach Ablauf der Gasnachströmzeit abgeschaltet
- 2. Takt Brennertaster vorzeitig loslassen
  - Durch Loslassen des Brennertasters, während der Punkten Schweißzeit wird der Schweißprozess sofort beendet und das Schutzgas nach Ablauf der Gasnachströmzeit abgeschaltet

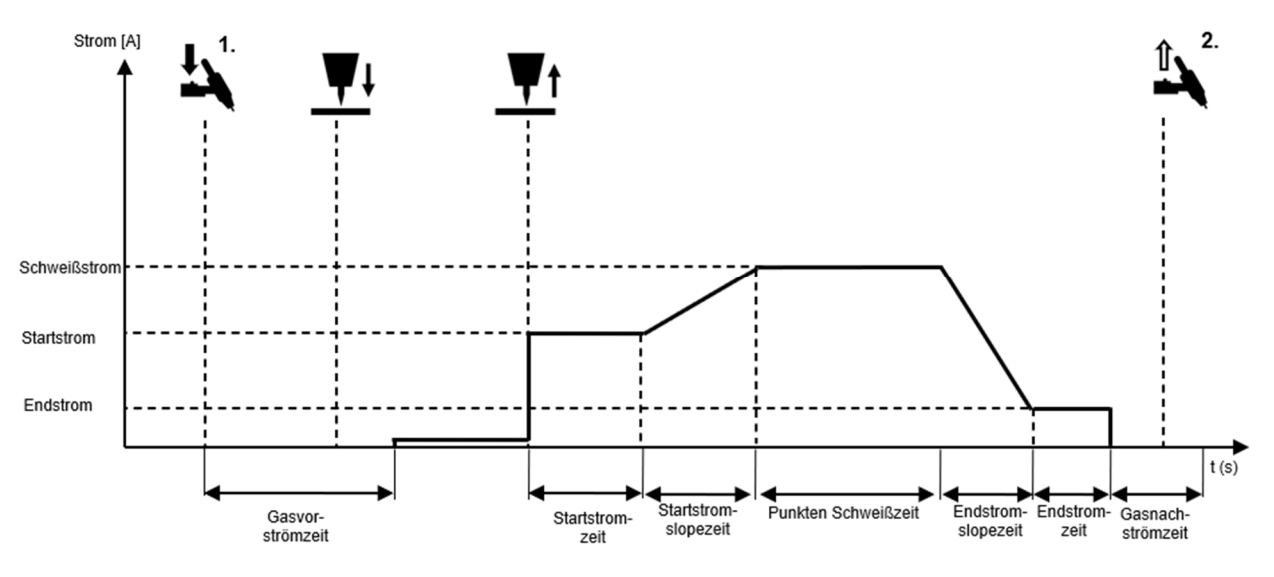

Abbildung 19: Ablauf der Betriebsart Punkten mit LiftArc Zündung
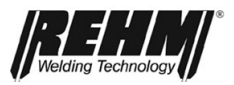

# 5.2.10 Betriebsart HYPER.SPOT<sup>#</sup> mit LiftArc Zündung

Ablauf der Betriebsart Punkten mit LiftArc Zündung:

- 1. Takt Brennertaster drücken
  - Das Magnetventil f
    ür das Schutzgas wird ge
    öffnet
  - Elektrode auf das Werkstück aufsetzen
  - Das Leistungsteil wird nach Ablauf der Gasvorströmzeit eingeschaltet
  - Es fließt ein geringer Strom, welcher die Elektrode nicht beschädigt
  - Elektrode vom Werkstück abheben
  - Der Lichtbogen wird gezündet
  - Der Schweißstrom fließt.
  - D Nach Ablauf der HYPER.SPOT Schweißzeit erlischt der Lichtbogen.
  - Das Schutzgas wird nach Ablauf der Gasnachströmzeit abgeschaltet
- 2. Takt Brennertaster vorzeitig loslassen
  - Durch Loslassen des Brennertasters während der Punkten Schweißzeit wird der Schweißprozess sofort beendet und das Schutzgas nach Ablauf der Gasnachströmzeit abgeschaltet

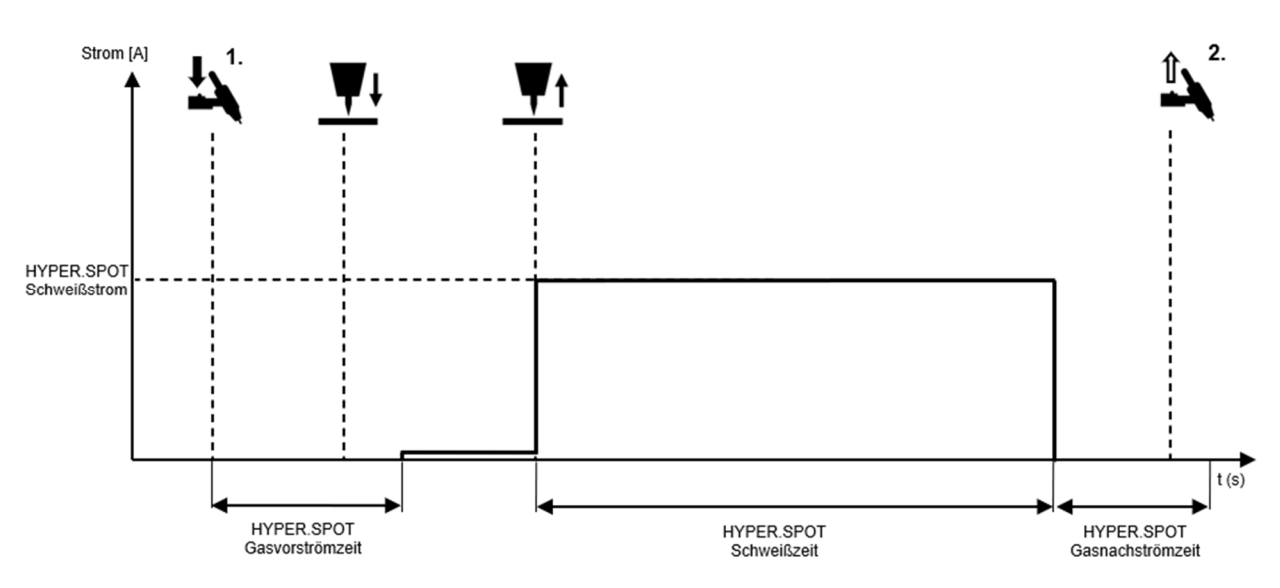

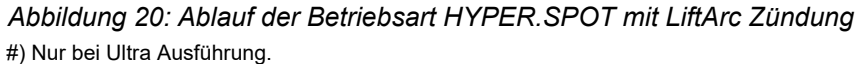

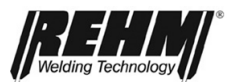

# 5.2.11 Betriebsart HF-Touch# 2 Takt mit HF-Zündung

Die Zündungsart HF-Touch ist insbesondere geeignet, um den Lichtbogen zu zünden ohne dabei den Brennertaster zu betätigen. Das ist insbesondere dort von Vorteil, wo der Lichtbogen an filigranen Bauteilen sehr exakt positioniert werden muss. #) Nur bei Ultra Ausführung.

Freigabe des Prozesses f
ür HF-Touch

| Setup: "Zünden "HF-Touch" Mode" |                                                         |  |  |  |
|---------------------------------|---------------------------------------------------------|--|--|--|
| Einzeln                         | Zur Freigabe den Brennertaster kurz drücken und         |  |  |  |
|                                 | loslassen; Freigabe für 30s; Freigabe vor jeder         |  |  |  |
|                                 | Schweißung; Info in Bedienoberfläche beachten           |  |  |  |
| Dauerhaft                       | Zur Freigabe den Brennertaster kurz drücken und         |  |  |  |
|                                 | loslassen; Freigabe für 30s und für 30s nach Ende der   |  |  |  |
|                                 | letzten Schweißung; Info in Bedienoberfläche beachten   |  |  |  |
| Ohne                            | Freigabe ist immer aktiv, insbesondere zum Arbeiten mit |  |  |  |
| Brennertaster                   | Brennern ohne Brennertaster geeignet                    |  |  |  |

D Ablauf zum Zünden des Lichtbogens ohne Brennertaster

- Elektrode auf Werkstück aufsetzen und positionieren
- Das Gasventil wird geöffnet
- Elektrode vom Werkstück abheben
- □ Ab diesem Zeitpunkt beginnt die Gasvorströmzeit
- □ Nach Ablauf der Gasvorströmzeit wird der Lichtbogen mit HF gezündet
- □ Es fließt der Startstrom
- Nach Ablauf der Startstromzeit wird in der Startstromslopezeit der Strom auf den Schweißstrom geändert
- 1. Takt Brennertaster drücken
  - Der Schweißstrom wird innerhalb der Endstromslopezeit auf den Endstrom verringert
  - Es fließt der Endstrom
- 2. Takt Brennertaster loslassen
  - Der Lichtbogen erlischt
  - Das Schutzgas wird nach Ablauf der Gasnachströmzeit abgeschaltet

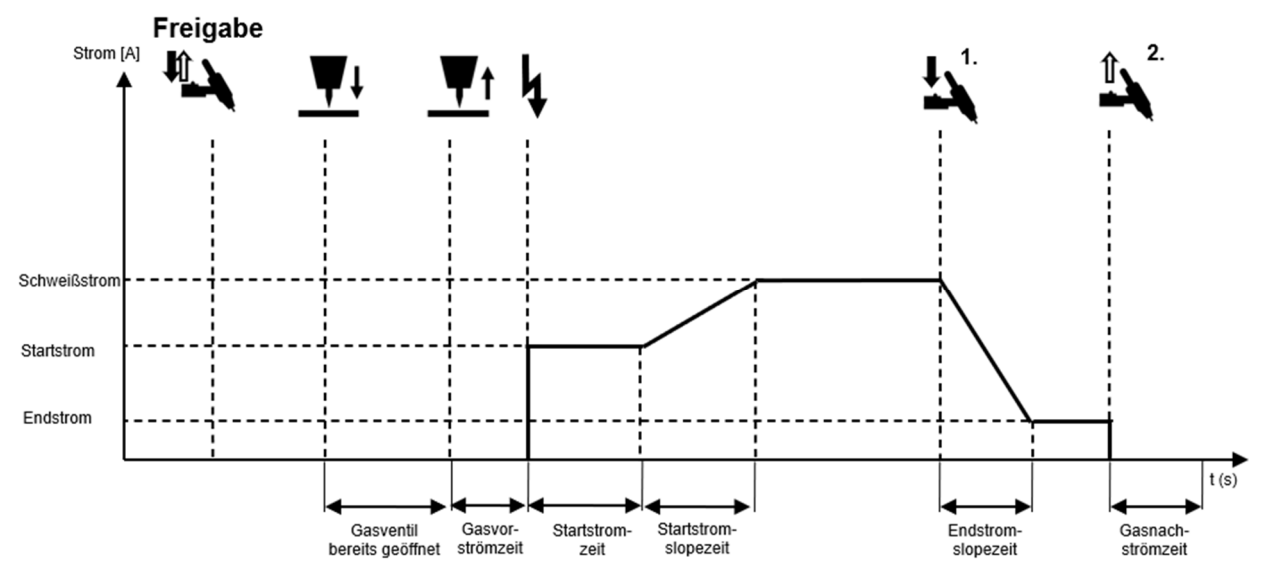

Abbildung 21: Ablauf der Betriebsart HF-Touch 2T mit HF-Zündung

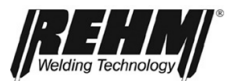

# 5.2.12 Betriebsart HF-Touch<sup>#</sup> Punkten mit HF-Zündung

| Setup: "Zünden "HF-Touch" Mode"                         |                                                         |  |  |  |
|---------------------------------------------------------|---------------------------------------------------------|--|--|--|
| Einzeln Zur Freigabe den Brennertaster kurz drücken und |                                                         |  |  |  |
|                                                         | loslassen; Freigabe für 30s; Freigabe vor jeder         |  |  |  |
|                                                         | Schweißung; Info in Bedienoberfläche beachten           |  |  |  |
| Dauerhaft                                               | Zur Freigabe den Brennertaster kurz drücken und         |  |  |  |
|                                                         | loslassen; Freigabe für 30s und für 30s nach Ende der   |  |  |  |
|                                                         | letzten Schweißung; Info in Bedienoberfläche beachten   |  |  |  |
| Ohne                                                    | Freigabe ist immer aktiv, insbesondere zum Arbeiten mit |  |  |  |
| Brennertaster                                           | Brennern ohne Brennertaster geeignet                    |  |  |  |

Ablauf der Betriebsart HF-Touch Punkten mit HF-Zündung:

Ablauf zum Zünden des Lichtbogens ohne Brennertaster

- Elektrode auf Werkstück aufsetzen und positionieren
- Das Gasventil wird geöffnet
- Elektrode vom Werkstück abheben
- □ Ab diesem Zeitpunkt beginnt die Gasvorströmzeit
- Nach Ablauf der Gasvorströmzeit wird der Lichtbogen mit HF gezündet
- □ Es fließt der Startstrom
- Nach Ablauf der Startstromzeit wird in der Startstromslopezeit der Strom auf den Schweißstrom geändert
- Nach Ablauf der Punken-Schweißzeit wird der Strom über die Endstromslopezeit auf den Endstrom-Wert geändert
- Nach Ablauf der Endstromzeit erlischt der Lichtbogen
- Das Schutzgas wird nach Ablauf der Gasnachströmzeit abgeschaltet
- **D** Brennertaster betätigen
  - Wird während der Punkten-Schweißzeit der Brennertaster betätigt, wird der Schweißprozess sofort beendet

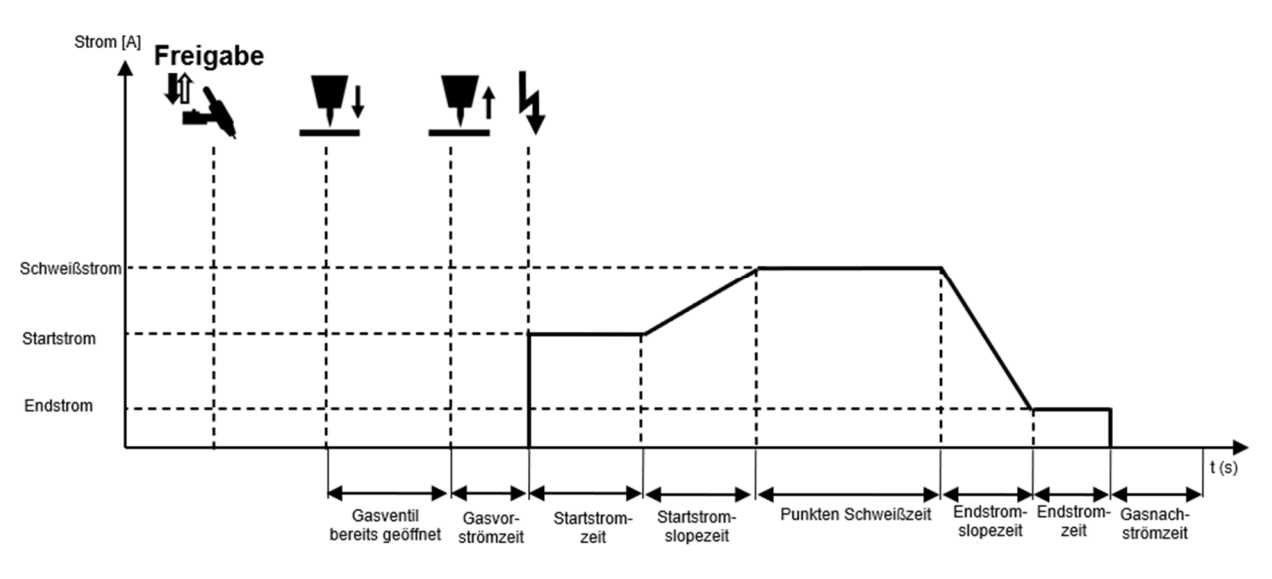

Abbildung 22: Ablauf der Betriebsart HF-Touch Punkten mit HF-Zündung #) Nur bei Ultra Ausführung.

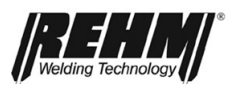

# 5.2.13 Betriebsart HF-Touch HYPER.SPOT mit HF-Zündung

| Freigabe d | es Prozesses | für HF-Touch |
|------------|--------------|--------------|
|------------|--------------|--------------|

| Setup: "Zünden "HF-Touch" Mode" |                                                         |  |  |  |
|---------------------------------|---------------------------------------------------------|--|--|--|
| Einzeln                         | Zur Freigabe den Brennertaster kurz drücken und         |  |  |  |
|                                 | loslassen; Freigabe für 30s; Freigabe vor jeder         |  |  |  |
|                                 | Schweißung; Info in Bedienoberfläche beachten           |  |  |  |
| Dauerhaft                       | Zur Freigabe den Brennertaster kurz drücken und         |  |  |  |
|                                 | loslassen; Freigabe für 30s und für 30s nach Ende der   |  |  |  |
|                                 | letzten Schweißung; Info in Bedienoberfläche beachten   |  |  |  |
| Ohne                            | Freigabe ist immer aktiv, insbesondere zum Arbeiten mit |  |  |  |
| Brennertaster                   | Brennern ohne Brennertaster geeignet                    |  |  |  |

Ablauf der Betriebsart HF-Touch HYPER.SPOT mit HF-Zündung:

- Ablauf zum Zünden des Lichtbogens ohne Brennertaster
  - □ Elektrode auf Werkstück aufsetzen und positionieren
  - Das Gasventil wird geöffnet
  - Elektrode vom Werkstück abheben
  - D Ab diesem Zeitpunkt beginnt die Gasvorströmzeit
  - Nach Ablauf der HYPER.SPOT Gasvorströmzeit wird der Lichtbogen mit HF gezündet
  - □ Es fließt der HYPER.SPOT Schweißstrom
  - □ Nach Ablauf der HYPER.SPOT-Schweißzeit erlischt der Lichtbogen
  - Das Schutzgas wird nach Ablauf der HYPER,.SPOT Gasnachströmzeit abgeschaltet
- □ Brennertaster betätigen
  - Wird während der HYPER.SPOT-Schweißzeit der Brennertaster betätigt, wird der Schweißprozess sofort beendet

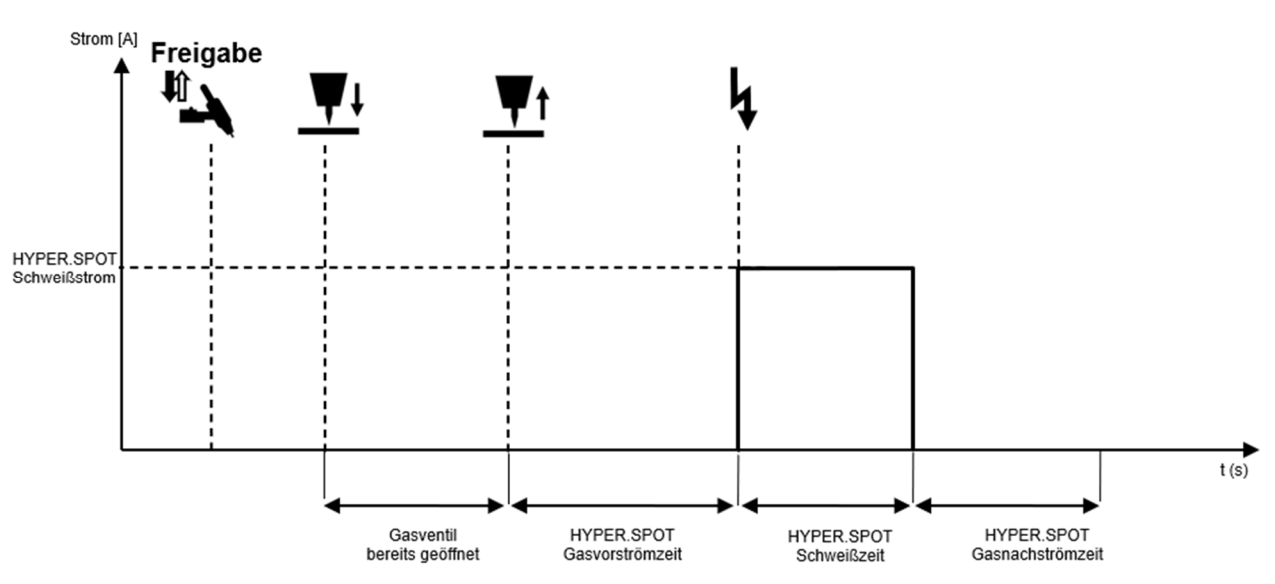

Abbildung 23: Ablauf der Betriebsart HF-Touch HYPER.SPOT mit HF-Zündung #) Nur bei Ultra Ausführung.

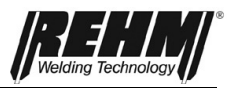

# 5.3 Eckmenü Polarität

Im Eckmenü Polarität [BF3] kann bei AC/DC Anlagen die Polarität der Elektrode gewählt werden. Es kann gewählt werden zwischen folgenden Einstellungen:

- DC-
- DC+
- AC
- DUAL.WAVE

Die Einstellung erfolgt durch Drehen und Drücken des Drehgebers.

## 5.3.1 Gleichstrom Minus (DC-)

Beim WIG-Schweißen mit Minuspol ist an der linken Ausgangsbuchse für den WIG-Brenner der Minuspol angelegt. Beim WIG-Schweißen mit Gleichstrom wird üblicherweise mit dieser Einstellung geschweißt.

Beim Elektroden-Schweißen mit Minuspol wird der Elektroden-Halter ebenfalls in die linke Ausgangsbuchse angeschlossen. Die Elektrode wird mit Minus geschweißt. Beim Elektroden-Schweißen wird die Polarität für die Elektrode abhängig vom verwendeten Elektrodentyp gewählt (Angaben des Elektrodenherstellers beachten).

## 5.3.2 Gleichstrom Plus (DC+)

Beim WIG-Schweißen mit Pluspol ist an der linken Ausgangsbuchse für den WIG-Brenner der Pluspol angelegt.

Beim WIG-Schweißen mit Gleichstrom-Pluspol erfährt die Elektrode eine sehr hohe thermische Belastung, die schon bei kleinen Strömen zum Abschmelzen der Elektrode führen kann und Schäden verursachen kann.

Beim Elektroden-Schweißen mit Pluspol wird der Elektroden-Halter ebenfalls an die linke Ausgangsbuchse angeschlossen. Bei der Einstellung Gleichstrom Pluspol wird die Elektrode mit Pluspol geschweißt. Beim Elektroden-Schweißen wird die Polarität für die Elektrode abhängig vom verwendeten Elektrodentyp gewählt (Angaben des Elektroden-Herstellers beachten).

## 5.3.3 Wechselstrom (AC)

Beim Wechselstromschweißen wechselt die Polarität an den Ausgangsbuchsen ständig zwischen positiver und negativer Polarität hin und her. Beim WIG-Schweißen wird der Brenner üblicherweise an der linken Ausgangsbuchse angeschlossen. Die Verwendung von Wechselstrom ermöglicht das Schweißen von Aluminium und Aluminiumlegierungen.

# 5.3.4 DUAL.WAVE (DC-/AC)

Das Dual-Wave-Verfahren von REHM ist eine Kombination aus Wechselstromund Gleichstromschweißen. Dabei wird beim Schweißen automatisch von der Prozessorsteuerung abwechselnd für 0,2 Sekunden Gleichstrom und danach für 0,3 Sekunden Wechselstrom eingestellt. Die gewählten Werte für den Schweißstrom I1 bzw. I2, die Frequenz und die Balance werden wie beim reinen Gleichstrom- oder Wechselstromschweißen berücksichtigt.

Das Dual-Wave-Verfahren ermöglicht eine bessere Beherrschung des Schweißbades und wird u.a. bei schwierigen Schweißpositionen, beim

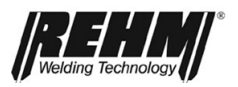

Verschweißen von Werkstücken unterschiedlicher Dicke und bei der Verarbeitung dünner Bleche bei Aluminium und Aluminiumlegierungen eingesetzt.

| Ρ  | Pulsen |
|----|--------|
| W  | Auto   |
| f  | Auto   |
| В  | 0.0    |
| AC | 0.3 s  |
| DC | 0.2 s  |

# 5.4 Eckmenü Schweißprozess

Beim Schweißverfahren WIG-Schweißen stehen zusätzlich fünf Schweißprozesse zur Verfügung. Diese unterscheiden sich grundsätzlich im Materialübergang des Zusatzwerkstoffs, dem Wärmeeintrag und der Lichtbogenlänge. Je nach Ausstattung der Schweißanlage und angewähltem Zusatzwerkstoff sind unterschiedliche Prozesse verfügbar.

Im Eckmenü Schweißprozess [BF4] erfolgt die Auswahl:

- Pulsen aus
- HYPER.PULS
- Zeit-Pulsen
- Pulsautomatik#
- Kalottenbildung<sup>#</sup>

#) Nur bei Ultra Ausführung.

#### 5.4.1 Zeit-Pulsen

Die Einstellungen bei I1-Pulszeit t1 und I2-Pulszeit t2 bestimmen die Dauer, wie lange die Ströme I1 bzw. I2 bis zum Umschalten auf den anderen Strom aktiv sein sollen. Beide Pulszeiten können unabhängig voneinander eingestellt werden. Die Zeiten und Schweißstromhöhen sollen so abgestimmt werden, dass während der Hochstromphase der Grundwerkstoff aufgeschmolzen wird und während der Tiefstromphase wieder verfestigt.

- Reduzierter Wärmeeintrag
- Bessere Schmelzbadkontrolle
- Für Steignähte
- Für große Spalte
- Dünnblechschweißen

## 5.4.2 HYPER.PULS

Der Verlauf des Schweißstroms beim HYPER.PULS entspricht dem beim Zeit-Pulsen. Allerdings sind die Zeiträume, für die die Ströme I1 und I2 jeweils aktiv werden, sehr klein. Daher ist die Bezeichnung mit Pulsfrequenz sinnvoll und üblich.

- Bessere Schmelzbadkontrolle
- Schmaler Lichtbogen
- Tiefer Einbrand

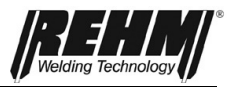

# 5.4.2 Pulsautomatik<sup>#</sup>

Um schnell gute Ergebnisse zu erzielen, wählen Sie die Einstellung Pulsautomatik. Hier sind von den Anwendungstechnikern vorgegebene Werte für Pulszeiten/Frequenzen und Ströme hinterlegt.

- Schnell gute Ergebnisse finden
- Bessere Schmelzbadkontrolle

# 5.4.3 Kalottenbildung<sup>#</sup>

Zur Vorbereitung des AC-Schweißens eine neu angeschliffene Elektrode einmalig mit einem DC+ Impuls beaufschlagt.

- Vorbereitung der Elektrode zum AC und DUAL.WAVE-Schweißen
- Optimale Kalottenbildung
- An den Elektrodendurchmesser angepasste Funktion

# 5.5 Quick Choice Tasten

Mittels der 4 Quick Choice Tasten [BF34-BF37] lassen sich auf einfache und schnelle Weise Jobs Abspeichern und Abrufen.

Zum Speichern der aktuellen Einstellungen der gesamten Anlage wird die gewünschte Taste für 3s drückt gehalten. Die Anzeige wechselt in die Job-Ansicht.

Zum Abrufen der Jobs die entsprechende Quick Choice Taste kurz drücken. Die Anzeige wechselt in die Job-Ansicht. Jetzt kann mit dem gespeicherten Job gearbeitet werden. Die gespeicherten Jobs, werden im Ordner Import gespeichert.

# 5.6 Untermenü

Durch Betätigen der Taste "Untermenüs" [BF32] gelangt man in eine Auswahlliste (Drop-Down-Liste) für die vorhandenen Untermenüs. In dieser Liste können derzeit verschiedene Menüs aufgerufen werden. Diese Menüs können sich mit Updates verändern. In Abhängigkeit der Ausstattung der Anlage sind einige Einstellungen nicht vorhanden.

Die Untermenüs können auf 3 Arten verlassen werden, durch die Rücksprungtasten [BF40]:

- 1. Eine Ebene zurück durch Quittieren einer Einstellung
- 2. Eine Ebene zurück durch Betätigen der "Zurück" (Back) Taste
- 3. Komplett zurück zum Hauptbildschirm mit der Taste "Hauptmenü" (*Rehm*).

# 5.7 Funktionen Stromkurve

Mit den Schweißparametern kann der Anwender die wichtigsten Parameter für das Schweißen, wie z.B.: Gasvorströmzeit, Einschleichen etc. individuell einstellen.

Einige Schweißparameter sind nur aktiv bei der Anwahl bestimmter Schweißprozesse / Funktionen.

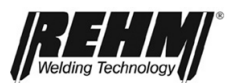

# 5.7.1 Parameter Einstellungen

Mit dem Drück- und Drehgeber [Abb. 9] erfolgt die Auswahl und Bearbeitung der Schweißparameter größtenteils direkt in der dargestellten Schweißkurve. Die Darstellung und die Einstellmöglichkeiten hängen vom Gerätetyp, dem vorgewählten Schweißverfahren und -Prozess ab.

Der Cursor lässt sich mit oder gegen den Uhrzeigersinn verstellen. Die Hauptanzeige zeigt immer den Wert und die Funktion der Cursorposition an.

## 5.7.2 Einstellen der WIG-Schweißparameter

Ein Parameterfeld wird zum Bearbeiten aktiviert, indem der Cursor durch Drehen am Drehgeber] auf das einstellbare Wertefeld [Parameterfeld] in der Bildschirmdarstellung gedreht wird. Das ausgewählte Feld ist orange hinterlegt. Durch Drücken des Gebers wird das Feld aktiviert und blau hinterlegt.

Ist das Parameterfeld aktiv, wird der eingestellte Wert groß oben mittig im Bildschirm dargestellt (Abb. 24). Zusätzlich erscheint im Statusfeld Abbildung eine Balkenanzeige, die den eingestellten Wert im zulässigen Wertebereich darstellt.

Die Schweißparameter sind nachfolgend in der Reihenfolge der WIG-Parameterkurve detailliert beschrieben. In Abhängigkeit der aktivierten Funktionen oder Betriebsarten sowie Ausstattung der Schweißanlage werden weniger Parameter angezeigt und die Stromkurve passt sich individuell dynamisch an.

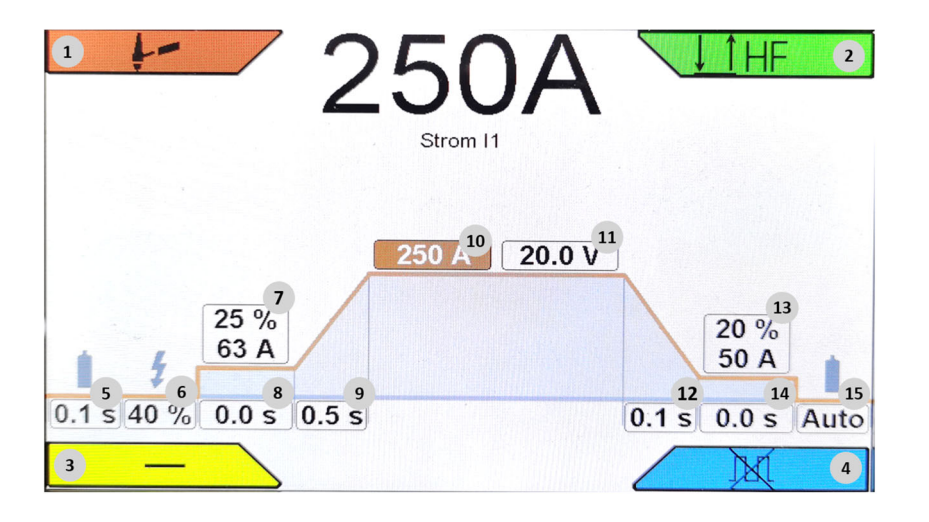

Abbildung 24: Stromkurve

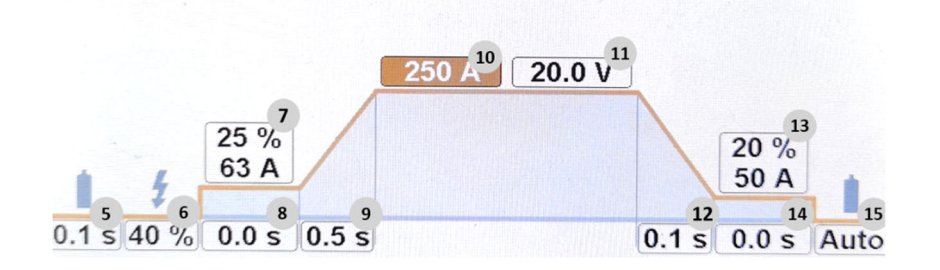

Abbildung 25: Details WIG-Parameter

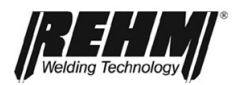

| Ρ  | Pulsen       | 19 |
|----|--------------|----|
| W  | Sinus (Hart) | 20 |
| f  | Auto         | 21 |
| В  | 0.0          | 22 |
| AC | 0.3 s        | 23 |
| DC | 0.2 s        | 24 |

Abbildung 26: Details WIG-Parameter,

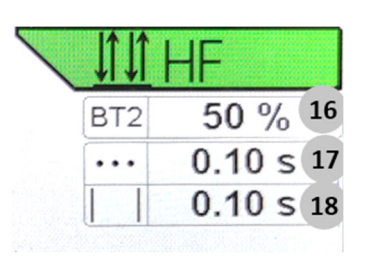

Abbildung 27: Details Betriebsarten

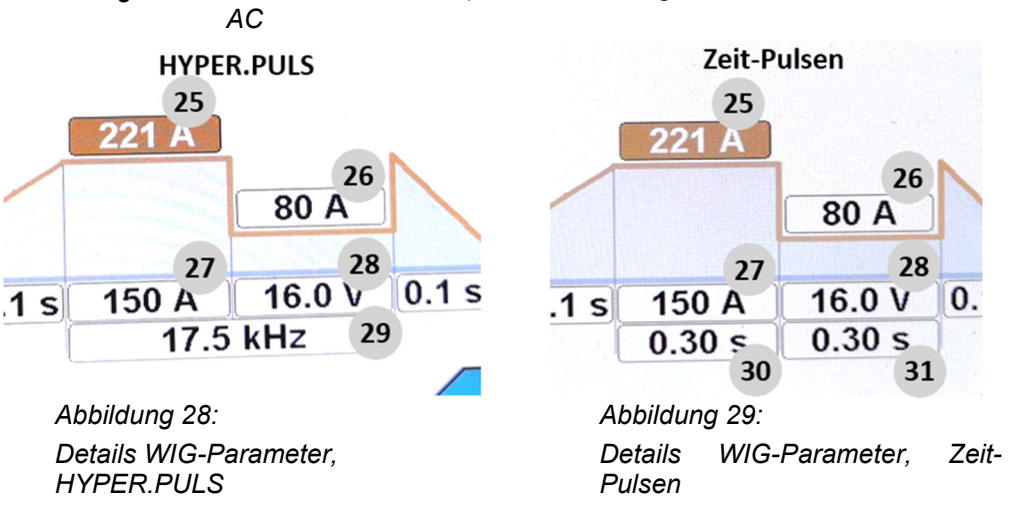

## 5.7.3 Erläuterung der Schweißparameter

#### BF 5 Gasvorströmzeit

Die Gasvorströmzeit ist die Zeit, in der nach dem Drücken des Brennertasters zum Starten eines Schweißvorgangs das Schutzgasventil geöffnet wird, bevor der Lichtbogen gezündet wird. Dadurch erfolgt das Zünden des Lichtbogens mit Schutzgasmantel, wodurch die Elektrode und das Werkstück vor dem Ausbrennen geschützt werden.

Wenn während der Gasnachströmzeit der Schweißvorgang erneut gestartet wird, wird die Gasvorströmzeit automatisch von der Prozessorsteuerung auf 0 Sekunden eingestellt. Dadurch wird das Wiederzünden beschleunigt, was u.a. beim Heften zu Zeitersparnissen führt.

#### **BF 6 Zündenergie**

Die Zündenergie ist beim Zünden mit Hochfrequenz oder LiftArc stufenlos zwischen 10 und 100% einstellbar. Abhängig vom gewählten Wert für die Zündenergie legt die Prozessorsteuerung bereits eine Vorauswahl für den benötigten Zündprozess fest. Diese Vorauswahl kann nun durch die Einstellung der Zündenergie an die gewählte Elektrode (Typ und Durchmesser) und die jeweilige Schweißaufgabe in Abhängigkeit von der Polarität angepasst werden.

Bei Schweißarbeiten mit dünnen Materialien und kleinen Elektroden Durchmessern sollte eine geringe Zündenergie gewählt werden.

Bei AC-Schweißanlagen wird bei eingestellter Zündenergie ab 90% eine "Power-Zündung" vorgenommen, wodurch das Zünden in raueren Umgebungen erleichtert wird.

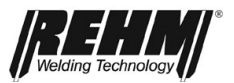

#### **BF 7 Startstrom**

Der Startstrom ist der Schweißstrom, der sich nach dem Zündprozess als erstes einstellt. Die Einstellung ist stufenlos zwischen 1% und 200% vom gewählten Schweiß- bzw. Pulsstrom I1 möglich. Der Wertebereich ist begrenzt durch den maximalen Gerätestrom. Beispiel: Startstrom 40% und Schweißstrom I1 100 A ergibt einen Startstrom von 40A.

Die Verstellung des Startstromes erlaubt:

- Eine Reduzierung der Elektrodenbelastung durch einen langsamen Stromanstieg
- Einen "Suchlichtbogen" bei 4-Takt-Schweißen zum Anfahren des Nahtanfangs
- Reduzierung der Wärmeeinbringung am Nahtbeginn, bei Kanten oder Wärmestaus
- Eine Erhöhung der Wärmeeinbringung bei Werten über 100%

#### **BF 8 Startstromzeit**

Die Startstromzeit ist die Zeit, in der mit Startstrom geschweißt wird. Die Startstromzeit ist nur wirksam bei Betriebsart 2T, Intervall 2T und Punkten.

#### **BF 9 Startstrom Slope Zeit**

Die Stromanstiegszeit ist die Zeit, in der sich der Schweißstrom vom Startstrom ausgehend linear auf den vorgewählten Schweißstrom I1 erhöht. Beim 2-Takt-Schweißen beginnt die Stromanstiegszeit sofort nach dem Zünden des Lichtbogens. Beim 4-Takt-Schweißen setzt die Anstiegszeit mit dem Loslassen des Brenner-tasters nach der Startstromphase ein.

#### BF 10 Schweißstrom I1

Der einstellbare Bereich für den Schweißstrom I1 hängt von der eingestellten Betriebsart und vom Maschinentyp ab.

#### BF 11 Schweißspannung U1

Die Schweißspannung wird nur informativ angezeigt und ist als Richtwert zu betrachten. Die Spannung ist sehr stark vom Schweißer, vom Schweißkreis und der Schweißaufgabe abhängig. Nach dem Schweißen wird als Hold-Wert die reale Spannung angezeigt.

#### **BF 12 Endstrom Slope Zeit**

Die Endstrom Slope Zeit ist die Zeit, in der der Schweißstrom linear auf den Endstrom absinkt. Die Endstrom Slope Zeit beginnt beim 2-Takt-Schweißen sofort nach dem Loslassen des Brennertasters 1. Beim 4-Takt-Schweißen setzt die Absenkzeit während des Schweißens mit dem Drücken des Brennertasters 1 ein. Das langsame Absenken des Schweißstromes verhindert das Entstehen von Endkratern und deren Risse. Durch das Loslassen des Brennertasters im 4-Takt-Betrieb wird die Absenkung sofort beendet.

#### **BF 13 Endstrom**

Der Endkraterstrom ist der Schweißstrom, auf den beim Beenden des Schweißvorgangs abgesenkt wird. Die Einstellung ist stufenlos zwischen 1% und 200% vom gewählten Strom I1 möglich (Bsp.: Endkraterstrom 40% und Schweißstrom I1 100 A -> Endkraterstrom 40A). In der Applikation System kann das prozentuale Verhältnis auf einen festen Wert eingestellt werden. Die Wahl eines geeigneten Endkraterstromes ermöglicht:

- Verhinderung von Kerben und Endkraterrissen am Nahtende durch zu schnelles Abkühlen der Schmelze
- Manuelles Pulsen (siehe Kapitel 3.6.8)
- Schweißen mit reduziertem Strom am Nahtende bei Kanten oder Wärmestaus.

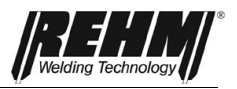

#### **BF 14 Endstromzeit**

Der Endstrom wird für die Endstromzeit in der Betriebsart 2T, Intervall 2T und Punkten gehalten.

#### BF 15 Gasnachströmzeit

Die Gasnachströmzeit ist die Zeit, die nach dem Verlöschen des Lichtbogens abläuft, bevor das Schutzgasventil wieder geschlossen wird. Durch das Nachströmen des Schutzgases wird das Werkstück und die Wolframnadel bis zum Erkalten vor dem Zugriff des Luftsauerstoffes geschützt. Die vorgewählte Gasnachströmzeit wird jedoch erst wirksam, wenn zuvor geschweißt wurde. Ein zufälliges Betätigen des Tasters hat nicht den Ablauf der Gasnachströmzeit zur Folge. Diese Gasmanagementfunktion senkt den Schutzgasverbrauch.

#### BF 16 Zweitstrom Brennertaster 2

Bei der Zweistromregelung ist es dem Anwender möglich, unter Verwendung eines 2-Tasten-Brenners mit 2 unterschiedlichen, voreingestellten Strömen zu arbeiten. Während des Schweißens kann zwischen den beiden Werten Strom I1 und Zweitstrom BT2 umgeschaltet werden. Es gibt für die Aktivierung des Zweitstrom BT2 mehrere Möglichkeiten. Im Setup Unterpunkt Schweißen kann die gewünschte Einstellung vorgenommen werden. Darstellung in % oder Ampere.

- BT1 Tippen (Verhalten wie 4T)
- BT2 Gedrückt (Verhalten wie 2T)
- BT2 Tippen (Verhalten wie 4T)

Beispiele für Umschaltungen:

- von Hochstrom auf Tiefstrom oder umgekehrt, z.B. bei Änderung der Schweißposition
- manuelles Pulsen
- Starten mit hohem Strom I1 zum Aufwärmen des Werkstücks, danach Schweißen mit niedrigerem Strom I2.
- Starten mit niedrigerem Strom I1 an Werkstückkanten, danach Schweißen mit höherem Strom I2.

#### BF17 Intervall Schweißzeit / Punkten Schweißzeit

Das Einstellmenü Punkten Schweißzeit bzw. Intervall Schweißzeit wird angezeigt, wenn die Betriebsart Intervall oder Punkten angewählt ist.

#### BF18 Intervall Pausenzeit

Das Einstellmenü Intervall Pausenzeit wird angezeigt, wenn die Betriebsart Intervall angewählt ist.

#### BF19 Pulsmenü

Das Pulsmenü kann aufgerufen werden, um detaillierte Einstellungen für das Pulsschweißen vorzunehmen.

#### BF20 AC-Stromform

Auswahl zwischen den Kurvenformen Sinus, Rechteck, Dreieck und Sinus (hart). In der Einstellung Auto erfolgt die Einstellung der Kurvenform automatisch.

- Sinus: geräuschoptimierte Stromform
- Dreieck: Höherer Einbrand als Sinus
- Rechteck: Höchster Einbrand, niedrige Elektrodenbelastung, höchste Lichtbogenstabilität
- Sinus (hart): Optimum zwischen Sinus und Rechteck, hohe Lichtbogenstabilität, angenehmes Geräusch

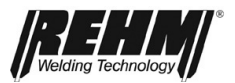

#### BF21 AC-Frequenz

Der Wert für die Frequenz legt fest, wie schnell der Wechsel der Ausgangspolarität aufeinander erfolgt. Der Einstellbereich reicht von 30 Hz bis 300 Hz. Beispielsweise erfolgt bei einer Frequenz von 200 Hz der Polaritätswechsels an der Ausgangsbuchse von Plus zu Minus und wieder zurück alle 5ms (=0,005 Sekunden). Der Schweißstrom wird dabei bei jedem Polaritätswechsel auf den Wert Null abgesenkt, in Gegenrichtung neu gezündet und wieder auf den eingestellten Schweißstrom hochgefahren. Die bei diesem prozessorgesteuerten Vorgang verwendete Sinusform führt zu einer erheblichen Geräuschreduzierung und schweißtechnischen Vorteilen beim Wechselstromschweißen. REHM empfiehlt die Einstellung auf die Frequenzautomatik. Die Frequenzautomatik passt die AC-Frequenz automatisch an die Stromstärke an. Bei niedrigen Schweißströmen wird der AC-Lichtbogen fokussiert. Damit wird eine sichere Wurzelerfassung – z.B. bei dünnen Blechen in Kehlnähten – erzielt. Bei höheren Strömen wird die Wolframelektrodenbelastung reduziert. Eine hohe Standzeit und eine optimale Wirtschaftlichkeit sind das Ergebnis. Die Frequenzautomatik bietet insbesondere Vorteile beim Arbeiten mit dem Fußfernregler.

#### **BF22 AC-Balance**

Die Einstellmöglichkeit Balance ist nur im Zusammenhang mit dem Wechselstromschweißen bei WIG möglich. Sie reicht von -5 bis +5 und ermöglicht die Beeinflussung der Lichtbogenform sowie den Einbrand und die Reinigung beim Schweißen von Aluminium in einem sehr großen Bereich. In der Mittelstellung (0) ist der negative und positive Schweißstrom zeitlich gleichmäßig verteilt.

Bei steigenden positiven Werten wird der Anteil des positiven Schweißstroms vergrößert (bis +5,0) und der negative Anteil verkleinert. Die Reinigung des Schweißbades wird durch den Plusanteil verbessert. Der Lichtbogen wird breiter und die Wärmeeinbringung weniger tief.

Bei steigenden negativen Werten wird der Anteil des negativen Schweißstroms vergrößert (bis -5,0) und der positive Anteil verkleinert. Dadurch wird der Lichtbogen schlanker und erzeugt einen tieferen Einbrand bei niedrigerer Elektrodenbelastung. Es empfiehlt sich die Verwendung eines möglichst hohen negativen Wertes bei noch genügender Reinigungswirkung. Einstellmenü Intervall Pausenzeit wird angezeigt, wenn die Betriebsart Intervall angewählt ist.

#### BF23 DUAL.WAVE AC-Zeit

Während dieser Zeit schweißt das Gerät im oben eingestellten AC-Betrieb mit den eingestellten AC-Parametern.

Wertebereich von 0,1-10sec.

#### BF24 DUAL.WAVE DC-Zeit

Während dieser Zeit schweißt das Gerät im oben eingestellten DC-Betrieb.

Wertebereich von 0,1- 10sec.

#### **BF25 Pulsstrom I1**

Im Pulsbetrieb wird dieser Strom als Sollwert für die erste Pulsphase bzw. Zeit-Pulsen t1 verwendet.

Wird der Pulsstrom I1 verändert, hat das keinen Einfluss auf den Pulsstrom I2. Jedoch wird der Pulsstrom Mittelwert entsprechend der mathematischen Beziehung stetig neu berechnet.

#### **BF26 Pulsstrom I2**

Im Pulsbetrieb wird dieser Strom als Sollwert für die zweite Pulsphase bzw. Zeit-Pulsen t2 verwendet.

Wird der Pulsstrom I2 verändert, hat das keinen Einfluss auf den Pulsstrom I1. Jedoch wird der Pulsstrom Mittelwert entsprechend der mathematischen Beziehung stetig neu berechnet.

#### **BF27 Pulsstrom Mittelwert**

Der Pulsstrom Mittelwert dient als einfache Verstellung der gesamten Leistung beim Pulsschweißen. Wird dieser Wert verändert, werden Pulsstrom I1 und

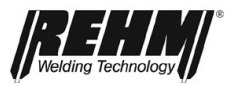

Pulsstrom I2 gleichzeitig verändert. Das passiert in der Art, dass das prozentuale Verhältnis von Pulsstrom I1 zu Pulsstrom I2 konstant bleibt.

#### BF28 Spannung zu Pulsstrom Mittelwert

Die Schweißspannung wird nur informativ angezeigt, bezieht sich auf den Pulsstrom Mittelwert und ist als Richtwert zu betrachten. Die Spannung ist sehr stark vom Schweißer, vom Schweißkreis und der Schweißaufgabe abhängig. Nach dem Schweißen wird als Hold-Wert die reale Spannung angezeigt.

#### **BF29 HYPER.PULS Frequenz**

Beim Schweißen mit HYPER.PULS wird dieser Wert angezeigt. Der Verlauf des Schweißstroms entspricht dem konventionellen Pulsen. Allerdings sind die Zeiträume, für die die Ströme I1 und I2 jeweils aktiv werden, immer gleich groß. Da diese Zeiträume typischerweise sehr klein sind, ist eine Bezeichnung mit Pulsfrequenz sinnvoll und üblich. Einstellbereich 0,1Hz-18kHz

Das Pulsen mit solchen kurzen Zeiten bewirkt einen schlankeren Lichtbogen und einen tieferen Einbrand. Im Hauptanzeigefeld wird auf Grund des schnellen Wechsels immer der aktuelle Mittelwert angezeigt. D.h. bei Schweißstrom I1 = 100A und I2 = 50A wird 75A angezeigt.

#### BF30 Zeit-Pulsen Zeit I1

Der Wert Zeit-Pulsen t1 entspricht der Zeit, in der der Schweißstrom I1 anliegt.

#### BF31 Zeit-Pulsen Zeit I2

Der Wert Zeit-Pulsen t1 entspricht der Zeit, in der der Schweißstrom I2 anliegt.

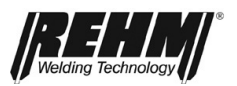

# 5.8. Untermenüs

Durch Drücken der Taste [BF32] wird das Untermenü aufgerufen. Hier lassen sich individuelle Einstellungen an dem Schweißgerät vornehmen. Die Struktur des Menüs gliedert sich wie folgt:

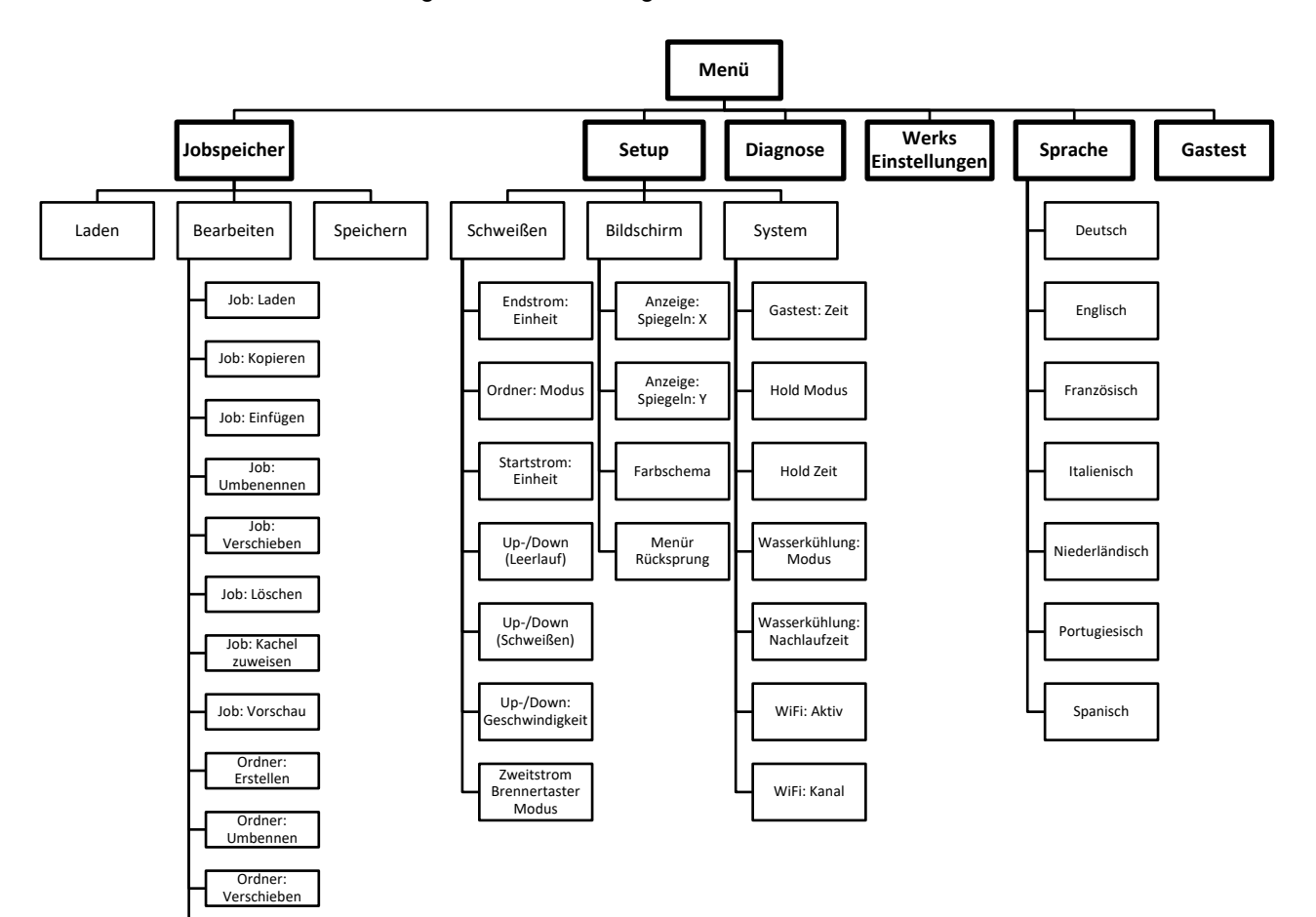

Ordner: Löschen

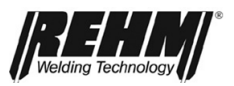

# 5.8.1 Jobspeicher

Das Untermenü Jobs ermöglicht das Laden, Speichern und Löschen von bis zu 500 Jobs. Die Jobs können unter einem frei wählbaren Namen in einem frei wählbaren Ordner abgespeichert und geladen werden. Einmal ermittelte Geräteeinstellungen für wiederkehrende Schweißaufgaben sind rasch abgerufen am Schweißgerät wieder eingestellt.

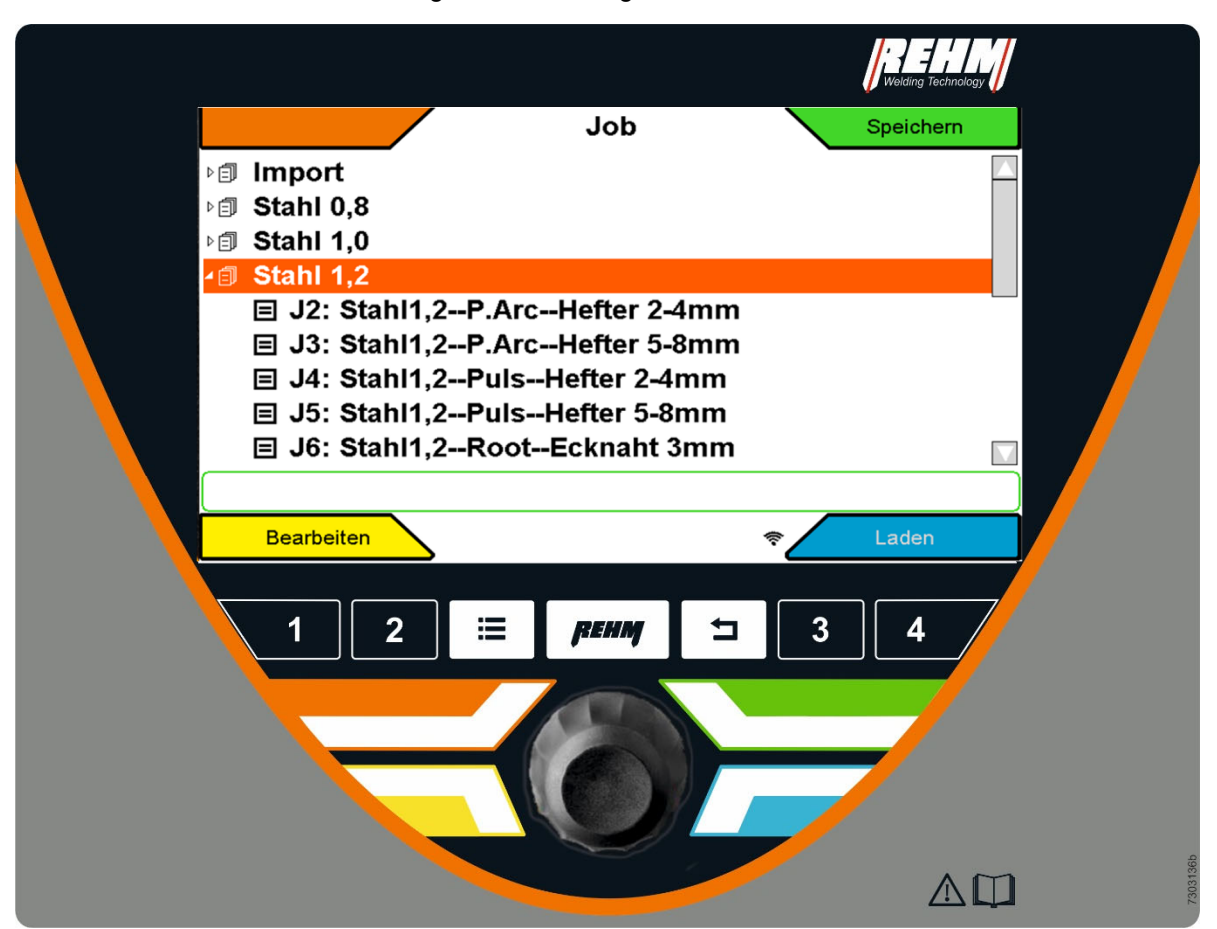

Abbildung 30: Untermenü Job

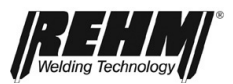

# 5.8.1.1 Job speichern

- Die gewünschte Maschineneinstellung vornehmen
- Durch Betätigen der Taste "Untermenüs" [BF32] gelangt man in eine Auswahlliste (Drop-Down-Liste) für die vorhandenen Untermenüs.
- Durch Drehen und Drücken des Drehgebers die Ansicht Jobspeicher auswählen
- Durch Drehen und Drücken des Drehgebers einen gewünschten Ordner auswählen und Inhalt des Ordners anzeigen.
- □ Zum Erstellen eines neuen Jobs den Cursor auf den Ordnername positionieren.
- Zum Überschreiben eines Jobs den Cursor auf dem zu überschreibenden Job positionieren
- Durch Drücken der Taste oben rechts die Funktion Speichern wählen.
- Ggf. erscheint die Rückfrage: Als neuen Job speichern oder überschreiben?
- Im Jobspeicher den gewünschten Namen durch Drehen und Drücken des Drehgebers eingeben (z.B. Name eines Mitarbeiters, Name eines Kunden und/oder Material). Der Jobname kann bis zu 40 Zeichen lang sein.
- Durch Anwählen und Drücken von dem Feld "ok" wird der Job gespeichert.
- Durch Drücken der Taste "Home" [BF40] gelangt man wieder zum Hauptbildschirm.

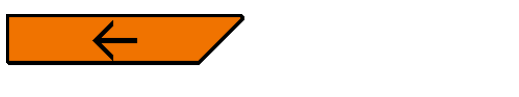

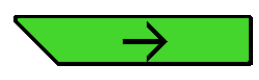

#### Job: Umbenennen

Bitte legen Sie einen neuen Namen für das Programm fest.

|   |   |   |   |   |   |   | MyJ | ob 1 |   |   |   |   |   |   |    |
|---|---|---|---|---|---|---|-----|------|---|---|---|---|---|---|----|
| Α | в | С | D | Ε | F | G | Н   | Ι    | J | κ | L | М | N | 0 | Ρ  |
| Q | R | S | Т | U | V | w | Х   | Y    | z | , | • | 1 | 2 | 3 | 4  |
| 5 | 6 | 7 | 8 | 9 | 0 | - |     | 1    | ц | 4 | ÷ |   | ⊻ | Ч | ok |
|   |   |   |   |   |   |   |     |      |   |   |   |   |   |   |    |

Abbildung 31: Untermenü Job / Texteingabe

# Inbetriebnahme

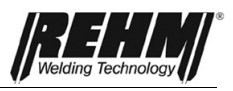

| Symbol        | Funktion                           |
|---------------|------------------------------------|
| I             | Leerzeichen Einfügen               |
| +             | Cursor nach links                  |
| $\rightarrow$ | Cursor nach rechts                 |
| $\boxtimes$   | Buchstabe links vom Cursor löschen |
| $\geq$        | Kleinbuchstabe                     |
| ┙             | Neue Zeile                         |

Tabelle 4 Erläuterung Symbole Texteingabe

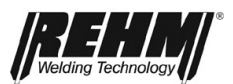

# 5.8.1.2 Job laden

- Durch Betätigen der Taste "Untermenüs" [BF32] gelangt man in eine Auswahlliste (Drop-Down-Liste) für die vorhandenen Untermenüs.
- Durch Drehen und Drücken des Drehgebers die Ansicht Jobspeicher auswählen
- Durch Drehen und Drücken des Drehgebers den gewünschten Ordner anwählen und öffnen. Durch Drehen den gewünschten Job anwählen.
- Zum Aufrufen einer Vorschau der Einstellungen des gewählten Jobs den Drehgeber drücken.
- Durch Drücken der Taste Eckmenü die Funktion Laden wählen.
- Durch Drücken der Taste "Home" gelangt man wieder zum Hauptbildschirm

#### □ Im Hauptbildschirm wird der Jobbetrieb verdeutlicht

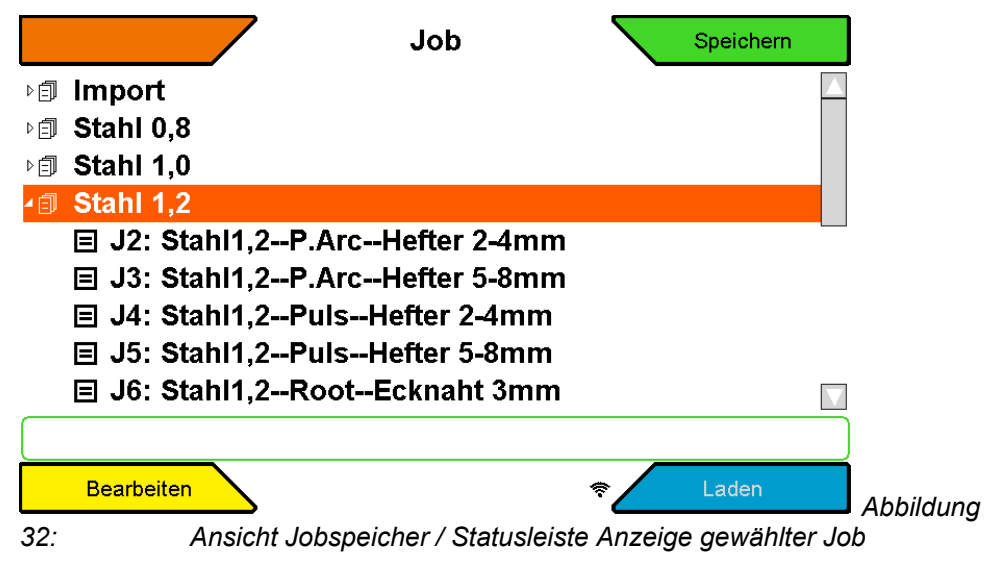

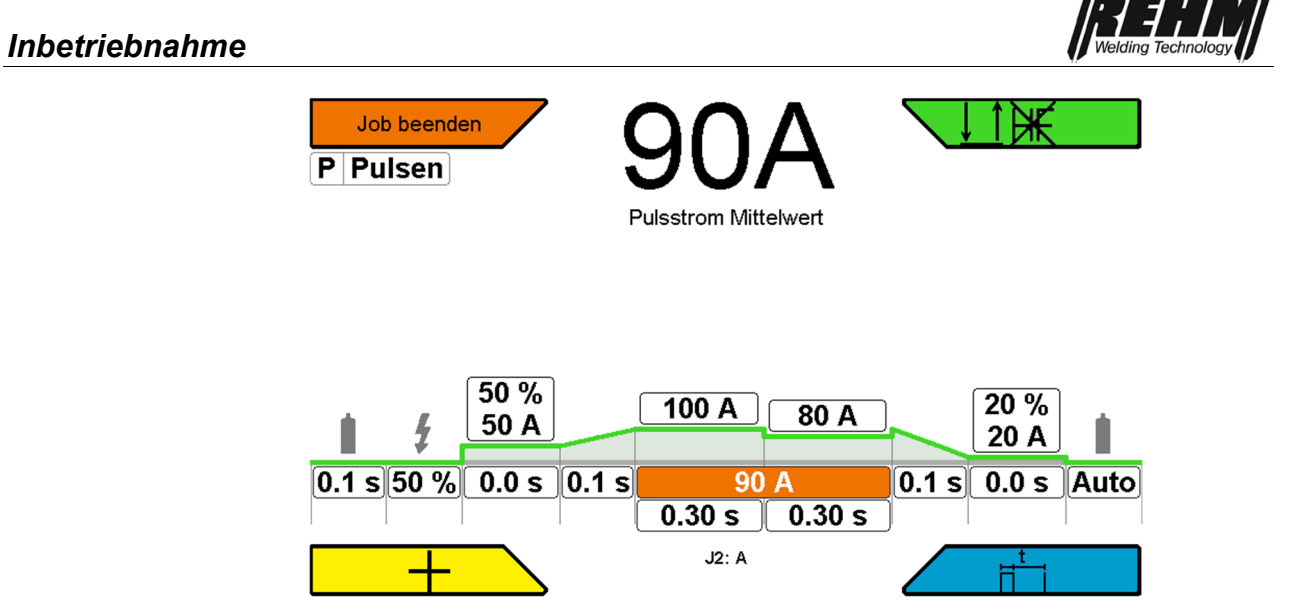

Abbildung 33: Hauptansicht mit aktivem Job

Bei Parameteränderung wird der zuvor gewählte Job beendet. Ausnahme: Betriebsartenauswahl

# 5.8.1.3 Jobs und Ordner bearbeiten

- Durch Betätigen der Taste "Untermenüs" [BF32] gelangt man in eine Auswahlliste (Drop-Down-Liste) für die vorhandenen Untermenüs.
- Durch Drehen und Drücken des Drehgebers die gewünschte Funktion auswählen
- Durch Drücken der Taste "Home" gelangt man wieder zum Hauptbildschirm.

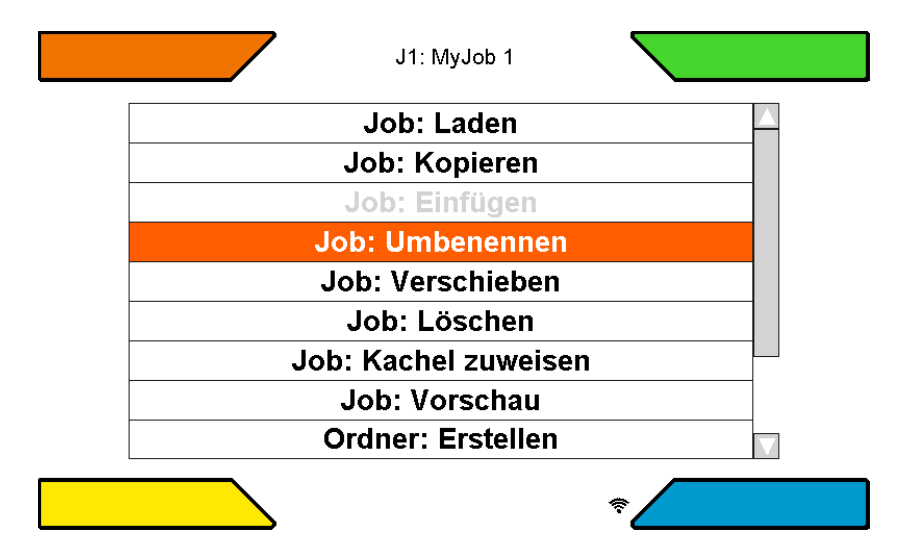

Abbildung 34: Jobs und Ordner bearbeiten

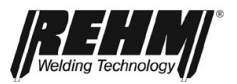

#### Job: Laden

Durch Drücken dieser Funktion können Sie den angewählten Job laden

#### **JOB: Kopieren**

Durch Drücken dieser Funktion wird der angewählte Job in die Zwischenablage kopiert. Der Job kann anschließend in einem anderen Ordner als Kopie eingefügt werden.

#### JOB: Einfügen

Diese Funktion ist nur aktiv wenn vorher ein Job in die Zwischenablage kopiert wurde. Der jeweilige Job wird als Kopie im entsprechenden Ordner abgelegt.

#### Job: Umbenennen

Der Name des gewählten Jobs kann angepasst werden.

#### JOB: Verschieben

Ein Job kann mit dieser Funktion innerhalb des Ordners verschoben werden.

#### JOB: Löschen

Der aktuell angewählte Job wird gelöscht.

#### **JOB: Vorschau**

Aktiviert die Vorschau des Jobs in der die wichtigsten Einstellungen abgelesen werden können. Der Job wird nicht geladen.

#### Ordner: Erstellen

Um einen neuen Ordner zu erstellen, kann diese Funktion genutzt werden.

#### Ordner: Umbenennen

Der Name des gewählten Ordners kann angepasst werden.

#### **Ordner: Verschieben**

Die Reihenfolge der Ordner kann angepasst werden

#### Ordner: Löschen

Ein Ordner kann gelöscht werden. Es können nur leere Ordner gelöscht werden.

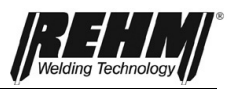

# 5.8.2 Untermenü Setup

Im Untermenü Setup lassen sich Funktionen und Abläufe höchst komfortabel und übersichtlich festlegen.

Durch Drehen des Drück- und Drehgebers [Abb. 9] erfolgt die Auswahl der gewünschten Einstellung. Die Einstellungen sind in verschiedenen Unterordnern logisch strukturiert. Einige Einstellungen sind Abhängig von der gewählten Kennlinie, dem gewählten Verfahren, der Ausstattung der Schweißanlage usw.

|               | Setup | Diagnose |
|---------------|-------|----------|
| Bildschirm    |       |          |
| Schweißen     |       |          |
| System        |       |          |
| Workspinstell | ungen |          |

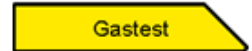

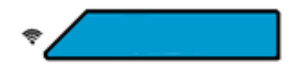

Abbildung 35: Untermenü Setup [BF32]

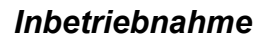

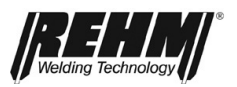

| Bezeichnung                         | Einstellmöglichkeit                                                    | Beschreibung                                                                                   |  |  |  |
|-------------------------------------|------------------------------------------------------------------------|------------------------------------------------------------------------------------------------|--|--|--|
| Bildschirm                          |                                                                        |                                                                                                |  |  |  |
| Anzeige: Spiegeln: X                | Nein / Ja                                                              | Nur Werkseinstellung                                                                           |  |  |  |
| Anzeige: Spiegeln: Y                | Nein / Ja                                                              | Nur Werkseinstellung                                                                           |  |  |  |
| Farbschema                          | Hell / Dunkel                                                          |                                                                                                |  |  |  |
| Menürücksprung                      | 1s-2:00 min                                                            |                                                                                                |  |  |  |
| Schweißen                           |                                                                        |                                                                                                |  |  |  |
| Endstrom: Einheit                   | Prozent / Absolut                                                      |                                                                                                |  |  |  |
| Ordner: Modus                       | Rollierend /<br>Begrenzend                                             |                                                                                                |  |  |  |
| Startstrom: Einheit                 | Prozent / Absolut                                                      |                                                                                                |  |  |  |
| Up-/Down (Leerlauf)                 | Verschiedene<br>Schweißparameter<br>können hier eingestellt<br>werden. | z.B.: Startstrom, Job,<br>Strom I1, Strom I2,<br>Leistung, Zündenergie,<br>Zweitstrom BT, usw. |  |  |  |
| Up-/Down (Schweißen)                | Verschiedene<br>Schweißparameter<br>können hier eingestellt<br>werden. | z.B.: Startstrom, Job,<br>Strom I1, Strom I2,<br>Leistung, Zündenergie,<br>Zweitstrom BT, usw. |  |  |  |
| Up-/Down:                           | 1                                                                      | sehr langsam                                                                                   |  |  |  |
| Geschwindigkeit                     | 7                                                                      | sehr schnell                                                                                   |  |  |  |
| Zweitstrom<br>Brennertaster         | Einstellung in % oder<br>Ampere                                        |                                                                                                |  |  |  |
| Zweitstrom<br>Brennertaster Einheit | % oder Ampere                                                          |                                                                                                |  |  |  |
| Zweitstrom                          | Zweitstrom BT1 Tippen                                                  |                                                                                                |  |  |  |
| Brennertaster Modus                 | Zweitstrom BT2 Drücken                                                 |                                                                                                |  |  |  |
|                                     | Zweitstrom BT2 Tippen                                                  |                                                                                                |  |  |  |
|                                     | Inaktiv                                                                |                                                                                                |  |  |  |
| System                              |                                                                        |                                                                                                |  |  |  |
| Gastest: Zeit                       | 0,1s-60,0s                                                             |                                                                                                |  |  |  |
| Hold: Modus                         | Inaktiv / Aktion /                                                     |                                                                                                |  |  |  |
|                                     | Aktion und Zeit                                                        |                                                                                                |  |  |  |
| Hold: Zeit                          | 10s-2:00min                                                            |                                                                                                |  |  |  |
| Wasserkühlung Modus                 | Aus/Auto/Ein                                                           | Aus: Dauerhaft aus<br>Auto: Mit Schweißstrom<br>aktiviert<br>Ein: Dauerhaft ein                |  |  |  |
| Werkseinstellungen                  |                                                                        |                                                                                                |  |  |  |
| Werkseinstellung                    | Schweißparameter<br>werden auf<br>Werkseinstellung<br>zurückgesetzt.   | Betrifft nicht: Job                                                                            |  |  |  |

Tabelle 5 Untermenü Setup

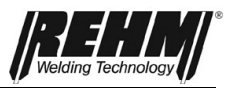

# 5.8.3 Sprachmenü

Die verfügbaren Sprachen werden in einer Auswahlliste als Flaggen dargestellt. Mit dem Cursor eine Sprache auswählen und mit einem Druck auf den Drehgeber bestätigen. Die Sprache wird sofort aktiv. Die ausgewählte Sprache wird durch ein Kästchen mit Kreuz dargestellt.

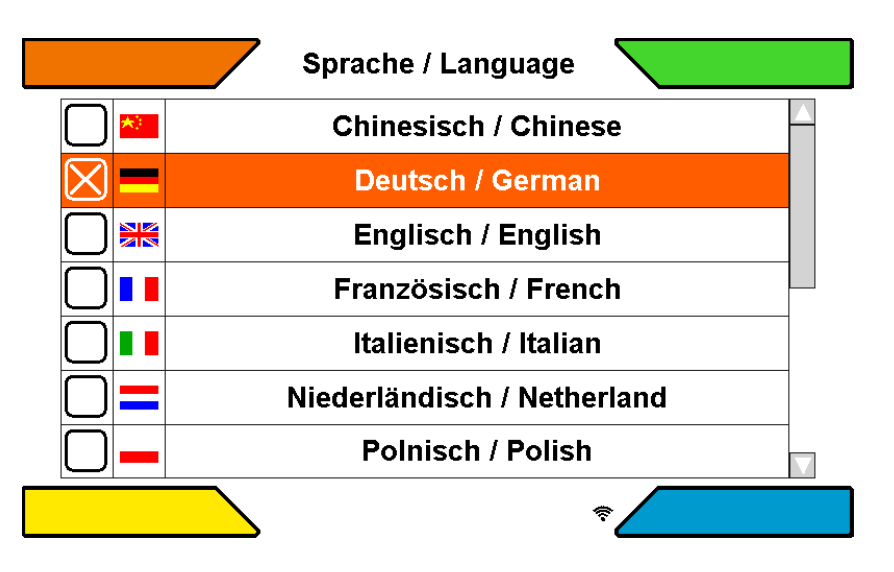

Abbildung 36: Untermenü Sprachauswahl

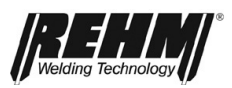

# 6 Kontrollleuchten

| Symbol                     | Beschreibung                                                                                                    |
|----------------------------|----------------------------------------------------------------------------------------------------|
| Betrieb/<br>Übertemperatur | Das Symbol <b>BETRIEB</b> in Schwarz zeigt an, dass<br>Leerlaufspannung am Brenner oder Elektrodenhalter anliegt.                                                                                                    |
| $\bigotimes$               | Das Symbol befindet sich links in der Kennlinien-Infoleiste                                                                                                    |
|                            | Das Symbol leuchtet rot und blinkt bei Übertemperatur.                                                                                                    |
|                            | So lange dieses Symbol rot blinkt, ist das Leistungsteil<br>abgeschaltet und es steht keine Ausgangsspannung zur<br>Verfügung. Nach Abkühlen des Gerätes erlischt die<br>Leuchtdiode und es kann automatisch wieder geschweißt<br>werden. |

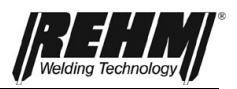

# 7 Weitere Funktionen

# 7.1 Gastest

Der "Gastest" dient zum Einstellen der benötigten Gasmenge am Druckminderer. Damit kann spannungslos am Druckminderer die gewünschte Gasdurchflussmenge eingestellt werden.

Die Funktion Gastest wird im Eckmenü unten links angezeigt, sobald Taste [BF 32] Menü gedrückt wird.

Nach 20 Sekunden wird der Gastest automatisch beendet. Der Gastest kann durch Betätigung der Taste "Gastest" oder des Brennertasters vorzeitig abgebrochen werden.

# 7.2 Wasserumlaufkühlung

Je nach Ausstattungsvariante sind die INVERTIG i 260-450 Schweißanlagen serienmäßig mit einer Wasserumlaufkühlung für den Schweißbrenner ausgestattet. Ein Durchflusswächter im Kühlwasserrücklauf überwacht die Durchflussmenge und liefert beim Unterschreiten der kritischen Grenze von 0,4l/min eine Fehlermeldung. Dies schützt den Schweißbrenner vor Überhitzung auf Grund mangelnder Wasserkühlung.

# 7.3 Temperaturüberwachung der Leistungsteile

Bei Überschreiten der zulässigen Temperatur der Leistungsbauteile Trafo und Transistorschalter wird der Schweißstrom automatisch abgeschaltet. Dies wird durch die Kontrollleuchte Betrieb und durch eine Fehlermeldung im Hauptbildschirm angezeigt. Nach Abkühlung der Leistungsbauteile schaltet sich die Anlage selbständig wieder in den Betriebszustand (ohne Leistung) zurück.

# 7.4 Fremdkühlung der Leistungsteile

Die Leistungsteile der INVERTIG i 260-450 Schweißanlagen sind auf eine hohe Betriebssicherheit ausgelegt. Durch gezielte Platzierung des Kühlventilators und der Leistungsbauteile wird eine optimale Wärmeabfuhr bei minimaler Geräuschentwicklung erreicht.

# 7.5 Lüfter- und Wasserpumpenschaltung

Die INVERTIG i 260-450 Schweißanlagen verfügen in Abhängigkeit der Ausstattungsvariante über eine bedarfsorientierte Lüfter- und Wasserpumpenschaltung. Bei Schweißbeginn schaltet der Lüfter und die Wasserpumpe sofort ein. Nach Beenden des Schweißvorganges ist eine Nachlaufzeit von 7 Minuten eingestellt, diese kann im Untermenü Setup (nur ULTRA) verändert werden. Anschließend gehen der Lüfter und die Wasserpumpe in Standby. Dies reduziert die Geräuschemission, den Verschleiß und den Energieverbrauch.

Zur Sicherstellung der einwandfreien Brennerkühlung beim ersten Schweißvorgang wird nach Einschalten des Netzschalters automatisch die Wasserpumpe so lange aktiviert, bis im Rücklauf für 10 Sekunden Kühlwasser fließt.

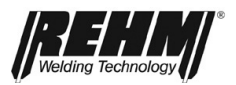

# 8 Zubehör und Optionen

Grundlage dieser Betriebsanleitung sind die von REHM freigegebenen Zubehörteile. Weitere Zubehör- und Verschleißteile sind im umfangreichen Schweißzubehörkatalog gelistet.

# 8.1 Geräteversionen, Zubehör und Optionen

| Geräteversionen der INVERTIG i 260-450 Schweißanlagen |          |          |          |          |  |
|-------------------------------------------------------|----------|----------|----------|----------|--|
| Leistungsklasse<br>Typ                                | 260 A    | 310 A    | 350 A    | 450 A    |  |
| INVERTIG DC                                           | 142 2526 | 142 2531 | 142 2535 | 142 2545 |  |
| INVERTIG AC / DC                                      | 142 2528 | 142 2533 | 142 2537 | 142 2547 |  |
|                                                       |          |          |          |          |  |

| Zubehör: Brenner incl. Ausrüstkit und Rehm-Quick-Connect, weitere auf Anfrage |         |         |  |  |
|-------------------------------------------------------------------------------|---------|---------|--|--|
| Länge                                                                         | 4,0 m   | 8,0 m   |  |  |
| WIG R TIG-251w 19 UD HF                                                       | 7636220 | 7636225 |  |  |
| WIG R TIG-251w 19 DD HF                                                       | 7636260 | 7636265 |  |  |
| WIG R TIG-301w 19 UD HF                                                       | 7636230 | 7636235 |  |  |
| WIG R TIG-301w 19 DD HF                                                       | 7636270 | 7636275 |  |  |
| WIG R TIG-451w 19 UD HF                                                       | 7636290 | 7636295 |  |  |
| WIG R TIG-451w 19 DD HF                                                       | 7636280 | 7636285 |  |  |
|                                                                               |         |         |  |  |

| Zubehör: Verschleißteile-Sets für Brenner                      |         |  |  |  |
|----------------------------------------------------------------|---------|--|--|--|
|                                                                |         |  |  |  |
| Ausrüstkit WIG Ø 2,4 mm Wasser für WIG R TIG-301w und 251w     | 7730424 |  |  |  |
| Ausrüstkit WIG Ø 2,4 mm Wasser für WIG R TIG-451w              | 7730430 |  |  |  |
| Verschleißteile-Set für R TIG 251W, R TIG 301W, RAB R TIG 301W | 7700440 |  |  |  |

| Zubehör: Sonstiges                                                          |         |
|-----------------------------------------------------------------------------|---------|
| Massekabel 35mm <sup>2</sup> 4m 13mm mit 400A Klemme                        | 7810102 |
| Massekabel 50mm <sup>2</sup> 4m 13mm mit 500A Klemme                        | 7810109 |
| Massekabel 70mm <sup>2</sup> 4m 13mm mit 600A Klemme                        | 7810104 |
| Massekabel 95mm <sup>2</sup> 4m 13mm mit 600A Polzwinge                     | 7810150 |
| Druckminderer Optimator Argon / CO2 20                                      | 7967932 |
| Druckminderer mit Inhalts- und Arbeitsmanometer, 200bar, 32l/min.           | 7530500 |
| Brenner- und Schlauchpakethalterung                                         | 1180214 |
| Bodenbefestigung                                                            | 1381100 |
| Fahrwagen Profi (für 50 I Flaschen)                                         | 1381101 |
| Fahrwagen Advanced (für 50 l Flaschen) mit Auffahrrampe und Feststellbremse | 1381102 |
| Abdeckung Bedienfeld                                                        | 1381108 |
| Toolbox                                                                     | 1381143 |
| Luftfiltervorsatz                                                           | 1381144 |
| Kühlflüssigkeit RCL 5L                                                      | 1680075 |
| Kühlflüssigkeit RCL 25L                                                     | 1680077 |
| Gasschlauch                                                                 | 2200100 |
| Schutzgasfilter 1/4" zur Montage zwischen Gasschlauch und Druckminderer     | 7501111 |

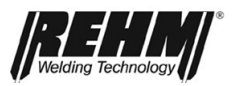

# 9 Inbetriebnahme

# 9.1 Sicherheitshinweise

Lesen Sie die Betriebsanleitung, insbesondere das **→** Kap. 2, Sicherheit, vor Inbetriebnahme genau durch, bevor Sie mit dem Arbeiten an dieser Schweißstromquelle beginnen.

#### WARNUNG

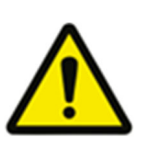

REHM-Schweißgeräte dürfen nur von Personen, die in der Anwendung, Wartung sowie den Sicherheitsbestimmungen von Schweißgeräten ausgebildet und geschult sind, betrieben werden.

Tragen Sie beim Schweißen immer Schutzkleidung und achten Sie darauf, dass andere Personen, die sich in der Nähe befinden, nicht durch die UV-Strahlung des Lichtbogens gefährdet werden.

# 9.2 Arbeiten unter erhöhter elektrischer Gefährdung nach den Vorschriften von IEC 974, EN 60 974-1, TRBS 2131 und BGR 500 Kap. 2.26 (früher VGB 15) (S)

Die *REHM* – INVERTIG i 260-450 Schweißanlagen erfüllen die oben genannten Vorschriften. Es ist darauf zu achten, dass bei Arbeiten unter erhöhter elektrischer Gefährdung die Schweißstromquelle nicht in diesem Bereich aufgestellt wird. Beachten Sie die Vorschriften EN 60 974-1, TRBS 2131 und BGR 500 Kap. 2.26 (früher VGB 15).

# 9.3 Aufstellen des Schweißgerätes

#### VORSICHT

Stellen Sie das *REHM*-Schweißgerät so auf, dass der Schweißer vor dem Gerät genügend Platz hat, um die Einstellelemente kontrollieren und bedienen zu können.

Transportieren Sie das Gerät nur unter Beachtung der geltenden Unfallverhütungsvorschriften.

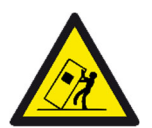

# Beim Verfahren und Aufstellen kann das Gerät kippen, Personen verletzen oder beschädigt werden. Kippsicherheit ist bis zu einem Winkel von 10° (entsprechend IEC 60974-2) sichergestellt.

- Gerät auf ebenem, festem Untergrund aufstellen oder transportieren!
- Anbauteile mit geeigneten Mitteln sichern!

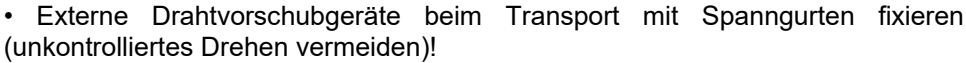

Geräteschäden durch Betrieb in nicht aufrechter Stellung! Die Geräte sind zum Betrieb in aufrechter Stellung konzipiert! Betrieb in nicht zugelassenen Lagen kann Geräteschäden verursachen.

Transport und Betrieb ausschließlich in aufrechter Stellung!

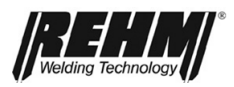

#### WARNUNG

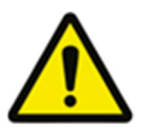

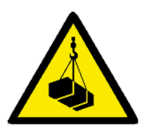

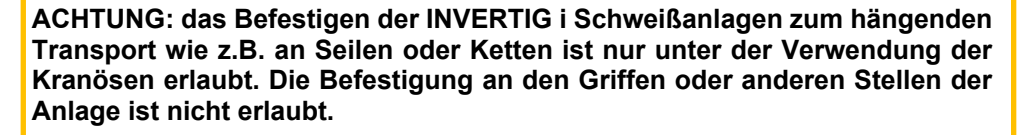

#### Verletzungsgefahr beim Kranen!

Beim Kranen können Personen durch herunterfallende Geräte oder Anbauteile verletzt werden!

- Gleichzeitiges Kranen von Systemkomponenten wie z. B. Stromquelle, Drahtvorschubgerät oder Kühlgerät ist verboten. Jede Systemkomponente muss separat gekrant werden!
- Sämtliche Versorgungsleitungen und Zubehörkomponenten vor dem Kranen entfernen (z. B. Brenner, Schutzgasflasche, Werkzeugkiste, Kaltdrahtgerät, Fernsteller usw.)!
- Gehäuseabdeckungen bzw. Schutzklappen vor dem Kranen ordnungsgemäß schließen und verriegeln!
- Ordnungsgemäße Position, ausreichende Anzahl und ausreichend dimensionierte Lastaufnahmemittel verwenden! Kranprinzip (siehe Abbildung) beachten!
- Bei Geräten mit Kranösen: Immer an allen Kranösen gleichzeitig kranen!
- Ruckartiges Bewegen vermeiden!
- Gleiche Lastverteilung sicherstellen! Ausschließlich Seilgehänge mit gleicher Länge verwenden!
- Es darf sich im Gefahrenbereich unterhalb des angehobenen Gerätes keine Person aufhalten!
- Die Vorschriften zur Arbeitssicherheit und Unfallverhütung des jeweiligen Landes beachten!

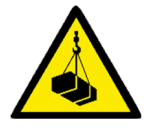

#### Verletzungsgefahr durch ungeeignete Kranösen!

Durch unsachgemäße Verwendung von Kranösen oder Verwendung ungeeigneter Kranösen können Personen durch herunterfallende Geräte oder Anbauteile erheblich verletzt werden!

- Die Kranösen müssen vollständig eingedreht sein!
- Die Kranösen müssen eben und vollflächig auf der Auflagefläche aufliegen!
- Kranösen vor dem Gebrauch auf festen Sitz und auf auffällige Beschädigungen (Korrosion, Verformung) überprüfen!
- Beschädigte Kranösen nicht mehr verwenden oder einschrauben!
- Seitliche Belastung der Kranösen vermeiden!

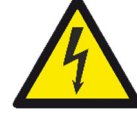

#### Gefahr! Elektrische Spannung!

Verwenden Sie das Schweißgerät nicht im Freien bei Regen!

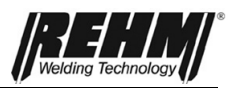

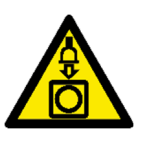

# 9.4 Anschluss des Schweißgerätes

Schließen Sie die REHM-Schweißstromquelle nur nach den geltenden VDE-Vorschriften am Stromversorgungsnetz an und beachten Sie dabei auch die Vorschriften der entsprechenden Berufsgenossenschaften.

Beachten Sie beim Anschluss des Gerätes die Angaben über die Versorgungsspannung und die Netzabsicherung. Sicherungsautomaten und Schmelzsicherungen müssen immer für den angegebenen Strom ausgelegt sein. Die notwendigen Angaben finden Sie im  $\rightarrow$  Kap. 16, Technische Daten.

Schalten Sie das Gerät immer aus, wenn es nicht benutzt wird.

Stellen Sie die Schutzgasflasche auf die am Gerät angebrachte Flaschenkonsole und sichern Sie diese mit der Sicherungskette. Schrauben Sie den Flaschendruckminderer am Flaschengewinde fest, befestigen Sie den Gasschlauch am Druckminderer und überprüfen Sie die Verbindung auf Dichtigkeit. Schließen Sie das Flaschenventil immer nach dem Arbeiten. Beachten Sie die entsprechenden Vorschriften der Berufsgenossenschaften.

# 9.5 Kühlung des Schweißgerätes

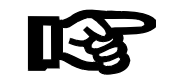

Stellen Sie das REHM-Schweißgerät so auf, dass der Luftein- und -austritt nicht behindert wird. Nur mit genügender Durchlüftung kann die angegebene Einschaltdauer der Maschine erreicht werden.

Achten Sie darauf, dass keine Metallteile, Schleifstaub, Staub oder sonstige Fremdkörper in das Gerät eindringen können.

# 9.6 Wasserkühlung für WIG-Schweißbrenner

Bei den INVERTIG i 260-450 Schweißanlagen mit Wasserkühlung (-W / -WS) wird der Brenner wassergekühlt.

Vor Inbetriebnahme ist der Wasserstand im Tank zu kontrollieren. Sollte der Wasserstand niedriger als 3/4 des Tankinhaltes sein, muss Kühlwasser nachgefüllt werden. Als Kühlflüssigkeit ist das von *REHM* entwickelte und getestete Spezialkühlmittel "REHM – Kühlflüssigkeit RCL" (Bestell-Nr. 1680075, 5Liter und 1680077, 25 Liter) vorgeschrieben. Der Kühlwasserstand ist in regelmäßigen Abständen zu kontrollieren.

Die INVERTIG i 260-450 Schweißanlagen verfügen über einen Durchflusswächter, der bei zu geringem Wasserdurchfluss eine Fehlermeldung (s. Kapitel 13) ausgibt.

# 9.7 Anschluss der Schweißleitungen

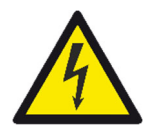

Die REHM-Schweißgeräte sind mit Schnellanschluss-Steckvorrichtungen für den Anschluss des Massekabels ausgestattet. Um optimale Schweißergebnisse zu erzielen, achten Sie darauf, dass alle Verbindungen der Schweißleitungen fest angezogen sind und die Isolation nicht beschädigt ist. Die Kontaktübergangsflächen müssen sauber und anlauffrei gehalten werden um erhöhte Übergangswiderstände zu vermeiden, Diese verursachen Verfälschungen im Schweißergebnis und lokale Überhitzungen in den Anschlussverbindungen.

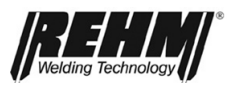

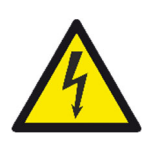

# 9.8 Anschluss des Brenners

Für den Anschluss des WIG-Schweißbrenners befindet sich am Gehäuse eine Buchse mit dem Symbol für den Brenneranschluss.

Bei Verwendung von wassergekühlten Brennern werden die Kühlwasserschläuche über Schnellkupplungen angeschlossen. Diese sind farblich gekennzeichnet (rot = Rücklauf, blau = Vorlauf).

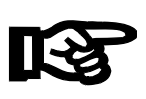

#### Wichtig!

Bei Verwendung eines gasgekühlten Brenners an einer wassergekühlten Anlage müssen die Wasseranschlüsse über eine Schlauchbrücke verbunden werden oder stellen Sie im Untermenü Setup die Wasserkühlung auf "Aus", damit die Wasserpumpe nicht beschädigt wird.

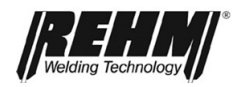

# 10 Betrieb

# **10.1 Sicherheitshinweise**

Lesen Sie die Betriebsanleitung, insbesondere das  $\rightarrow$  Kap. 2, Sicherheit, vor Inbetriebnahme genau durch, bevor Sie mit dem Arbeiten an dieser Schweißstromquelle beginnen.

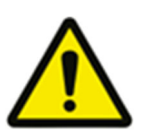

#### Warnung!

REHM-Schweißgeräte dürfen nur von Personen, die in der Anwendung und Wartung von Schweißgeräten sowie in deren Sicherheitsvorschriften ausgebildet und geschult sind, betrieben werden.

# 10.2 Prüfungen vor dem Einschalten

Es wird vorausgesetzt, dass

- die Anlage gemäß → Kap. 10, Inbetriebnahme ordnungsgemäß aufgestellt wurde,
- alle Anschlüsse (Schutzgas, Brenneranschluss, Massekabel, Polaritätswahlstecker) gemäß → Kap. 10, Inbetriebnahme ordnungsgemäß hergestellt wurden,
- die laut Wartungsintervall fälligen Arbeiten durchgeführt wurden → Kap. 13, Wartung,
- die Sicherheitseinrichtungen und die Komponenten der Anlage (speziell die Brenneranschlussschläuche) durch den Bediener geprüft wurden und funktionsbereit sind,
- der Bediener und die beteiligten Personen die entsprechende Schutzkleidung angelegt haben und die Absicherung des Arbeitsbereiches vorgenommen wurde, so dass keine Unbeteiligten gefährdet werden.

# 10.3 Anschluss des Massekabels

#### Warnung!

Achten Sie darauf, dass der Schweißstrom nicht durch Ketten von Hebezeugen, Kranseile oder andere elektrisch leitende Teile fließen kann.

Achten Sie darauf, dass das Massekabel möglichst nahe am Schweißort mit dem Werkstück verbunden wird. Masseverbindungen, die an entfernt liegenden Punkten angebracht werden, verringern den Wirkungsgrad und erhöhen die Gefahr von elektrischen Schlägen und vagabundierenden Strömen.

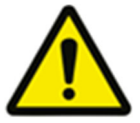

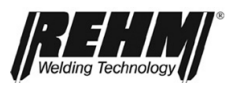

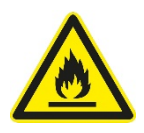

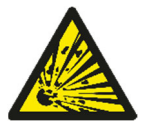

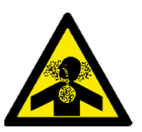

# Wesentliche Gefahren beim Schweißen

#### Brand und Explosion

Durch Lichtbogen, Funkenflug, glühende Schlacke, Sekundärflamme oder Wärmestrahlung können Stoffe entzündet werden.

Entfernen Sie deshalb alle brennbaren Stoffe aus dem Schweißbereich und stellen Sie vorbeugend Feuerlöscher bereit.

Explosionsgefahr besteht insbesondere durch Undichtheit von Leitungen und Behälter sowie durch explosive Stoffe selbst.

Falls eine Verhinderung der Explosionsgefahr nicht möglich ist, ist das Schweißen verboten!

#### Schadstoffe

Gase, Dämpfe, Rauch und Staub können vom Körper durch Einatmen, Schlucken oder über die Haut aufgenommen werden.

Vermeiden Sie insbesondere Schweißarbeiten an verzinkten und beschichteten oder mit Entfettungsmittel behandelten Werkstücken.

Der Arbeitsplatz muss unter Berücksichtigung von Verfahren, Werkstoffen und Einsatzbedingungen so eingerichtet sein, dass die Atemluft von gesundheitsgefährdenden Stoffen freigehalten wird (siehe BGV A3).

Damit die zulässigen Grenzwerte (MAK = Maximale Arbeitsplatz Konzentration) nicht überschritten werden, muss ggf. für entsprechende Lüftung oder technische Absaugung gesorgt werden.

#### Lärm

Beim Schweißen entsteht Lärm durch Schleifen, den Lichtbogen und in kleinerem Umfang durch die Schweißanlage. Die durch den Schweißprozess entstehenden Geräusche sind sehr stark abhängig vom angewählten Schweißverfahren, der Handhabung des Schweißbrenners, den Grundwerkstoffen und der Umgebung. Durch lärmdämmende Maßnahmen oder Kapselung kann der Lärmpegel gesenkt werden.

#### Wichtig:

Schalldruck von über 85 dB(A) kann zu Gehörschäden führen und das menschliche Nervensystem schädigen.

Deshalb muss bei Überschreiten dieses Grenzwertes ein persönlicher Gehörschutz getragen werden.

#### **Optische Strahlung**

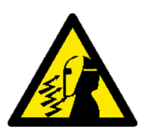

Durch das Licht des Lichtbogens kann es zu Blendung der Augen kommen. Ultraviolette Strahlung kann zum Verblitzen der Augen und zu Verbrennung der Haut führen. Tragen Sie daher immer die entsprechend richtige persönliche Schutzausrüstung. Beachten Sie, dass die Schutzfilter für die Augen der gültigen Vorschrift (z.B.: DIN EN 166, DIN EN 169 oder DIN EN 379) entsprechen und beim Arbeiten die jeweils richtige Schutzstufe gewählt wird. Die in den Tabellen angegebenen Schutzstufen sollten nicht unterschritten werden. Zu gering gewählte Schutzfilter verursachen Augenflimmern und Augenschäden!

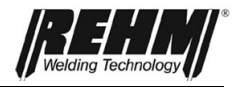

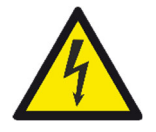

#### Elektrische Gefährdung

Durch Berührung im Schweißstromkreis kann es zu gefährlicher Körperdurchströmung mit elektrischem Strom kommen. Treffen Sie entsprechende Schutzmaßnahmen gegen diese Gefährdung!

Tragen Sie immer:

- ordnungsgemäße Schweißerschutzhandschuhe
- geschlossene, möglichst trockene Schutzkleidung
- Schutzschuhe mit unbeschädigter Gummisohle

Verwenden Sie immer nur einwandfreie Ausrüstungsgegenstände und Schweißeinrichtungen!

Verhindern Sie direktes Berühren mit spannungsführenden Teilen!

Die spannungsführenden Teile (z.B.: Schweißbrenner- und Schweißleitungsanschlüsse) werden bei der Betriebsart "Stabelektrodenschweißen" nicht stromlos und bei der Betriebsart "MSG-Schweißen" nur in Abhängigkeit des Brennertaster-Signales stromlos geschaltet. Wechseln Sie Drahtelektroden nur bei ausgeschalteter Stromquelle!

Schalten Sie die Schweißanlage bei längerer Arbeitsunterbrechung immer aus, und lassen Sie die Schweißanlage nie unbeaufsichtigt stehen!

#### Mechanische Gefährdung

Achten Sie darauf, dass Schweißgerät und ein Kaltdrahtgerät nur mit geschlossenem Gehäuse zu betreiben. Es besteht die Gefahr Finger zwischen den Förderrollen oder der sich drehenden Drahtspule und Gehäuseteilen einzuklemmen.

#### Arbeiten unter erhöhter elektrischer Gefährdung

Alle *REHM-Schutzgas-Schweißanlagen* sind geeignet für Arbeiten unter erhöhter elektrischer Gefährdung und tragen deshalb das Zeichen S. Erhöhte elektrische Gefährdung besteht dort, wo:

• ein zwangsweises Berühren elektrisch leitfähiger Bauteile mit ungeschützten Körperteilen gegeben ist (kniend, sitzend, liegend, angelehnt),

• der freie Bewegungsraum zwischen elektrisch leitenden Bauteilen kleiner als 2 m ist (zufälliges Berühren),

• nasse, feuchte oder heiße Arbeitsplätze die Gefahr elektrischer Körperdurchströmung erhöhen.

#### Schutzmaßnahmen gegen diese erhöhte Gefährdung:

- Schweißstromquellen von REHM mit S Zeichen einsetzen,
- isolierende Zwischenlagen (z.B. Gummimatten) verwenden,
- Schweißanlage nicht in enge Räume stellen,
- nur geeignete und einwandfreie persönliche Schutzausrüstung tragen.

#### Handhabungsfehler

Handhabungsfehler können an Schweißanlagen bzw. -geräten und Einrichtungen zum Schutzgasschweißen entstehen.

Deshalb dürfen nur Fachkräfte oder unterwiesene Personen Schweißarbeiten durchführen, die mit den Einrichtungen und Verfahren vertraut sind.

Auch bei der Bedienung bzw. im Umgang mit der Schweißanlage selbst können Fehler begangen werden. Deshalb muss diese Funktions- und Betriebsanleitung von allen Personen, die mit dieser Schweißanlage arbeiten, sorgfältig durchgelesen und beachtet werden. Die Funktions- und Betriebsanleitung muss so aufbewahrt werden, dass sie jederzeit von allen Schweißern und dem Wartungspersonal eingesehen werden kann. Am besten eignet sich hierfür die Schweißanlage selbst. Bei unsachgemäßer Handhabung erlischt der Garantieanspruch.

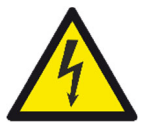

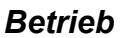

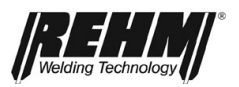

# 10.4 Praktische Anwendungshinweise

Die nachstehend aufgeführten praktischen Anwenderhinweise können nur einen Auszug der verschiedenen Anwendungen von *REHM* INVERTIG i 260-450 Schweißanlagen darstellen. Bei Fragen zu speziellen Schweißaufgaben, Materialien, Schutzgasen oder Schweißvorrichtungen wird auf themenbezogene Fachliteratur oder auf den *REHM*-Fachhändler verwiesen.

Verschweißbare Materialien Mit den INVERTIG i 260-450 Schweißanlagen lassen sich die verschiedensten Werkstoffe verschweißen, z.B. unlegierte und legierte Stähle, Edelstähle und Aluminium.

Schutzgas Beim Schweißen von Stählen und Edelstahl wird hauptsächlich Argon mit einer Reinheit von 99,996 (Ar 4.6) oder höher verwendet.

Bei Aluminium dient ebenfalls reines Argon als Schutzgas.

Die **benötigte Schutzgasmenge** ist abhängig vom Gasdüsendurchmesser, der Gasdüsengröße, der Schweißstromhöhe und der arbeitsplatzbedingten Luftbewegung. Die benötigte Gasmenge liegt bei ca. 3 ... 10 l/min.

Faustformel für die Gaseinstellung:

Gasdüsendurchmesser 3,0mm = 3 Liter / Minute Gasmenge Gasdüsendurchmesser 5,0mm = 5 Liter / Minute Gasmenge Gasdüsendurchmesser 8,0mm = 8 Liter / Minute Gasmenge

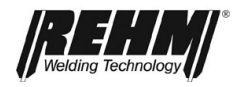

Praktische<br/>Anwendungs-<br/>hinweiseDie unten aufgeführten praktischen Anwenderhinweise können nur einen Über-blick<br/>für die Anwendung von REHM WIG-Schweißanlagen darstellen. Bei Fragen zu<br/>speziellen Schweißaufgaben, Materialien, Schutzgasen oder Schweißvor-richtungen<br/>wird auf themenbezogene Fachliteratur oder Fachempfehlungen von Herstellern<br/>verwiesen.

Beim WIG-Schweißen unterscheidet man zwischen Werkstoffen, die unter Gleichstrom und solchen die unter Wechselstrom verschweißt werden können. Mit Gleichstrom lassen sich neben unlegiertem, legiertem und hochlegiertem Stahl ebenso Kupfer, Nickel, Titan und ihre Legierungen schweißen. Mit Wechselstrom werden in der Regel Aluminium und seine Legierungen verschweißt.

Zum WIG-Schweißen werden verschiedene Wolfram-Elektroden angeboten und verwendet. Der Unterschied besteht im Anteil und der Art von Dotierungselementen in Wolframelektroden. Die Zusammensetzungen sind in der DIN EN ISO 6848 (früher EN 26848) aufgeführt und bestehen in der Regel aus Thoriumoxid, Ceroxid, Zirkonoxid oder Lanthanoxid. Vorteile von oxidhaltigen Wolfram-Elektroden sind:

- bessere Zündeigenschaften
- stabilerer Lichtbogen
- höher Strombelastbarkeit
- Iängere Standzeit

REHM liefert seine Brenner standardmäßig mit Wolfram-Elektroden WC 20 (grau) aus. Die meist verwendeten Elektrodendurchmesser und ihre Belastbarkeit finden sich in der einschlägigen Fachliteratur. Bedenken Sie bitte, dass die dort angegebenen Werte zumeist mit Maschinen gefunden wurden, welche bei weitem nicht den Balancebereich der REHM WIG-Geräte aufweisen. Als Richtlinie gilt, dass bei einer gegebenen Elektrode dann der Strom zu hoch ist, wenn sie abtropft oder eine Besenstruktur bekommt. Sie haben dann die Wahl zwischen geringerem Strom oder bei Wechselbetrieb größerem Minusanteil bei der Balanceeinstellung.

Beim Schweißen mit Gleichstrom wird die Elektrode spitz angeschliffen.

Mit den REHM WIG-Schweißanlagen kann auch im Wechselstrombereich bei Balanceeinstellungen im Minusbereich mit spitzer Elektrode gearbeitet werden. Das hat den Vorteil, dass der Lichtbogen noch konzentrierter und effektiver wird. In den meisten Fällen erhöht sich dadurch die Schweißgeschwindigkeit.

Beachten Sie beim Schleifen der Elektrode, dass die Schleifrichtung in Längsrichtung der Elektrode erfolgt. Verwenden Sie hierfür zur Gefahrenvermeidung geeignete Schleifgeräte und Absaugungen.

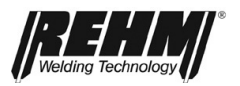

Überwiegend dient beim WIG-Schweißen Argon als Schutzgas. Für besondere Anwendungsfälle kommen auch Helium, Argon-Helium-Gemische oder Argon-Wasserstoff-Gemische zur Anwendung. Mit der Zunahme von Helium wird die Lichtbogenzündung schwieriger und die Wärmeeinbringung höher. Die benötigte Schutzgasmenge ist abhängig von Elektrodendurchmesser, Gasdüsengröße, Schweißstromhöhe und arbeitsplatzbedingter Luftbewegung. Bei einer Werk-stückdicke von 4 mm ist bei Argon als Schutzgas ein erster Richtwert zum Bei-spiel für Aluminium ca. 8 Liter/Minute und für Stahl und Chrom-Nickel-Stahl ca. 6 Liter/Minute. Bei Verwendung von Helium ist die benötigte Menge wesentlich höher.

Die Standardlänge der WIG-Schweißbrenner beträgt 4m und 8m. Es können jedoch auch längere Brenner an diesen Maschinen angeschlossen werden. Je nach Schweißaufgabe und Stromstärke müssen die passende Wolfram-Elektrode, Spannhülse und Gasdüse gewählt werden. Bei Brennern mit zwei Tastern kann mit dem Zweistromregler während des Schweißens der Strom zwischen zwei einstellbaren Werten umgeschaltet werden.

Schweißzusätze werden beim manuellen Schweißen in Stabform zugegeben. Je nach Grundmaterial ist der richtige Werkstoff auszuwählen. Es können jedoch auch hervorragende Ergebnisse erzielt werden, wenn man das Schmelzbad zweier Teile nur zusammenlaufen lässt, wie z.B. an Ecknähten.

Beim Gleichstrom-Schweißen liegt der Minuspol meistens an der Elektrode. Der Minuspol ist der kältere Pol, dadurch wird die Strombelastbarkeit und die Stand-zeit der Wolfram-Elektroden erheblich größer als beim Pluspol-Schweißen.

Beim Wechselstrom-Schweißen wird die Belastbarkeit der Elektrode stark durch die Balanceeinstellung beeinflusst. Durch die Balanceeinstellung wird der Plus- und der Minusanteil des Schweißstromes zwischen der Elektrode und dem Werkstück verteilt. Während der positiven Halbwelle wird die Aluminiumoxidhaut zerstört und an der Elektrode entsteht eine höhere Temperatur. Bei der negativen Halbwelle kühlt die Elektrode wieder ab und das Aluminium wird erhitzt. Da zum Aufreißen der Aluminiumoxidhaut meist nur ein kurzer Plusimpuls notwendig ist, kann bei den REHM-WIG-Anlagen mit einem hohen Minusanteil gearbeitet werden.

Dies hat mehrere Vorteile:

- 1. die Temperaturbelastung der Elektrode wird reduziert
- 2. die Elektrode kann mit einem höheren Strom belastet werden
- 3. der Strombereich der Elektrode vergrößert sich
- 4. es kann mit einer spitzen Elektrode geschweißt werden
- 5. der Lichtbogen wird schlanker
- 6. der Einbrand wird tiefer
- 7. die Wärmeeinflusszone der Schweißnaht wird geringer
- 8. die Schweißgeschwindigkeit wird höher
- 9. die Wärmeeinbringung ins Werkstück verringert sich

Zur berührungslosen Zündung des Schweißlichtbogens sind in den REHM INVERTIG i 260-450-Anlagen Hochspannungszündgeräte serienmäßig eingebaut. Durch die Hochspannung wird die Strecke zwischen der Wolframelektrode und dem Werkstück elektrisch so ionisiert, dass der Schweißlichtbogen überspringen kann. Ein hoher Oxidanteil in der Wolframelektrode sowie ein naher Abstand zum Werkstück beeinflussen das Zündverhalten positiv.
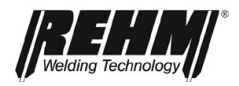

Beim Gleichstrom- und beim Wechselstromschweißen kann der Lichtbogen durch die eingebaute Programmsteuerung auch ohne Hochspannung gezündet werden. Dabei ist folgendermaßen zu verfahren:

Die Einstellung HF wird auf "Aus" gestellt, die Wolframelektrode wird auf das Werkstück aufgesetzt, danach wird der Brennertaster gedrückt und die Elektrode durch Kippen des Brenners über die Gasdüse vom Werkstück abgehoben. Das Zünden des Lichtbogens ohne Hochspannung ist dann von Vorteil, wenn z.B. in Krankenhäuser geschweißt werden soll oder an elektronisch gesteuerten Maschinen Reparaturschweißungen durchgeführt werden müssen, bei denen durch die Hochspannungszündeinrichtung Störungen am Steuerungsablauf entstehen können.

Die REHM-WIG-Anlagen eignen sich durch ihre schnelle und präzise Regeldynamik ganz hervorragend als Stromquellen zum Elektroden-Schweißen. Die einzustellende Stromstärke und Polarität werden von den Elektrodenherstellern angegeben. Beim Verschweißen von basischen Elektroden ist die Pluspolschweißung anzuwenden.

Mehr Hinweise finden Sie in der Fachbuchreihe des

DVS-Verlag GmbH

Aachener Str. 172

40223 Düsseldorf

www.dvs-verlag.de

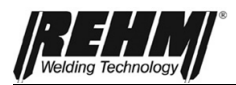

# 11 Störungen

### 11.1 Sicherheitshinweise

### Warnung!

Tritt eine Störung auf, die eine Gefährdung für Personen, Anlage und/oder Umgebung darstellt, Anlage sofort stillsetzen und gegen Wiedereinschalten sichern.

Anlage erst wieder in Betrieb nehmen, nachdem die Störungsursache beseitigt worden ist und für Personen, Maschine und/oder Umgebung keine Gefahr mehr besteht.

Störungen nur durch qualifiziertes Personal unter Beachtung aller Sicherheitshinweise beseitigen. ➔ Kap. 2

Vor Wiederinbetriebnahme muss die Anlage durch qualifiziertes Personal freigegeben werden.

## 11.2 Störtabelle

### Keine Funktion beim REHM-Bedienfeld Der Bildschirm hat keine Anzeige

#### Ursache:

Netzspannung fehlt (evtl. Netzsicherung) Defekt im Netzkabel bzw. -stecker

#### Abhilfe:

Netzspannungen überprüfen Kontrollieren

### Kontrollleuchte TEMPERATUR brennt

Ursache:

Übertemperatur im Leistungsteil.

Überschreiten der maximalen Einschaltdauer Zu hohe Umgebungstemperatur Verschmutzung des Luftein- bzw. Luftaustritts Abdeckung des Luftein- bzw. Luftaustritts Lüfter defekt

### Abhilfe:

Abkühlen lassen, für freie Luftzirkulation sorgen, evtl. Maschine reinigen Anlage abkühlen lassen Für Kühlung sorgen Reinigung, für freie Luftzufuhr sorgen Abdeckung beseitigen, für freie Luft sorgen *Servicefall !* 

### Schweißstrom erreicht nicht den eingestellten Wert oder kommt nicht zustande

<u>Ursache:</u> Massekabel schlecht oder gar nicht angeschlossen <u>Abhilfe:</u> Kontrollieren

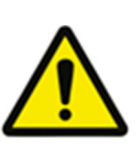

### Störungen

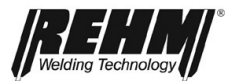

| Kein Schutzgas                                 |                                                 |
|------------------------------------------------|-------------------------------------------------|
| <u>Ursache:</u>                                | Abhilfe:                                        |
| Flasche leer                                   | Kontrollieren                                   |
| Druckminderer defekt                           | Kontrollieren                                   |
| Schlauch abgeknickt                            | Kontrollieren                                   |
| Gasventil der Maschine defekt                  | Servicefall !                                   |
|                                                |                                                 |
| Lichtbogen flattert und springt                |                                                 |
| <u>Ursache:</u>                                | <u>Abhilfe:</u>                                 |
| Elektrode und Werkstück erreichen nicht        | Dünnere Elektrode verwenden                     |
| die Arbeitstemperatur                          |                                                 |
| Keine geeignete Elektrede                      | Elektrode anschiellen                           |
| Keine geeignete Elektiode                      |                                                 |
| Lichtbogen hat seltsame Farbe                  |                                                 |
| Ursache:                                       | Abhilfe:                                        |
| Zuwenig oder gar kein Schutzgas                | Schutzgaszufuhr überprüfen                      |
| Falsches Schutzgas                             | Passendes Schutzgas verwenden                   |
| Elektrode verunreinigt                         | Anschleifen                                     |
|                                                |                                                 |
| Wassergekuniter Brenner wird zu heiß           | Abbilfo                                         |
|                                                | Abrille.                                        |
| Wasserschläuche geknickt                       | Wasserschläuche auf korrekte Lage kontrollieren |
| Kein oder zu wenig Kühlwasser im Tank          | Kühlwasserstand kontrollieren                   |
| Wasserpumpe defekt                             | Servicetali !                                   |
| Kaina Hochsnannungsimnulsa                     |                                                 |
| Ursache:                                       | Abhilfe:                                        |
| UE Zündung steht auf aus                       | HE Zündung einenhalten                          |
| Kein Schutzges vorhanden                       | Kontrollieren                                   |
| Massekabel schlecht angeschlossen              | Kontrollieren                                   |
| Elektrode verunreinigt                         | Anschleifen                                     |
| Keine geeignete Elektrode                      | Elektrode wechseln                              |
| Gasvorströmzeit zu groß                        | Gasvorströmzeit verkürzen o. Zeit abwarten      |
| Hochspannungsüberschlag im Brenner             | Brenner wechseln                                |
| Anschluss Brenner und Massekabel vertauscht    | richtig herum anschließen                       |
|                                                |                                                 |
| Lisache:                                       | Abbilfe                                         |
|                                                | Kontrollioron                                   |
| Zu hoho Strombolastung                         | Nontrollieren<br>Dickere Elektrode verwenden    |
| Zu hoher Blusanteil beim Wechselstromschweißen | Minusanteil über Balance erhöhen                |
| Anschluss Brenner und Massekabel vertauscht    | richtig herum anschließen                       |
| Elektroden-Schweißen ist eingestellt           | WIG-Schweißen einstellen                        |
|                                                |                                                 |
| Lichtbogen reißt beim Zünden ab                |                                                 |
| Ursache:                                       | Abhilfe:                                        |
| Zündenergie zu klein eingestellt               | Zündenergie einstellen oder dünnere             |
|                                                | Elektrode verwenden                             |
| Elektrode ist verbraucht oder verunreinigt     | Elektrode neu anschleifen                       |
|                                                |                                                 |

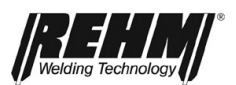

# 11.3 Fehlermeldungen

| Fehler<br>Nummer     | Fehler                                          | Ursache                                                                                                    | Behebung                                                                                                    |
|----------------------|-------------------------------------------------|----------------------------------------------------------------------------------------------------|----------------------------------------------------------------------------------------------------|
| 1 000                | Netz Unterspannung                              | Netzspannung ist unterhalb<br>des Toleranzbereichs                                                                                                    | Gerät ausschalten und<br>Netzspannung prüfen                                                                                                    |
| 2 000                | Netz Überspannung                               | Netzspannung ist oberhalb<br>des Toleranzbereichs                                                                                                    | Gerät ausschalten und<br>Netzspannung prüfen                                                                                                    |
| 22 000 bis<br>22 009 | Kommunikationsfehler<br>Steuerung/Leistungsteil | Die Bus Kommunikation<br>zwischen Steuerung /<br>Leistungsteil ist gestört                                                                                                    | Stromquelle aus- und wieder<br>einschalten. Tritt der Fehler erneut<br>auf → Service verständigen                                                                                                    |
| 23 000 bis<br>23 243 | Kommunikationsfehler<br>Stromquelle             | Bus Kommunikation der<br>Stromquelle ist gestört                                                                                                    | Stromquelle aus- und wieder<br>einschalten. Tritt der Fehler erneut<br>auf $\rightarrow$ Service verständigen                                                                                                    |
| 30 000 bis<br>30 400 | Datensatz<br>Schweißkennlinien                  | Datensatz Schweißkennlinien<br>ist nicht vorhanden bzw. nicht<br>kompatibel                                                                                                    | Stromquelle aus- und wieder<br>einschalten. Tritt der Fehler erneut<br>auf $\rightarrow$ Service verständigen                                                                                                    |
| 35 000               | Datensatz Job                                   | Datensatz Job ist nicht<br>vorhanden bzw. nicht<br>kompatibel                                                                                                    | Job erneut laden. Tritt der Fehler<br>erneut auf → Service verständigen                                                                                                    |
| 40 000 bis<br>42 105 | Übertemperatur<br>Leistungsteil                 | Übertemperatur im<br>Leistungsteil                                                                                                    | Stromquelle abkühlen lassen                                                                                                    |
| 71 000               | Durchfluss Kühlflüssigkeit                      | <ul> <li>Durchflusswächter<br/>erkennt zu geringen<br/>Kühlflüssigkeitsdurchfluss</li> <li>Durchflusswächter durch<br/>Schmutz blockiert</li> <li>Kein wassergekühlter<br/>Brenner angeschlossen</li> </ul> | <ul> <li>Stromquelle sofort ausschalten</li> <li>Überprüfen ob<br/>Verbindungskabel eingesteckt<br/>ist</li> <li>Stand Kühlflüssigkeit<br/>kontrollieren</li> <li>Anschlüsse des<br/>wassergekühlten Brenners<br/>überprüfen</li> <li>Unterbrechung im<br/>Kühlflüssigkeitskreislauf<br/>aufheben</li> <li>Entlüften des<br/>Kühlflüssigkeitskreislaufs</li> <li>Pumpe kontrollieren</li> <li>wassergekühlten Brenner<br/>anschließen</li> </ul> |
| 77 000 bis<br>77 001 | Übertemperatur<br>Kühlflüssigkeit               | Temperatur der<br>Kühlflüssigkeit ist zu hoch                                                                                                    | <ul> <li>Wasserkühlgerät abkühlen<br/>lassen</li> <li>Kühlflüssigkeit nachfüllen</li> </ul>                                                                                                    |
| >100 000             | Servicefall                                     | Analyse der Ursache nur<br>durch Servicetechniker<br>möglich                                                                                                    | Service verständigen                                                                                                    |

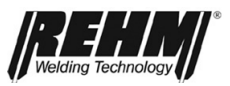

# 12 Wartung und Instandhaltung

### 12.1 Sicherheitshinweise

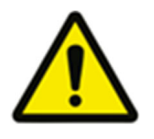

### Warnung!

Reparatur- und Wartungsarbeiten dürfen nur von Personen durchgeführt werden, die durch REHM ausgebildet wurden. Wenden Sie sich an Ihren REHM-Händler. Verwenden Sie beim Austausch von Teilen nur Original-REHM-Ersatzteile.

Werden Wartungs- oder Reparaturarbeiten an diesem Gerät durch Personen ausgeführt, die nicht von REHM ausgebildet und zu diesen Arbeiten autorisiert sind, so erlischt gegenüber REHM der Garantie- und Haftungsanspruch.

Vor Beginn der Reinigungsarbeiten muss das Schweißgerät ausgeschaltet und vom Netz getrennt sein!

Vor Wartungsarbeiten muss die Schweißanlage ausgeschaltet und vom Netz getrennt und gegen unbeabsichtigtes Wiedereinschalten gesichert werden.

Versorgungsleitungen müssen abgesperrt und drucklos geschaltet werden.

Es sind die im  $\rightarrow$  Kap. 2 "Sicherheit" aufgeführten Warnhinweise zu berücksichtigen.

Die Schweißanlage und deren Komponenten sind nach den Angaben der Wartungstabelle zu warten.

Unzureichende oder unsachgemäße Wartung oder Instandhaltung kann zu Betriebsstörungen führen. Eine regelmäßige Instandhaltung der Anlage ist deshalb unerlässlich. An der Anlage dürfen keine baulichen Veränderungen oder Ergänzungen vorgenommen werden.

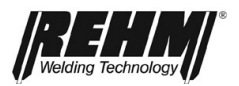

## 12.2 Wartungstabelle

Die Wartungsintervalle sind eine Empfehlung der Firma REHM bei normalen Standardanforderungen (z.B. Einschichtbetrieb, Einsatz in sauberer und trockener Umgebung). Die exakten Intervalle werden von Ihrem Sicherheitsbeauftragten festgelegt.

| Tätigkeit                                                                                                    | Kapitel | Intervall               |
|----------------------------------------------------------------------------------------------------|---------|-------------------------|
| Reinigung des Geräteinneren                                                                                                    | 14.3    | mindestens 2 x jährlich |
| Kühlwasser- und Kühlerkontrolle                                                                                                    | 14.4    | täglich                 |
| Funktionstest der<br>Sicherheitseinrichtungen durch<br>Bedienpersonal                                                                                                    |         | täglich                 |
| Sichtkontrolle der Anlage, speziell der<br>Anschlussleitungen, Brennerschläuche,<br>Massekabel und Polaritätswahlstecker                                                                                      |         | täglich                 |
| Anschlussleitungen und<br>Brennerschläuche durch Fachpersonal<br>prüfen lassen; Prüfung im dafür<br>vorgesehenen Prüfbuch protokollieren.<br><b>Prüfung je nach Landesrecht auch</b><br>häufiger durchführen. |         | halbjährlich            |
| Gesamte Schweißanlage durch<br>Fachpersonal prüfen lassen; Prüfung<br>im dafür vorgesehenen Prüfbuch<br>protokollieren.<br><b>Prüfung je nach Landesrecht auch</b><br><b>häufiger durchführen.</b>            |         | jährlich                |

## 12.3 Reinigung des Geräteinneren

Wird das *REHM*-Schweißgerät in staubiger Umgebung verwendet, so muss das Geräteinnere in regelmäßigen Abständen durch Ausblasen oder Aussaugen gereinigt werden.

Die Häufigkeit dieser Reinigung hängt dabei von den jeweiligen Einsatzbedingungen ab, jedoch sollte sie mindestens 2 x jährlich durchgeführt werden. Verwenden Sie zum Ausblasen des Gerätes nur saubere, trockene Luft oder benutzen Sie einen Staubsauger.

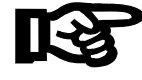

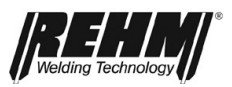

## 12.4 Kühlwasserkontrolle

Bei Maschinen mit eingebauter Wasserumlaufkühlung ist täglich der Wasserstand im Tank zu kontrollieren.

Sollte der Wasserstand niedriger als 3/4 des Tankinhaltes sein, muss Kühlwasser nachgefüllt werden. Als Kühlflüssigkeit ist das von *REHM* entwickelte und getestete Spezialkühlmittel "REHM - Kühlflüssigkeit" (Bestell-Nr. 1680075, 5 Liter oder Bestell-Nr. 1680077, 25 Liter) vorgeschrieben.

Bei dieser Kontrolle sollte auch der Verschmutzungsgrad des Wasserkühlers überprüft werden. Um eine optimale Brennerkühlung zu gewährleisten, muss der Kühler ggf. durch Ausblasen oder Aussaugen gereinigt werden.

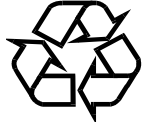

### Kühlmittel sind umweltgefährdend; sie dürfen nicht in die Kanalisation abgelassen werden.

Entsorgen Sie diese Mittel über entsprechende Problemstoff-Sammelstellen.

Werden Wartungs- oder Reparaturarbeiten an diesem Gerät durch Personen ausgeführt, die nicht von *REHM* ausgebildet und zu diesen Arbeiten autorisiert sind, so erlischt gegenüber *REHM* der Garantieanspruch.

## 12.5 Ordnungsgemäße Entsorgung

Nur für EU-Länder!

Werfen Sie Elektrowerkzeuge nicht in den Hausmüll!

Gemäß Europäischer Richtlinie 2012/19/EU über Elektro- und Elektronik-Altgeräte und Umsetzung in nationales Recht müssen verbrauchte Elektrowerkzeuge getrennt gesammelt und einer umweltgerechten Wiederverwertung zugeführt werden. Befolgen Sie ggf. regionale Bestimmungen!

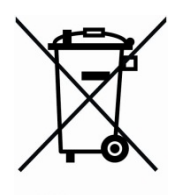

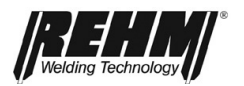

# 13 Stromlaufpläne

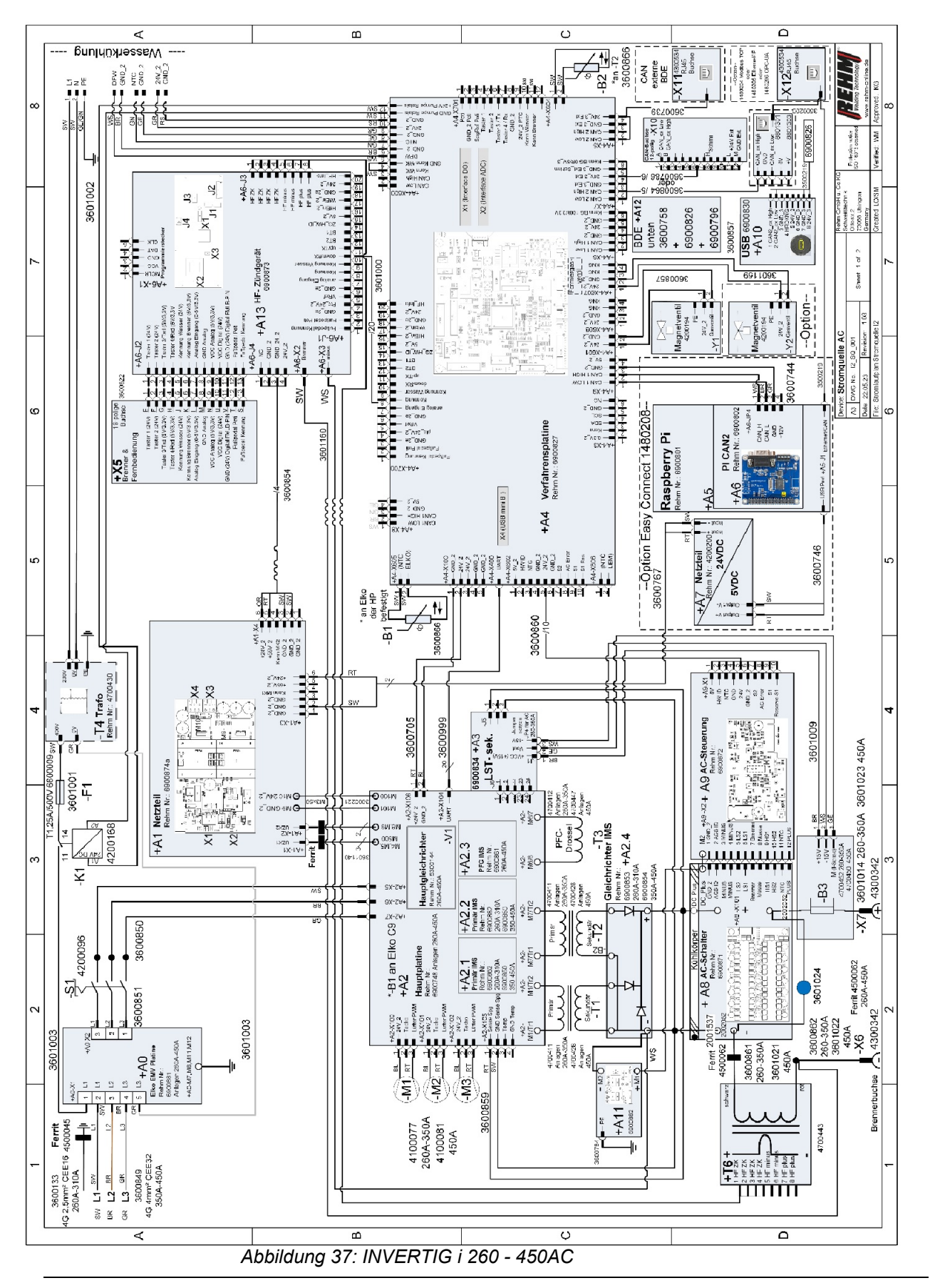

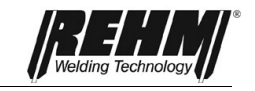

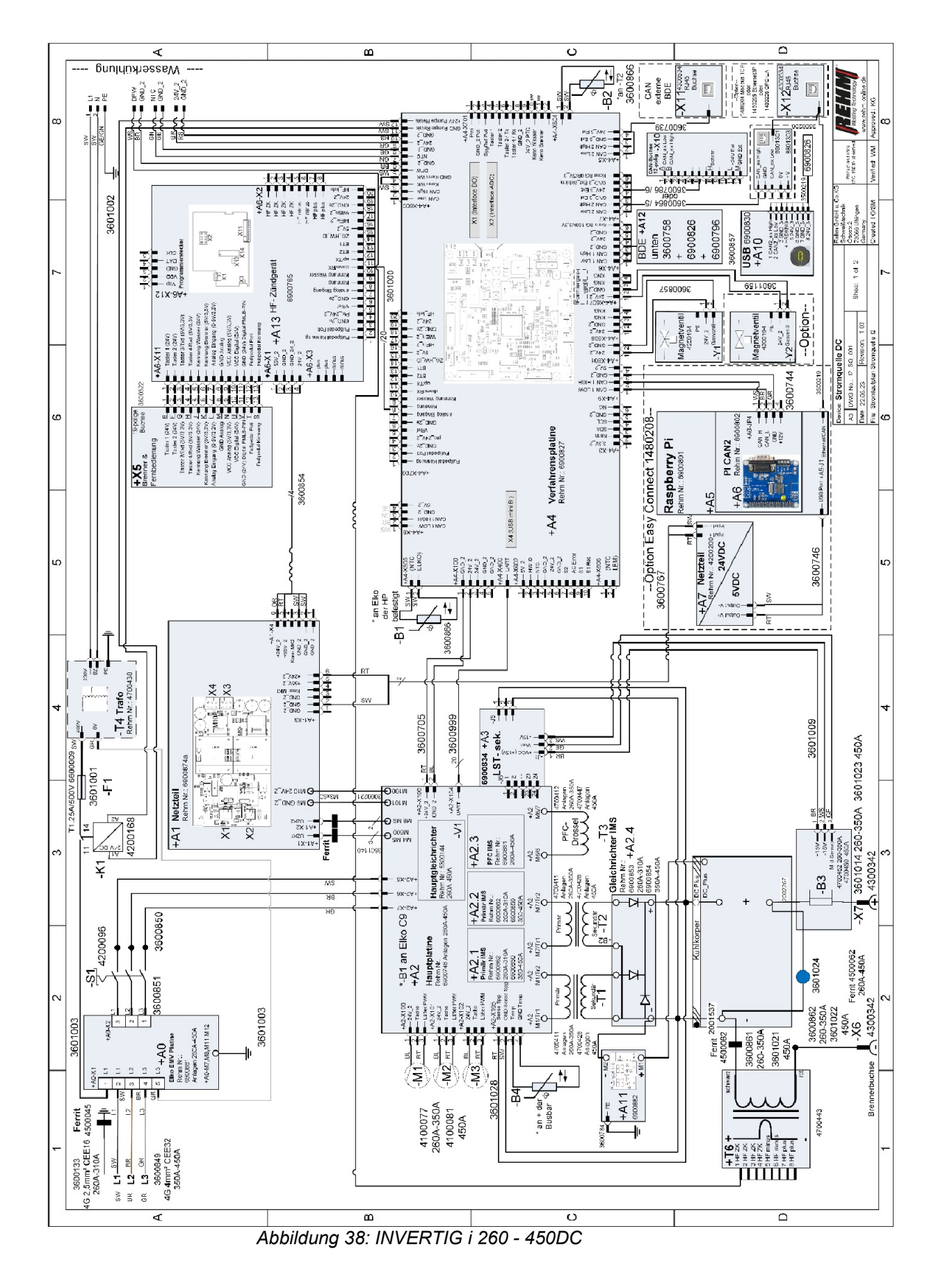

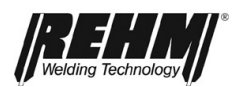

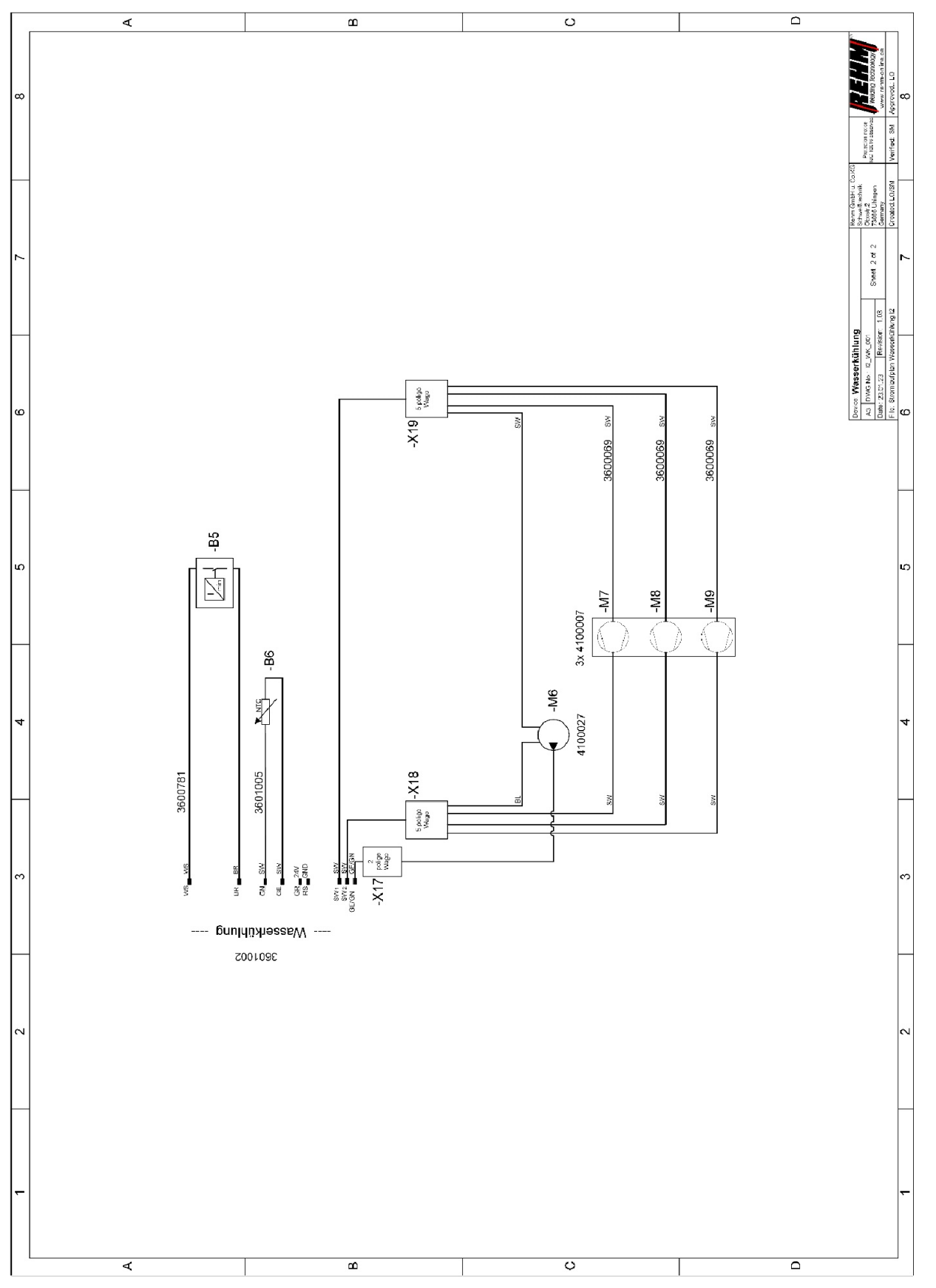

Abbildung 39: INVERTIG i Wasserkühlung

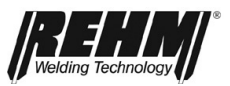

| Pos.                 | Benennung                      | Teil* | Bemerkung | Artikelnummer |
|----------------------|--------------------------------|-------|-----------|---------------|
| + A0                 | ELKO EMV Platine               | E     | 260A-450A | 690 0881      |
| + A1                 | Netzteil                       | Е     | 260A-450A | 690 0874      |
| + A2                 | Hauptplatine                   | Е     | 260A-450A | 690 0748      |
| + A2.1/A2.2          |                                |       | 260A-310A | 690 0862      |
|                      |                                |       | 350A-450A | 690 0850      |
| + A2.3               | PFC IMS                        | Е     | 260A-450A | 690 0861      |
| $+ \Delta 2 \Lambda$ | Gleichrichter IMS              | F     | 260A-310A | 690 0853      |
| · ^2.4               |                                |       | 350A-450A | 690 0854      |
|                      |                                |       | 260A      | 222 3305      |
| + A3                 | Leistungsteil- Steuerung       | E     | 310A      | 222 3306      |
|                      |                                |       | 350A      | 222 3307      |
|                      |                                |       | 450A      | 222 3308      |
| -                    | Leistungsteil komplett 260A DC | E     | 260A DC   | 222 3309      |
| -                    | Leistungsteil komplett 260A AC | E     | 260A AC   | 222 3310      |
| -                    | Leistungsteil komplett 310A DC | E     | 310A DC   | 222 3311      |
| -                    | Leistungsteil komplett 310A AC | E     | 310A AC   | 222 3312      |
| -                    | Leistungsteil komplett 350A DC | E     | 350A DC   | 222 3313      |
| -                    | Leistungsteil komplett 350A AC | E     | 350A AC   | 222 3314      |
| -                    | Leistungsteil komplett 450A DC | Е     | 450A DC   | 222 3315      |
| -                    | Leistungsteil komplett 450A AC | Е     | 450A AC   | 222 3316      |
| + A4                 | Verfahrensplatine              | E     | 260A-450A | 690 0827      |
| + A5                 | Raspberry-PI-3                 | E     | -         | 690 0801      |
| + A6                 | PI CAN2                        | E     | -         | 690 0802      |
| + A7                 | Netzteil                       | E     | -         | 420 0200      |
| + A8                 | IMS AC I2                      | E     | 260A-450A | 690 0871      |
| + A9                 | AC Steuerung I2                | E     | 260A-450A | 690 0872      |
| + A10                | USB                            | E     | -         | 690 0830      |
| + A11                | EMV                            | E     | -         | 690 0882      |
| -                    | BDE kompl. 7 Zoll INVERTIG i   | Е     | 260A-450A | 220 3251      |
| + A12                | BDE GD 12                      | Е     | -         | 690 0826      |
| + 412                | 70.10                          | Г     | AC        | 690 0873      |
| T A 13               |                                |       | DC        | 690 0765      |
| - B1/ -B2            | Temperaturfühler               | E     | -         | 360 0866      |

# 13.1 Bauteile und Ersatzteile-Liste

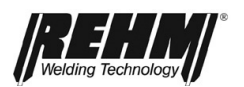

| Pos.                   | Benennung          | Teil* | Bemerkung            | Artikelnummer |
|------------------------|--------------------|-------|----------------------|---------------|
| D2                     | Stromwondlor       | E     | 260A-450A DC & 450AC | 470 0450      |
| - B3 Stromwandler      | Stromwandler       |       | 260A-350A AC         | 470 0452      |
| - B5                   | Durchflusswächter  | Е     | -                    | 360 0781      |
| - F1                   | T 1,25A / 500V     | Е     | -                    | 660 0009      |
| - K1                   | Relais             | V     | -                    | 420 0168      |
|                        | Lüfter 80x80x38mm  | V     | 260A-350A AC & DC    | 410 0077      |
| - 101 1/1012/1013      |                    | V     | 450A AC & DC         | 410 0081      |
| - M6                   | Wasserpumpe        | V     | 230V/AC              | 410 0027      |
| - M7,-M8,-M9           | Lüfter Ø 120mm     | V     | 230V/AC              | 410 0007      |
| - S1                   | Hauptschalter      | Е     | -                    | 420 0069      |
| <b>T</b> 4/ <b>T</b> 0 | Trafo              | L     | 260A-350A            | 470 0411      |
| - 1 1/12               |                    |       | 450A                 | 470 0428      |
| T2 Draggel             |                    | E     | 260A-350A            | 470 0412      |
| - 13                   | Diossei            |       | 450A                 | 470 0447      |
| - T4                   | Trafo              | Е     | -                    | 470 0430      |
| - T6                   | HF-Trafo           | Е     | -                    | 470 0443      |
| - V1                   | Hauptgleichrichter | E     | 260A-450A            | 530 0144      |
| - X5                   | Brennerbuchse 19p  | Е     | -                    | 360 0622      |
| - X6                   | Einbaubuchse minus | E     | -                    | 430 0342      |
| - X7                   | Einbaubuchse plus  | Е     | -                    | 430 0342      |
| - X10                  | CAN-Buchse 12p     | Е     | -                    | 360 0786      |
| - X11                  | CAN RJ45           | Е     | -                    | 360 0739      |
| - Y1                   | Magnetventil       | Е     | -                    | 420 0194      |

\* E = Ersatzteil; V= Verschleißteil

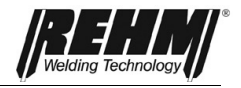

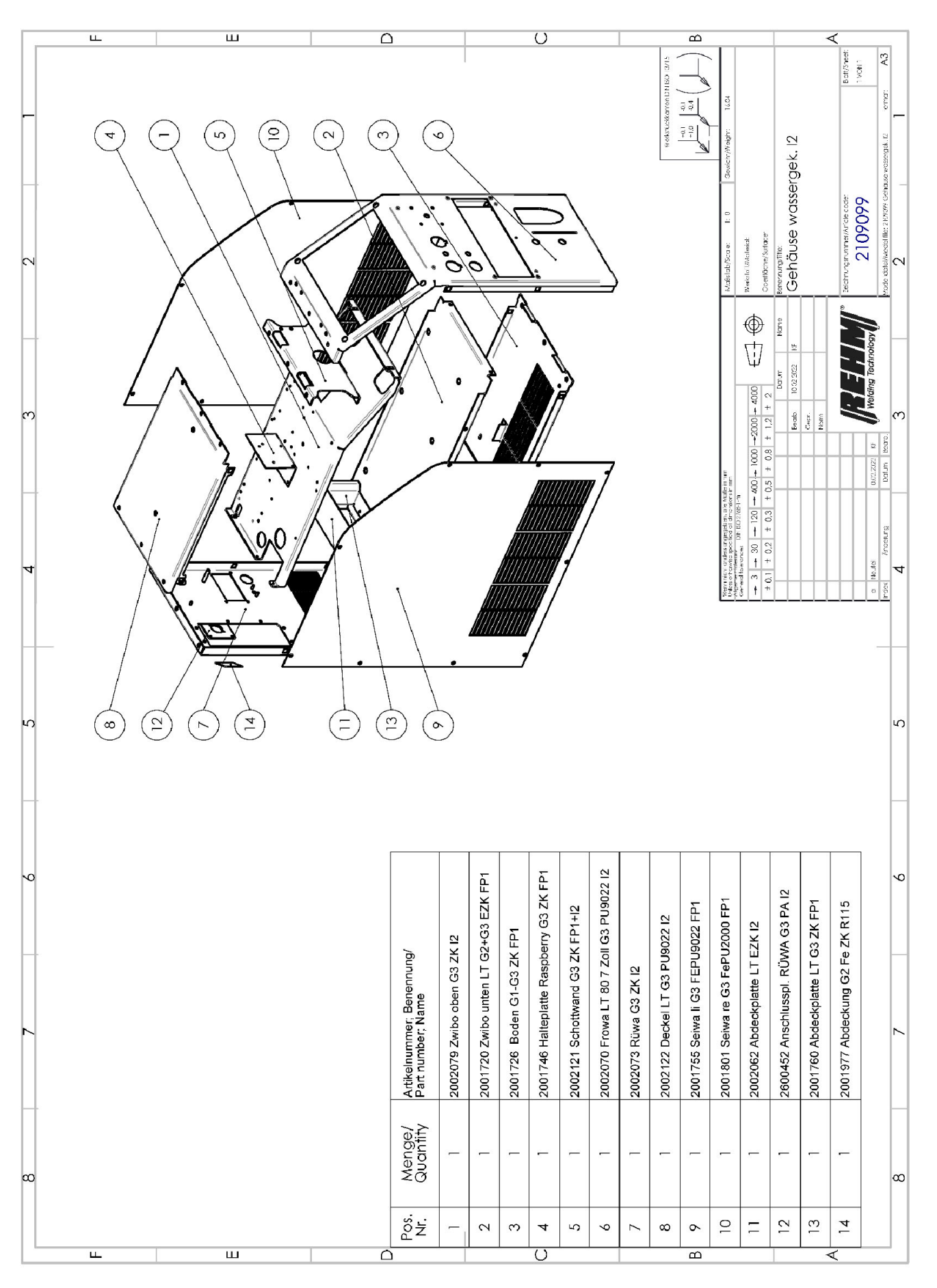

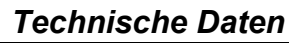

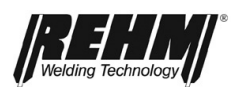

# 16 Technische Daten

| Technische Daten                           |       | INVERTIG i             |                        |             |                          |
|--------------------------------------------|-------|------------------------|------------------------|-------------|--------------------------|
| Leistungsklasse                            |       | 260 DC/AC              | 300 DC/AC              | 350 DC/AC   | 450 DC/AC                |
| Einstellbereich                            | [A]   | 5-260                  | 5-300                  | 5-350       | 5-450                    |
| Einschaltdauer (ED) bei Imax. (40°C)       | [%]   | 80                     | 80                     | 80          | 80                       |
| Schweißstrom bei 100 % ED                  | [A]   | 230                    | 290                    | 340         | 400                      |
| Leerlaufspannung, ca.                      | [V]   | 89                     | 89                     | 89          | 89                       |
| Netzanschluss                              | [V]   | 3x400                  | 3x400                  | 3x400       | 3x400                    |
| Netzspannungstolleranz                     | [%]   | +1525                  | +1525                  | +1525       | +1525                    |
| Leistungsaufnahme bei I-max.               | [kVA] | 6,5 / <mark>6,6</mark> | 8,5 <mark>/ 8,6</mark> | 10,2 / 10,3 |                          |
| Hier evtl. die Daten von AC Anlage         |       |                        |                        |             | 15,1 / <mark>15,2</mark> |
| einstellen, DC hat dann etwas weniger      |       |                        |                        |             |                          |
| Leistungsaufnahme im Leerlaufzustand       | [W]   | 27                     | 27                     | 27          | 27                       |
| Leistungsfaktor λ <sup>a</sup>             | [-]   | 0,99                   | 0,99                   | 0,99        | 0,99                     |
| Wirkungsgrad bei Imax (40°C)               | [%]   | 85 / 80                | 85 / 80                | 85 /80      | 85 /80                   |
| Absicherung (träge)                        | [A]   | 16                     | 16                     | 32          | 32                       |
| Schutzart <sup>b</sup>                     | [IP]  | 23                     | 23                     | 23          | 23                       |
| Gewicht inkl. Fahrwagen                    |       |                        |                        |             |                          |
| Kompakt Gasgekühlt                         | [kg]  | 46                     | 46                     | 49          | 49                       |
| Kompakt Wassergekühlt (W)                  | [kg]  | 56                     | 56                     | 59          | 59                       |
| Mit separatem Drahtvorschubkoffer          | [kg]  | 57                     | 57                     | <u> </u>    | <u> </u>                 |
| Gasgekühlt (S)                             |       | 57                     | 57                     | 00          | 00                       |
| Mit separatem Drahtvorschubkoffer          | [kg]  | 70                     | 70                     | 72          | 72                       |
| Wassergekühlt (WS)                         |       | 70                     | 70                     | 15          | 15                       |
| Abmessungen ohne Fahrwagen (LxBxH)         |       |                        |                        |             |                          |
| Gasgekühlt, Wassergekühlt                  | [mm]  | 570x330x580            |                        |             |                          |
| Abmessungen mit Fahrwagen Advanced (LxBxH) |       |                        |                        |             |                          |
| Gasgekühlt, Wassergekühlt                  | [mm]  | 900x560x1020           |                        |             |                          |
| Abmessungen mit Fahrwagen Profi (LxBxH)    |       |                        |                        |             |                          |
| Gasgekühlt, Wassergekühlt                  | [mm]  | 950x611x1100           |                        |             |                          |

Technische Änderungen durch Weiterentwicklung vorbehalten.

a) Leistungsfaktor  $\lambda$  = Beschreibt das Verhältnis von Wirk- zu Scheinleistung

b) Schutzart

 Umfang des Schutzes durch das Gehäuse gegen Eindringen von festen Fremdkörpern und von Wasser (IP23 = Schutz gegen feste Fremdkörper > 12,0 mm Ø und gegen Sprühwasser 60° von oben)

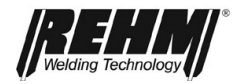

# 17 INDEX

| Α                                               |           |
|-------------------------------------------------|-----------|
| Anschluss des Massekabels                       | 67        |
| Anschluss des Schweißgerätes                    | 65        |
| Anwendungshinweise                              | 70        |
| Arbeiten unter ernonter elektrischer Gefahrdung | 63        |
| Aufbewahrung der Anleitung                      | 13        |
| B                                               |           |
| Betrieb                                         | 67        |
| Prüfungen vor dem Einschalten                   | 67        |
| Sicherheitshinweise                             | 67        |
| Betriebsart                                     | 27        |
| E                                               |           |
| erhöhte elektrischer Gefährdung                 | 63        |
| F                                               |           |
| Funktionsbeschreibung                           | 19        |
| Н                                               |           |
| Hersteller                                      | 2         |
| I                                               |           |
| Inbetriebnahme                                  | 63        |
| K                                               |           |
| Kühlung des Schweißgerätes                      | 65<br>79  |
| M                                               | 15        |
|                                                 | _         |
| Maschinenbezeichnung                            | 2         |
| MIG/MAG-Schweißbrenner                          | 07        |
| Wasserkühlung                                   | 65        |
| 0                                               |           |
| Ordnungsgemäße Entsorgung                       | 79        |
| P                                               |           |
| Produktidentifikation                           |           |
| Maschinenbezeichnung                            | 2         |
| Typnummer                                       | 2         |
| Prüfungen vor dem Einschalten                   | 67        |
| Q                                               |           |
| Qualifikation<br>Personal                       | 13        |
| R                                               |           |
| Reinigung des Geräteinneren<br>Restgefahren     | 78<br>11  |
| S                                               |           |
| Schutzgase                                      | 70        |
| Sicnerneit<br>Gefahren hei Nichtheachtung       | 11        |
| Sicherheitshinweise                             | 6, 10, 11 |

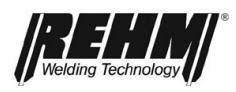

| Betrieb<br>Sicherheitssymbole<br>Sicherheitsvorschriften<br>Sicherheitssymbole<br>Störtabelle<br>Störungen<br>Symbolik<br>T      | 67<br>6<br>74<br>74, 77<br>9 |
|----------------------------------------------------------------------------------------------------|------------------------------|
| Technische Daten<br>Typnummer<br>Typographische Auszeichnungen<br>U                                                              | 86<br>2<br>9                 |
| Unfallverhütung<br>V                                                                                                    | 11                           |
| Veränderungen an der Anlage<br>Verschweißbare Materialien<br>W                                                                   | 13<br>70                     |
| Warnhinweise und Symbole<br>Darstellung<br>Warnsymbole an der Anlage<br>Wartung<br>Wasserkühlung für MIG/MAG-Schweißbrenner<br>Z | 10<br><b>10</b><br>77<br>65  |
| Zweck des Dokumentes                                                                                                    | 13                           |

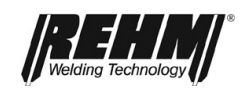

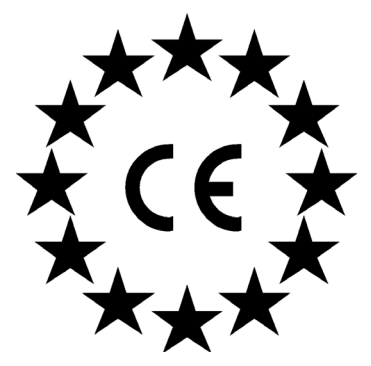

### EG-Konformitätserklärung

Für folgend bezeichnete Erzeugnisse

### WIG Schweißanlagen REHM INVERTIG i 260 – 350 DC HIGH REHM INVERTIG i 260 – 350 AC/DC HIGH

wird hiermit bestätigt, dass sie den wesentlichen Schutzanforderungen entsprechen, die in der Richtlinie **2014/30/EU** (EMV-Richtlinie) des Rates zur Angleichung der Rechtsvorschriften der Mitgliedsstaaten über die elektromagnetische Verträglichkeit und in der Richtlinie **2014/35/EU** betreffend elektrischer Betriebsmittel zur Verwendung innerhalb bestimmter Spannungsgrenzen festgelegt sind.

Die oben genannten Erzeugnisse stimmen mit den Vorschriften dieser Richtlinie überein und entsprechen den Sicherheitsanforderungen für Einrichtungen zum Lichtbogenschweißen gemäß folgenden Produktnormen:

### EN 60 974-1\*

Lichtbogenschweißeinrichtungen - Teil 1: Schweißstromquellen

#### EN 60 974-2\*

Lichtbogenschweißeinrichtungen – Teil 2: Flüssigkeitskühlsysteme++-622222

#### EN 60 974-3\*

Lichtbogenschweißeinrichtungen - Teil 3: Lichtbogenzünd- und Stabilisierungseinrichtungen

#### EN 60974-10\*

Lichtbogenschweißeinrichtungen - Teil 10: Elektromagnetische Verträglichkeit (EMV) Anforderungen

\*in der bei der Herstellung gültigen Fassung

Gemäß EG Richtlinie **2006/42/EG** Artikel 1, Abs. 2 fallen o.g. Erzeugnisse ausschließlich in den Anwendungsbereich der Richtlinie **2014/35/EU** betreffend elektrischer Betriebsmittel zur Verwendung innerhalb bestimmter Spannungsgrenzen. Die genannten Erzeugnisse sind weiterhin nach den Vorgaben der Ökodesign Richtlinie **2009/125/EG** sowie Verordnung **EU 2019/1784**, nach der **2011/65/EU** (RoHS) und Richtlinie zum Recycling **2012/19/EU** entwickelt mit Ausnahme Annex III, Exemption 6 c Messing.

Diese Erklärung wird verantwortlich für den Hersteller:

REHM GmbH u. Co. KG Schweißtechnik Ottostr. 2 73066 Uhingen

Uhingen, den 01.07.2023

abgegeben durch

R. Stumpp Geschäftsführer

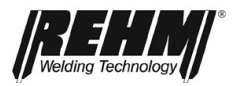

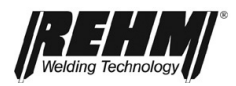

**REHM** GmbH u. Co. KG Schweißtechnik Ottostraße 2 I 73066 Uhingen I Germany Tel.: +49 (0) 7161 3007-0 Fax: +49 (0) 7161 3007-20 E-Mail: rehm@rehm-online.de Internet: www.rehm-online.de